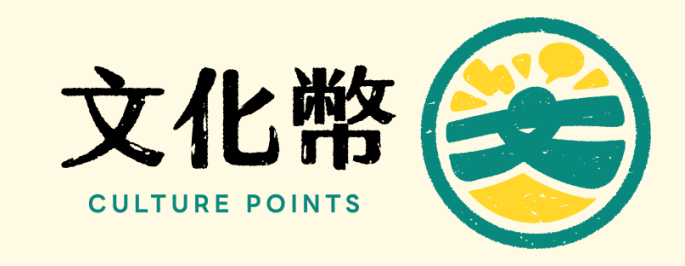

# 花蓮振興文化幣活動說明

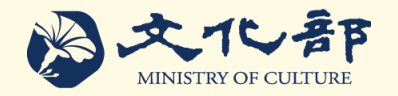

#### ❀ 說明會内容

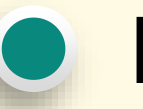

「花蓮振興文化幣」限定活動方案

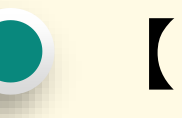

【藝文消費點】註冊操作

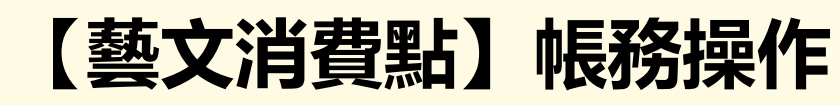

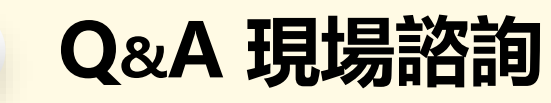

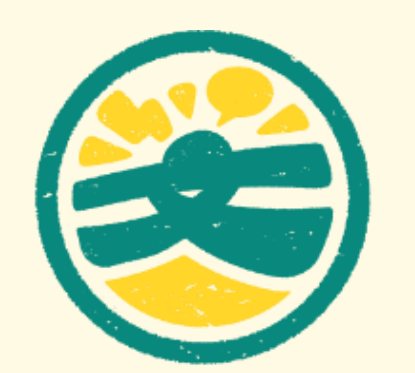

## 「花蓮振興文化幣」限定活動方案

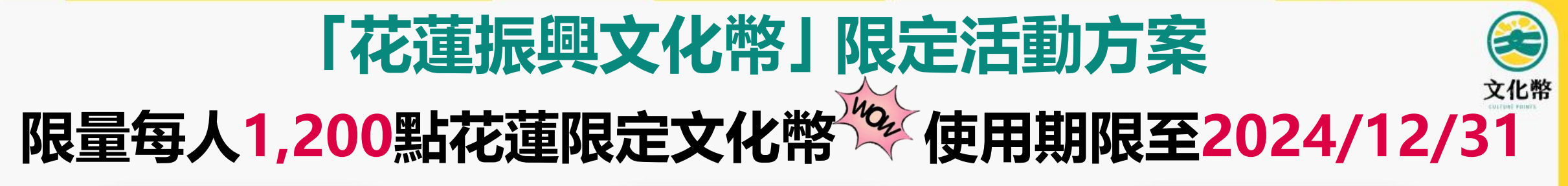

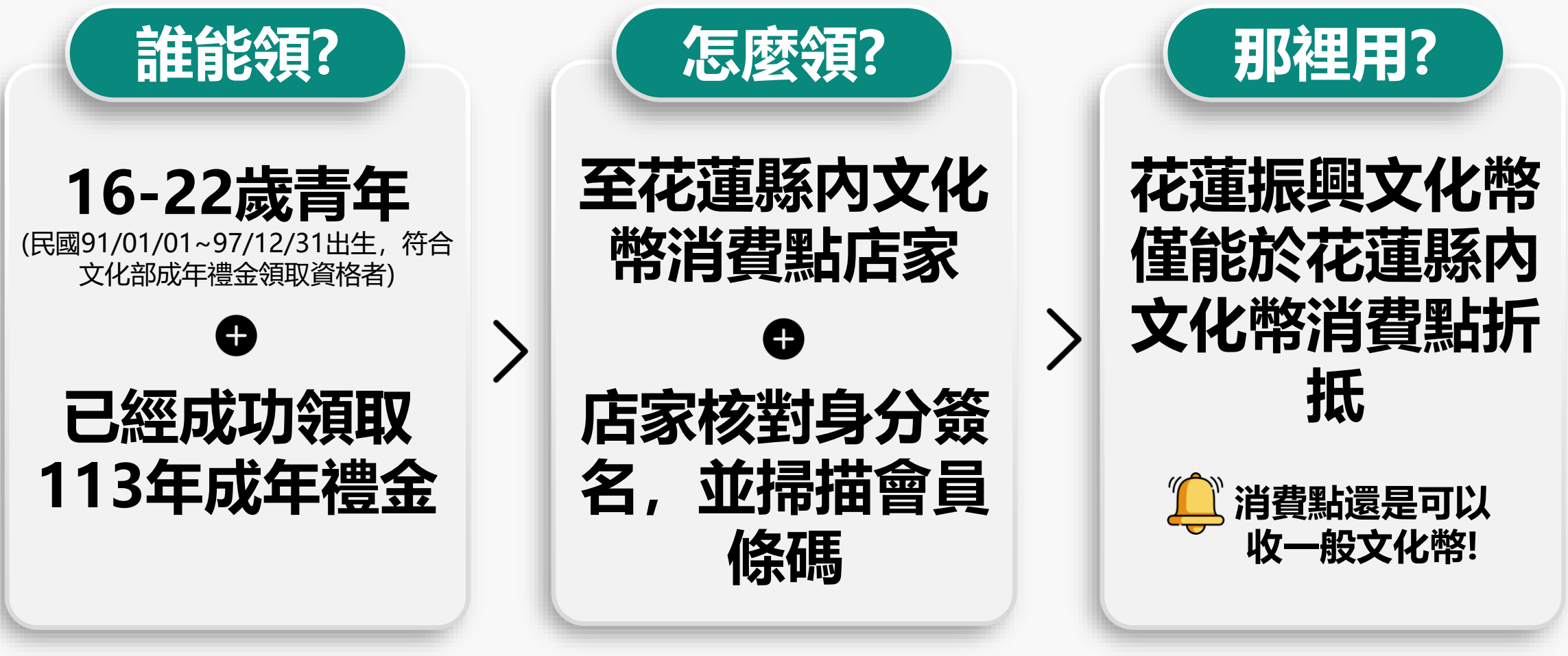

\*1文化幣(CP)等值新臺幣1元 \*領取名額有限,依消費點店家掃瞄系統時間記錄順序判定 \*花蓮縣內適用本活動之文化幣消費點以文化幣官網活動專頁為主 ◇◇◇◇◇◇◇◇◇◇◇◇◇◇◇◇◇◇◇◇◇◇◇◇◇◇◇◇◇◇◇◇◇◇◇◇◇◇◇◇◇◇◇◇◇◇◇◇◇◇◇◇◇◇◇◇◇◇◇◇◇◇◇◇◇◇◇◇◇◇◇◇◇◇◇◇◇◇◇◇◇◇◇◇◇◇◇◇◇◇◇◇◇◇◇◇◇◇◇◇◇◇◇◇◇◇◇◇◇◇◇◇◇◇◇◇◇◇◇◇◇◇◇◇◇◇◇◇◇◇◇◇◇◇◇◇◇◇◇◇◇◇◇◇◇◇◇◇◇◇◇◇◇◇◇◇◇◇◇◇◇◇◇◇◇◇◇◇◇◇◇◇◇◇◇◇◇◇◇◇◇◇◇◇◇◇◇◇◇◇◇◇◇◇◇◇◇◇◇◇◇◇◇◇

#### 如果有人到我店裡說要領花蓮振興文化幣,怎麼辦

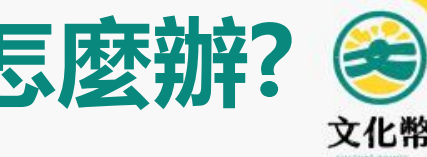

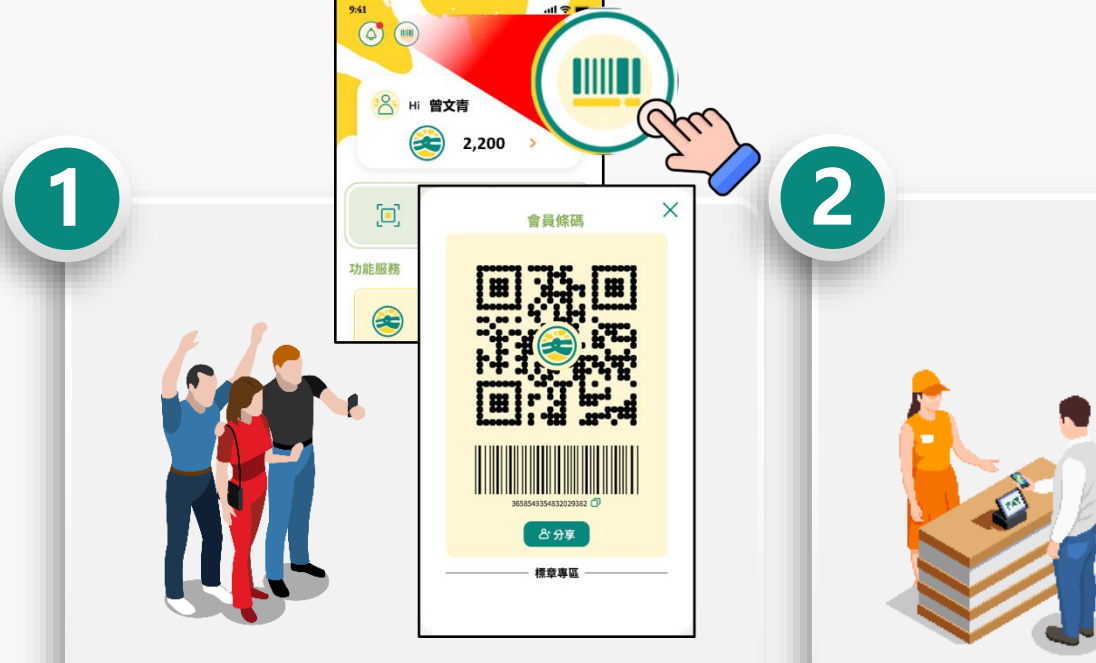

- •請民眾打開文化幣APP會員條 碼頁
- •詢問是否領過113年文化部成 年禮金
- ·確認身分證件確實為本人

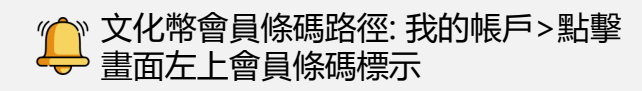

・店家登入文化幣APP,使用「 收款」掃描功能,掃描民眾會 員條碼

收款 🦲

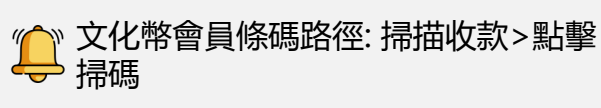

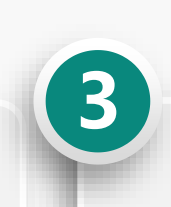

#### 花蓮振興文化幣領取清冊

|--|

| 編號 | 姓名 | 電話 | 領取日期/時間 | 備註 |
|----|----|----|---------|----|
| 1  |    |    |         |    |
| 2  |    |    |         |    |
| 3  |    |    |         |    |
| 4  |    |    |         |    |
| 5  |    |    |         |    |

•請民眾於「花蓮振興文化幣領 取清冊」中,以手寫正楷簽名, 留下有效連絡電話、領取日期 時間紀錄,並簽署「花蓮振興 文化幣領取切結書」。

\*2025/1/10前,領取清冊併同切結書, 以回郵郵戳為憑,寄回文化部文創司。 \*空白清冊及切結書可於"文化幣官網> 我是消費點>文件下載"頁面取得。

#### 民眾要怎麼知道有成功領取?

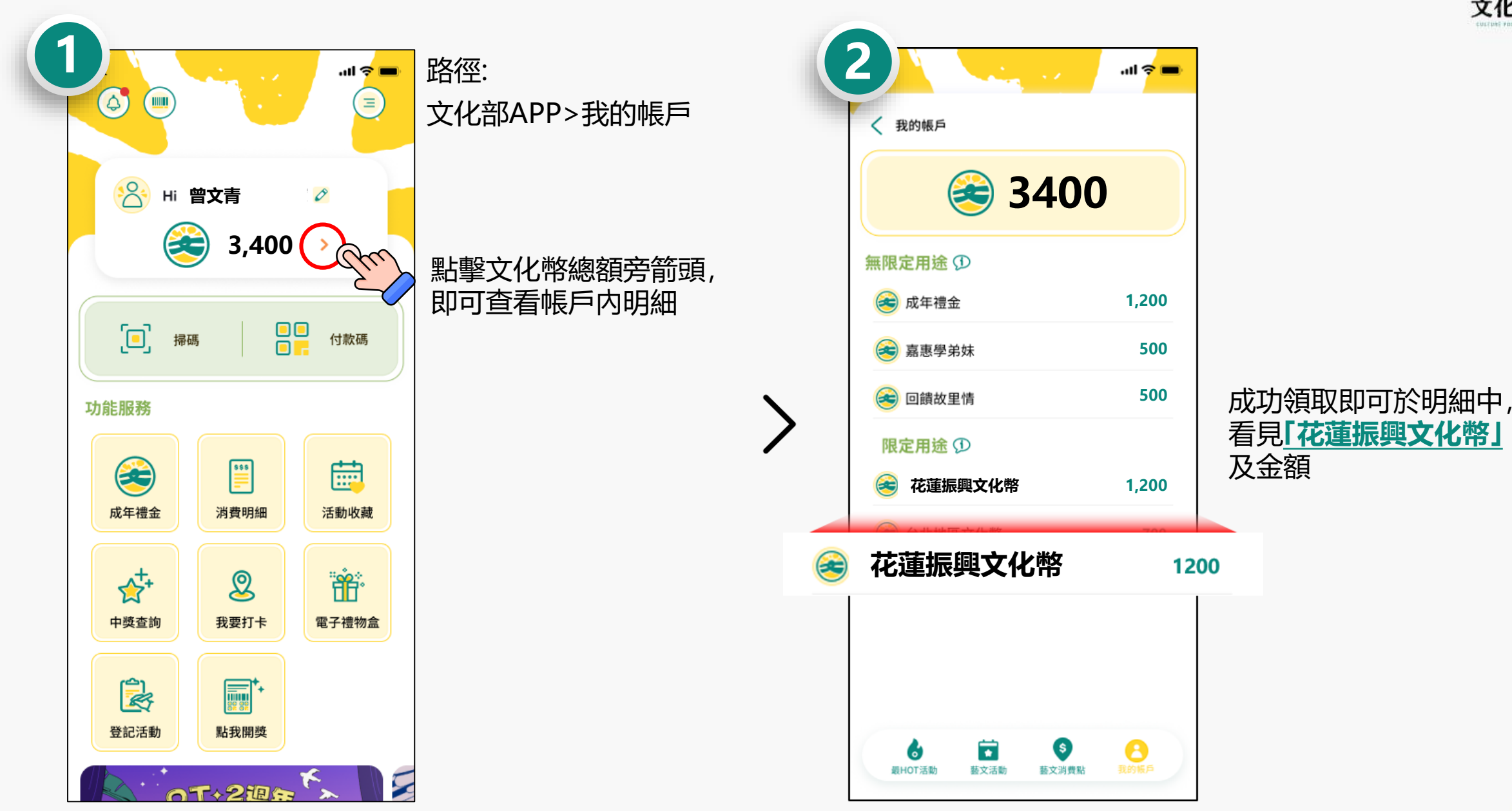

文化幣

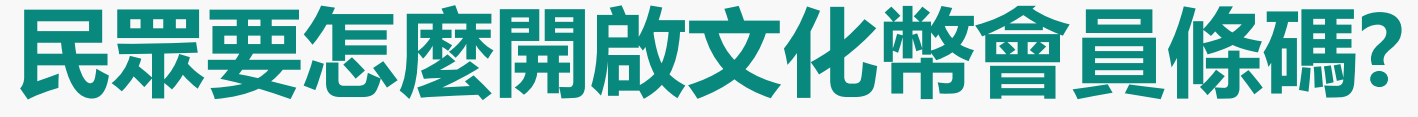

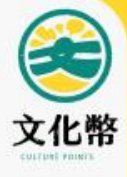

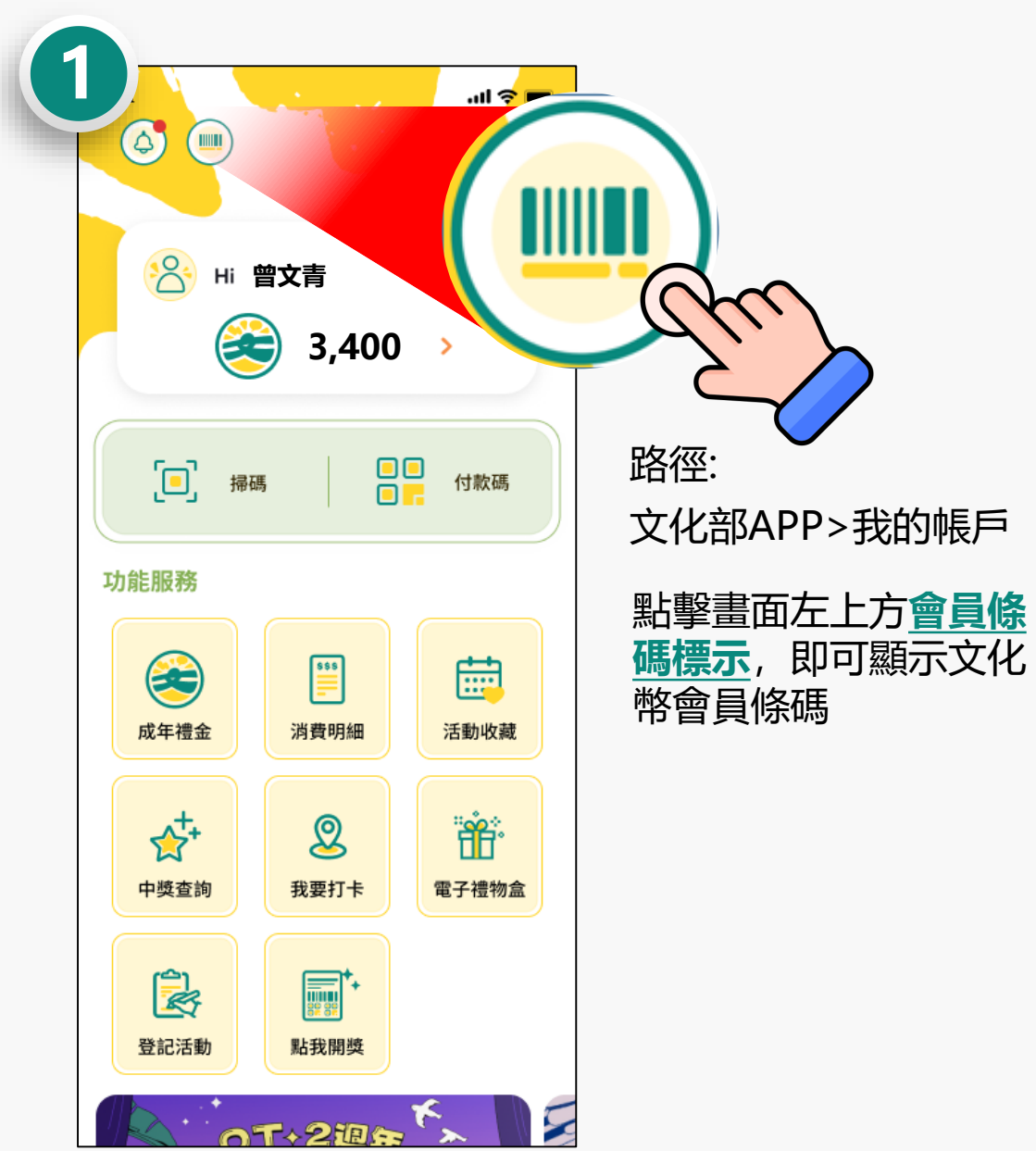

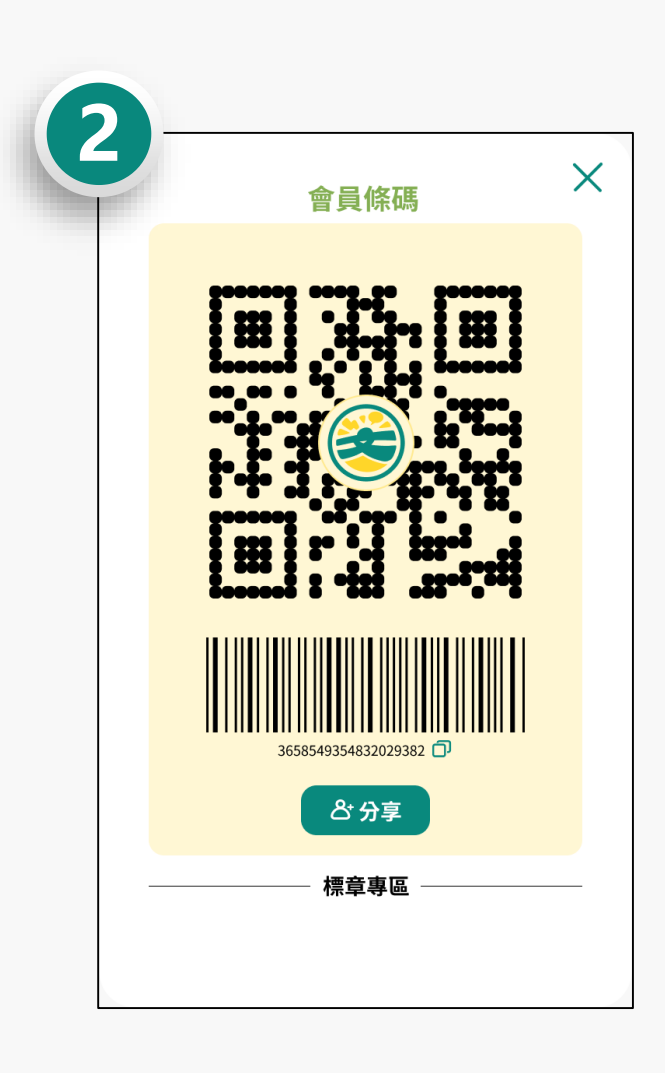

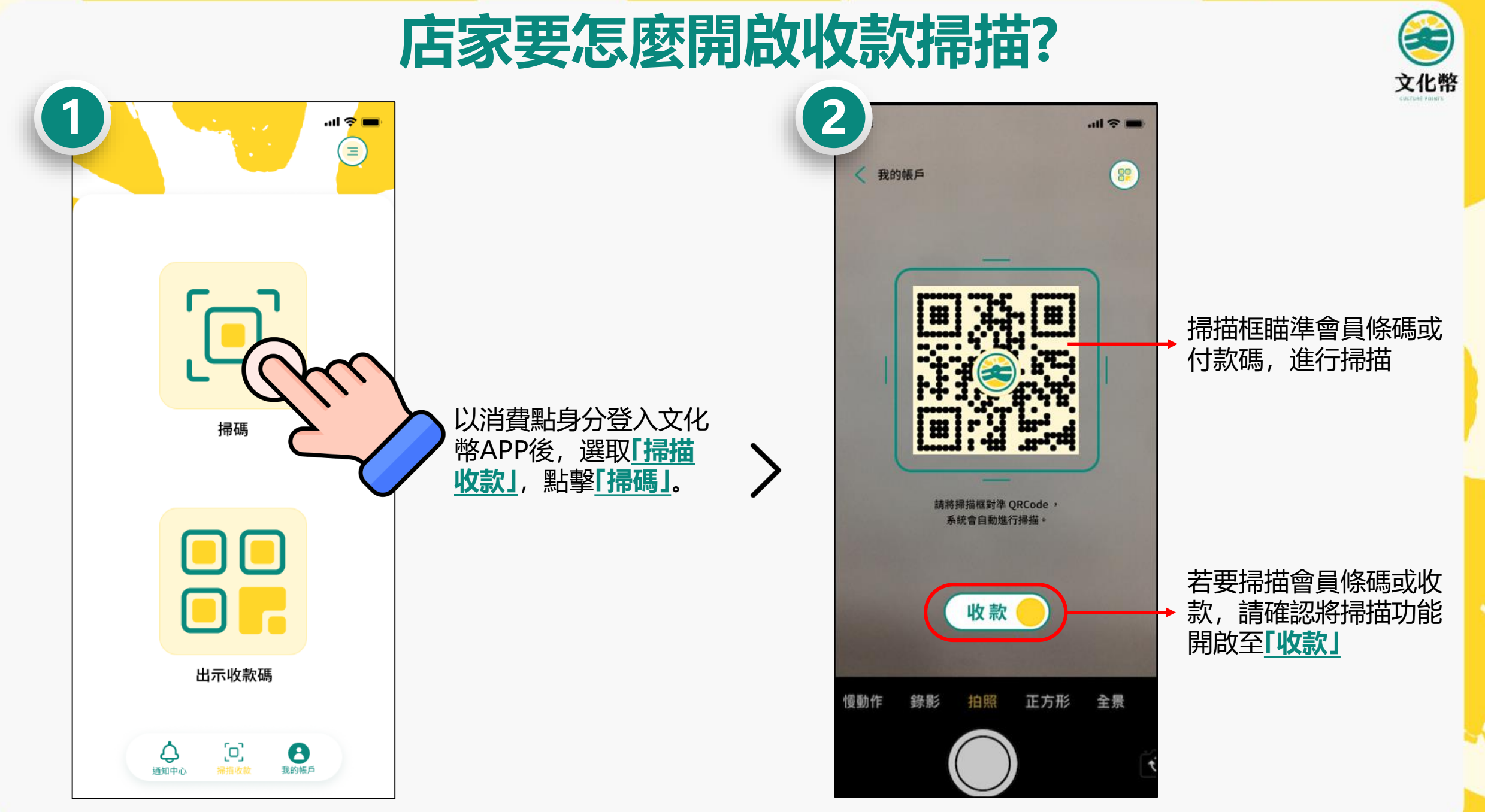

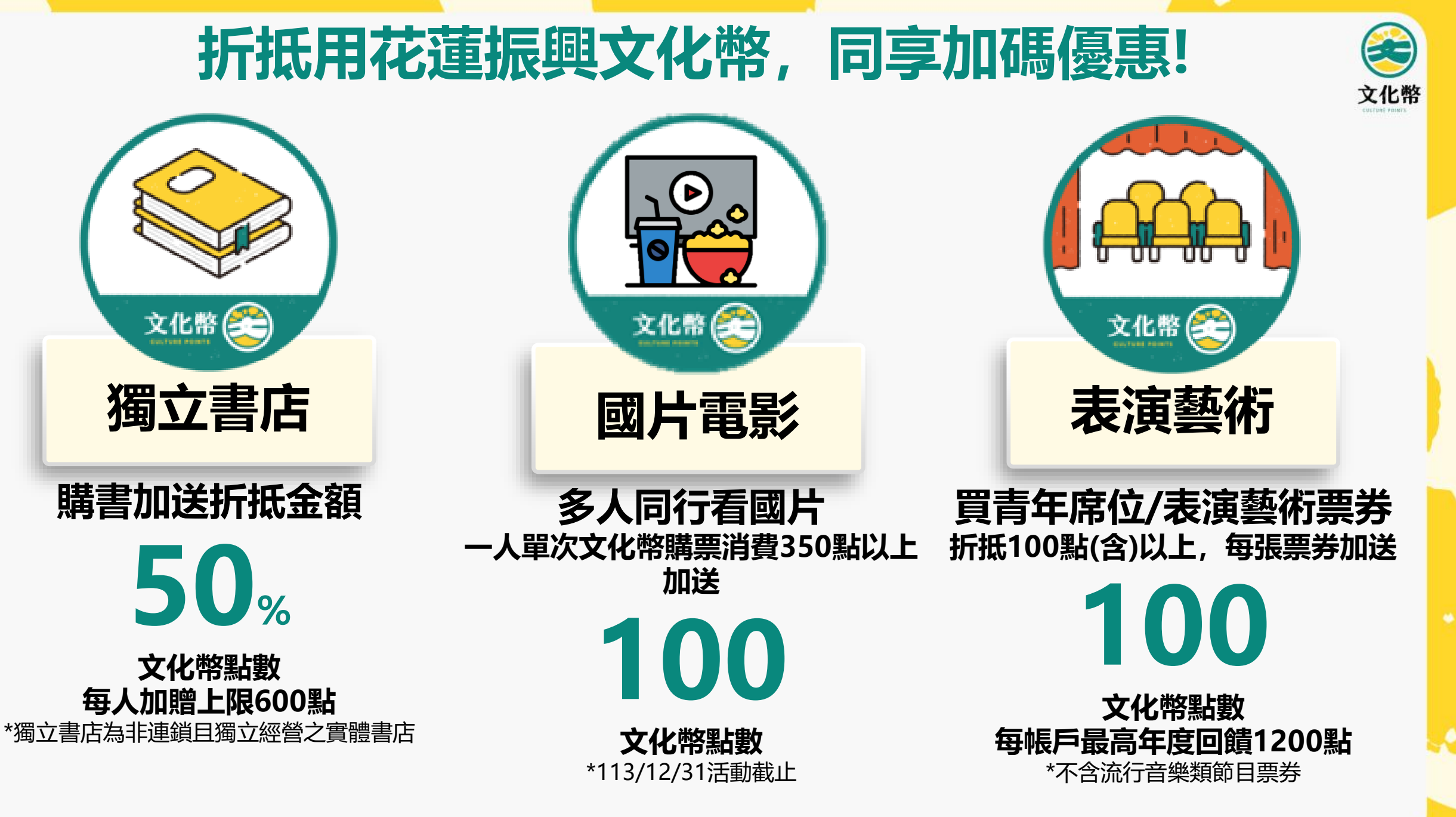

#### 票券平台也能使用花蓮振興文化幣!

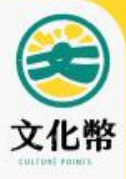

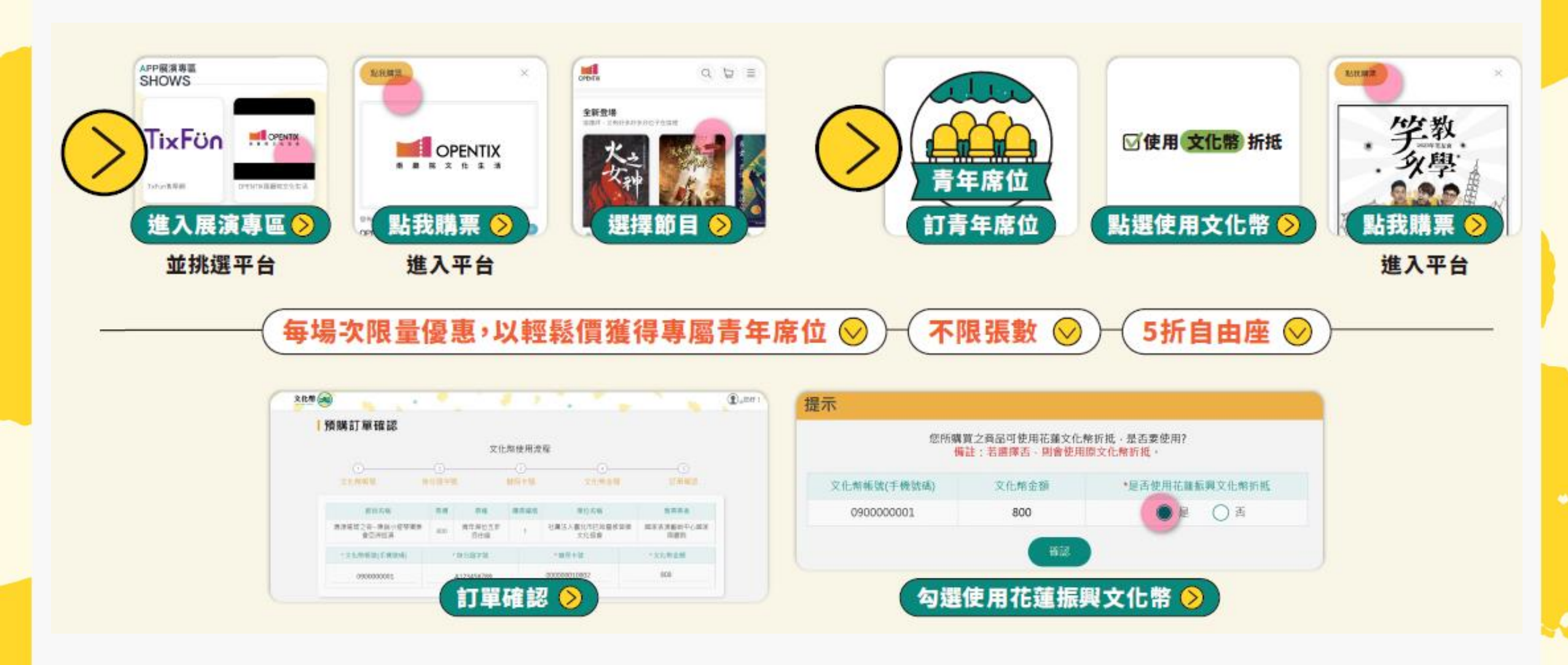

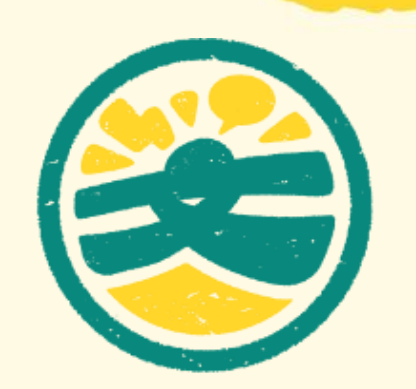

# 【藝文消費點】註冊操作

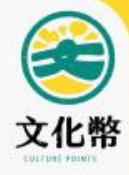

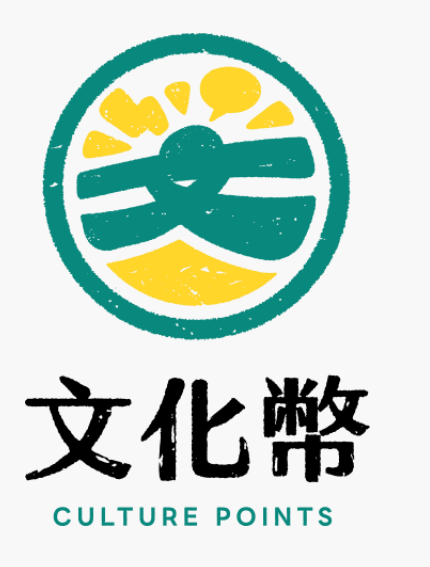

# 一、適用藝文類型與資格 二、消費點註冊 三、平台功能說明 四、合作消費點註冊 檢附文件說明

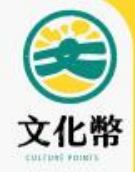

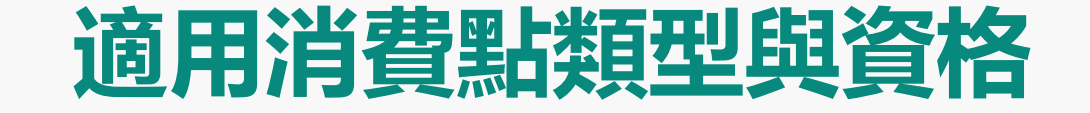

## 合作消費點須具備店家資格 並符合成年禮金適用類別及範圍

#### 適用消費點資格

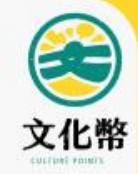

14

## 須符合下列資格之一

・依法辦理設立登記或立案之法人或非法人

#### 團體 依法辦理商業登記之獨資、合夥事業

- 無上述登記而有稅籍登記者
- ・有實際從事藝文相關交易之自然人

#### 適用消費類別及範圍

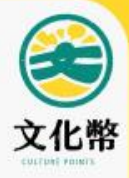

#### 以支持國内藝文產業之實體場域消費為原則, 分為以下四大類

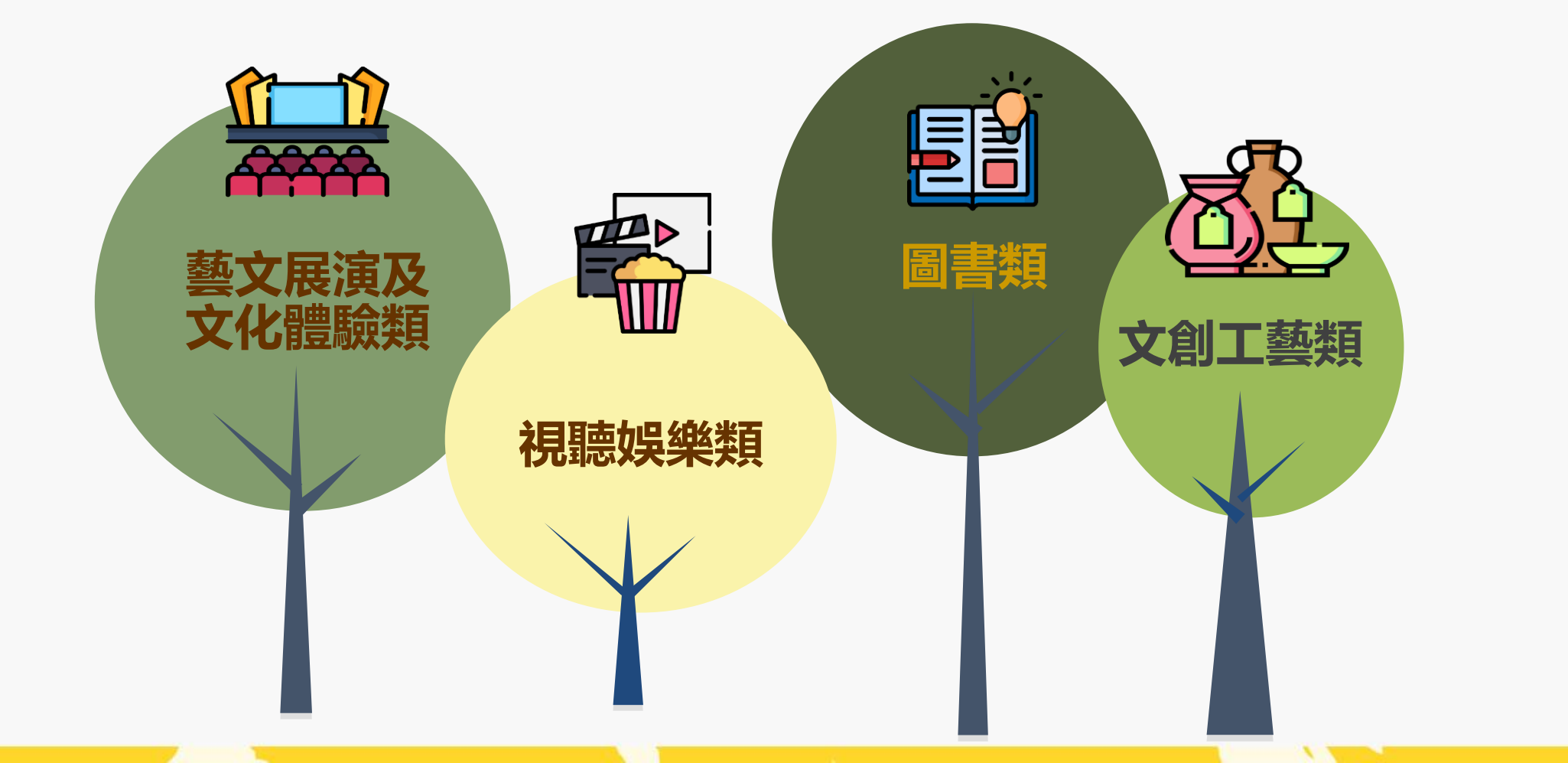

#### 成年禮金適用消費點類別及範圍(1/3)

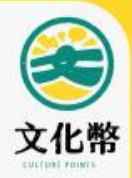

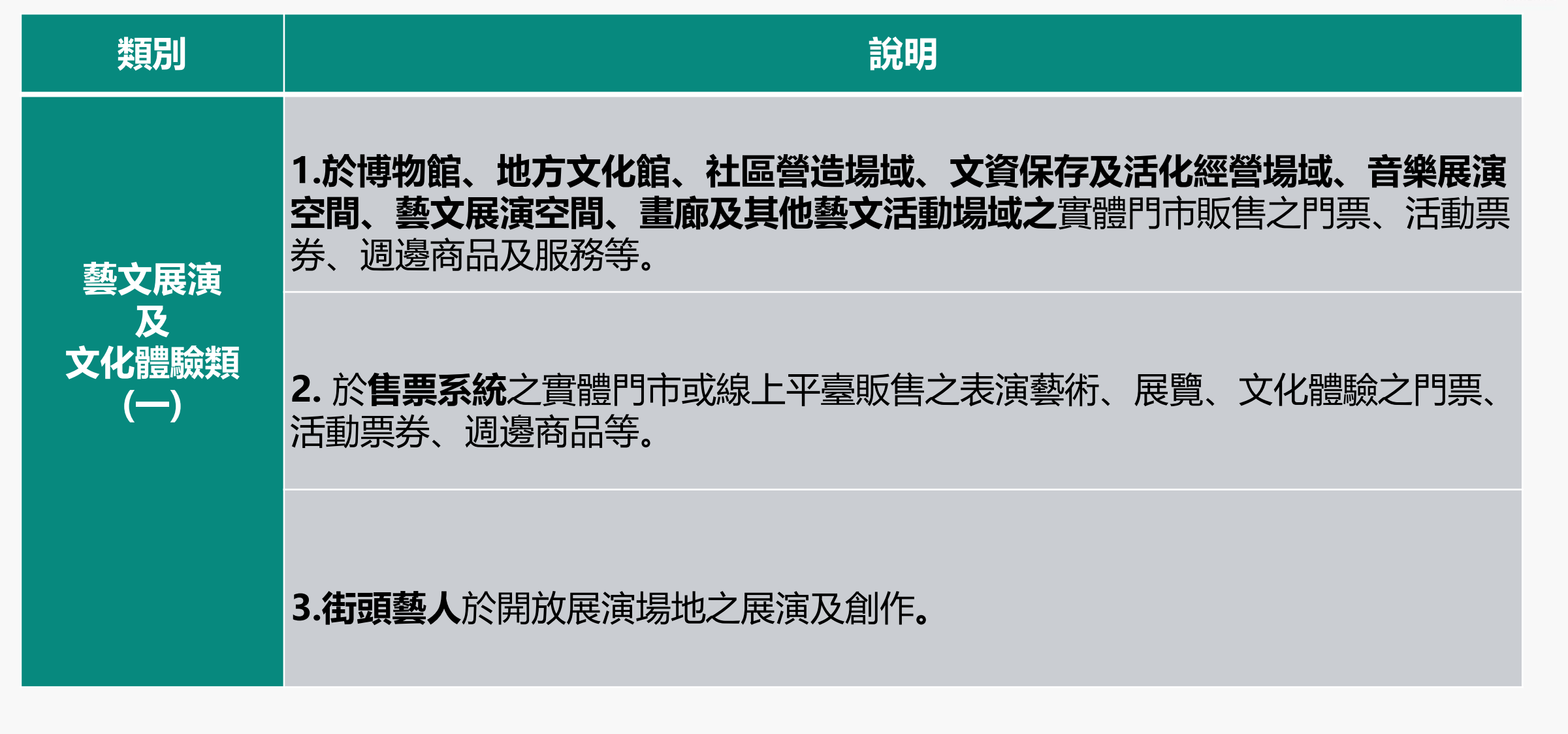

## 成年禮金適用消費點類別及範圍(2/3)

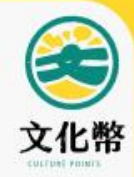

| 類別    | 說明                                                                                     |
|-------|----------------------------------------------------------------------------------------|
| 視聽娛樂類 | 1. <b>電影院</b> 之實體門市或線上平臺販售之國產電影片票券、週邊商品等。                                              |
|       | 2. <b>唱片行、樂器行</b> 之實體門市販售之音樂與影片光碟片、樂器、樂譜等商品。                                           |
|       | 3. <b>售票系統之實體門市或線上平臺</b> 販售之本國流行音樂、影展及相關藝文體驗<br>活動之票券、週邊商品。                            |
| 圖書類   | <b>書店、出版業及相關圖書銷售據點</b> 之實體門市及相關實體展售活動販售之<br>實體圖書、雜誌、報紙零售或訂閱服務等,                        |
|       | 不包含便利商店、百貨、超市、量販店,以及以文具、3C、禮品、生活雜貨等其<br>他商品為主要銷售項目者;偏遠地區文具行等複合式經營之圖書銷售據點,亦得<br>納入適用範圍。 |

#### 成年禮金適用消費點類別及範圍(3/3)

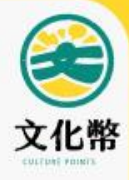

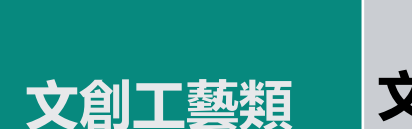

#### **文創園區及聚落、文創展會及市集**販售之商品及服務,以及實際從事文創及工 藝產品創作、展示及銷售者之實體門市販售之商品及服務。

說明

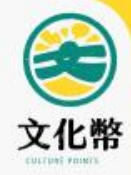

# 消費點註冊

#### 合作消費點註冊流程

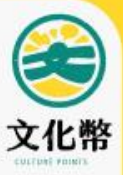

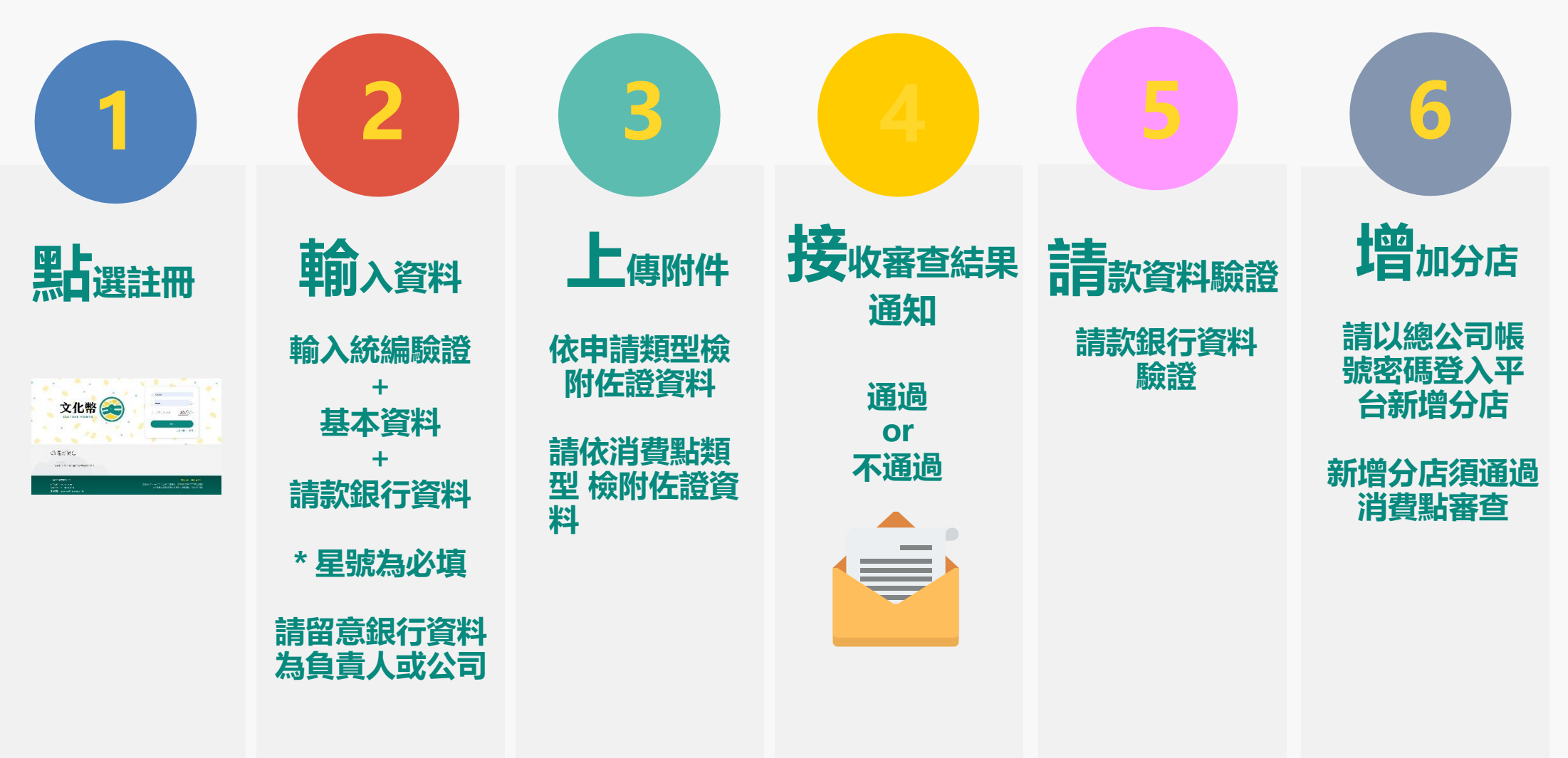

消費點註冊流程 點選註冊

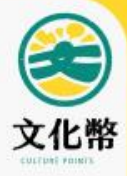

#### https://stcp.moc.gov.tw

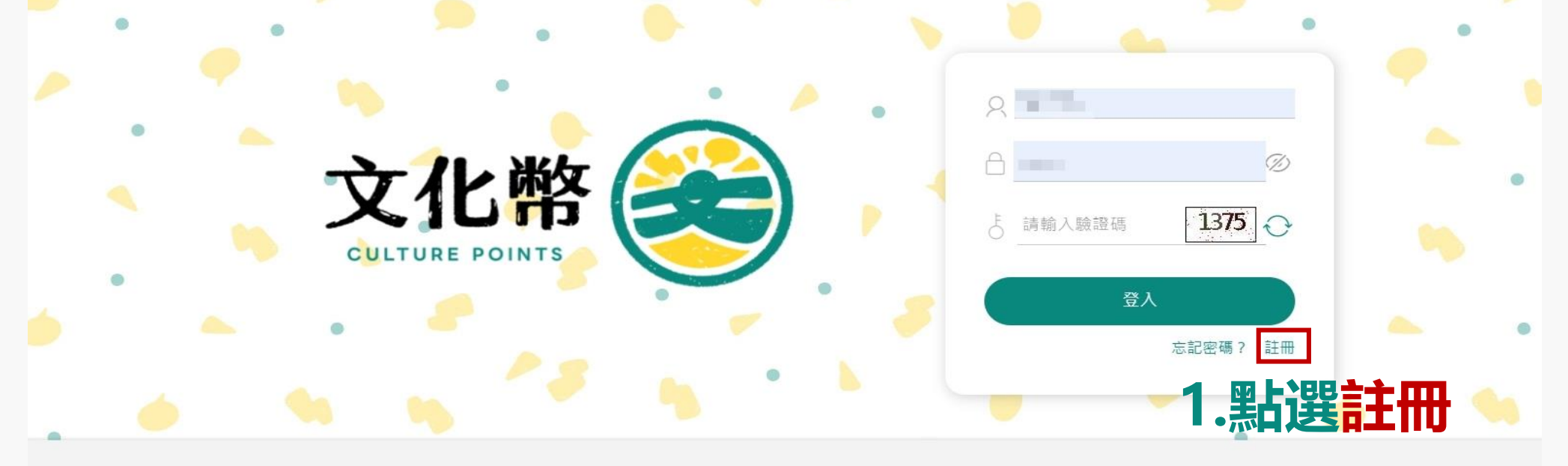

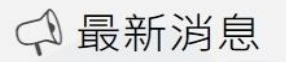

112/03/23 【通知】成年禮金藝文消費點募集中!

服務條款|隱私權公告

建議使用 Chrome 101 以上版本之瀏覽器, 螢幕解析度1024X768以上瀏覽 文化部藝文消費點專案辦公室製作 更新日期:112年3月23日

【藝文消費點平台】

客服專線: 0809-081806 服務時間: 每日10:00-20:00

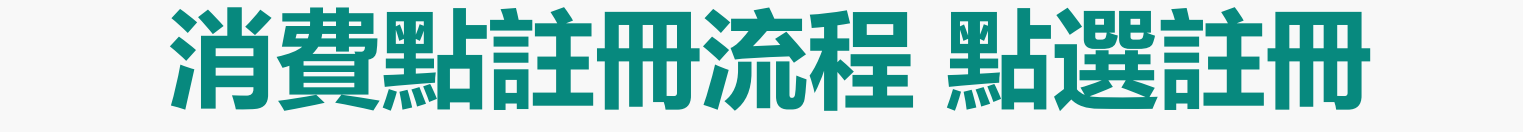

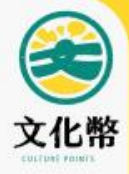

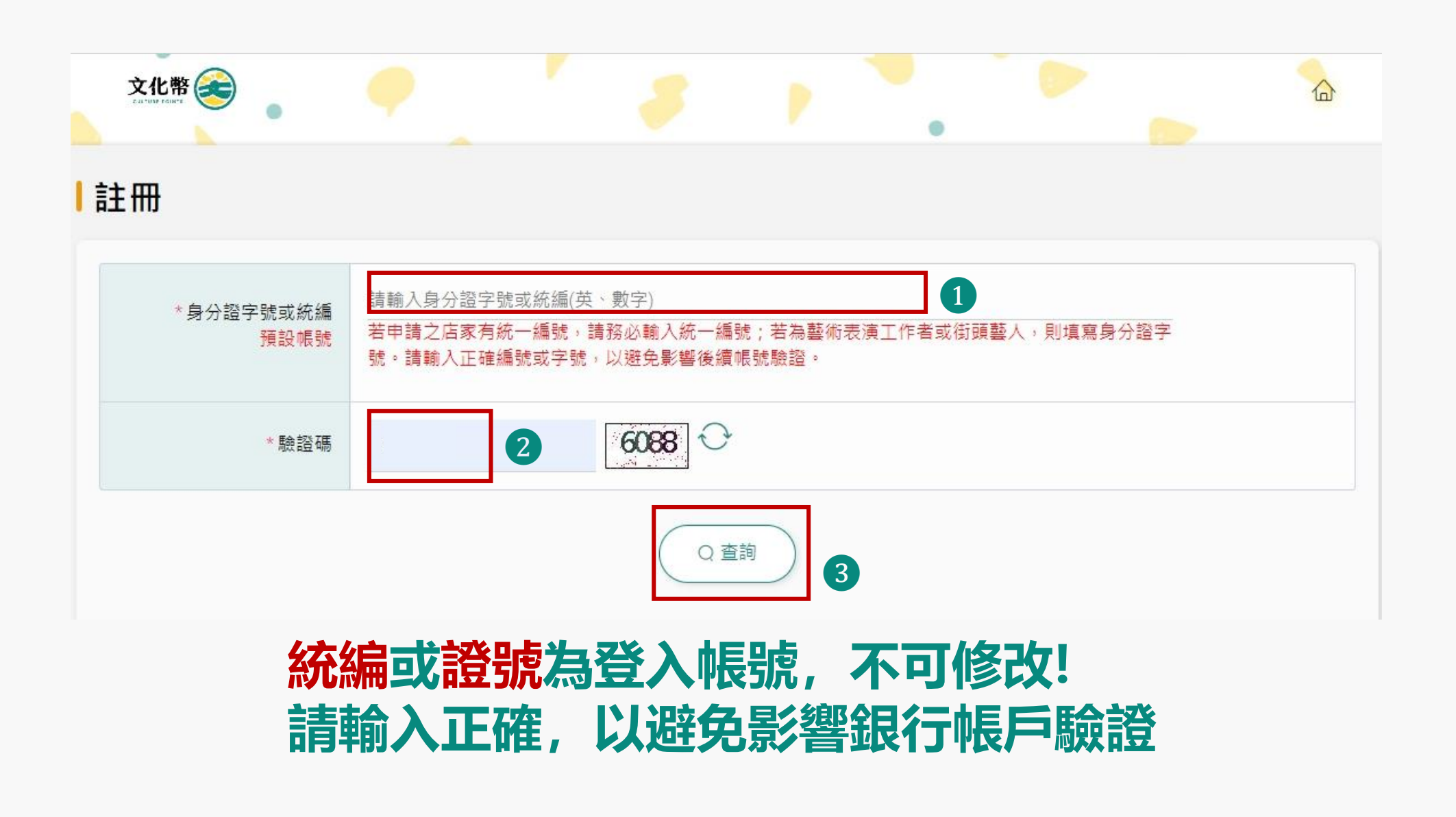

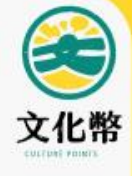

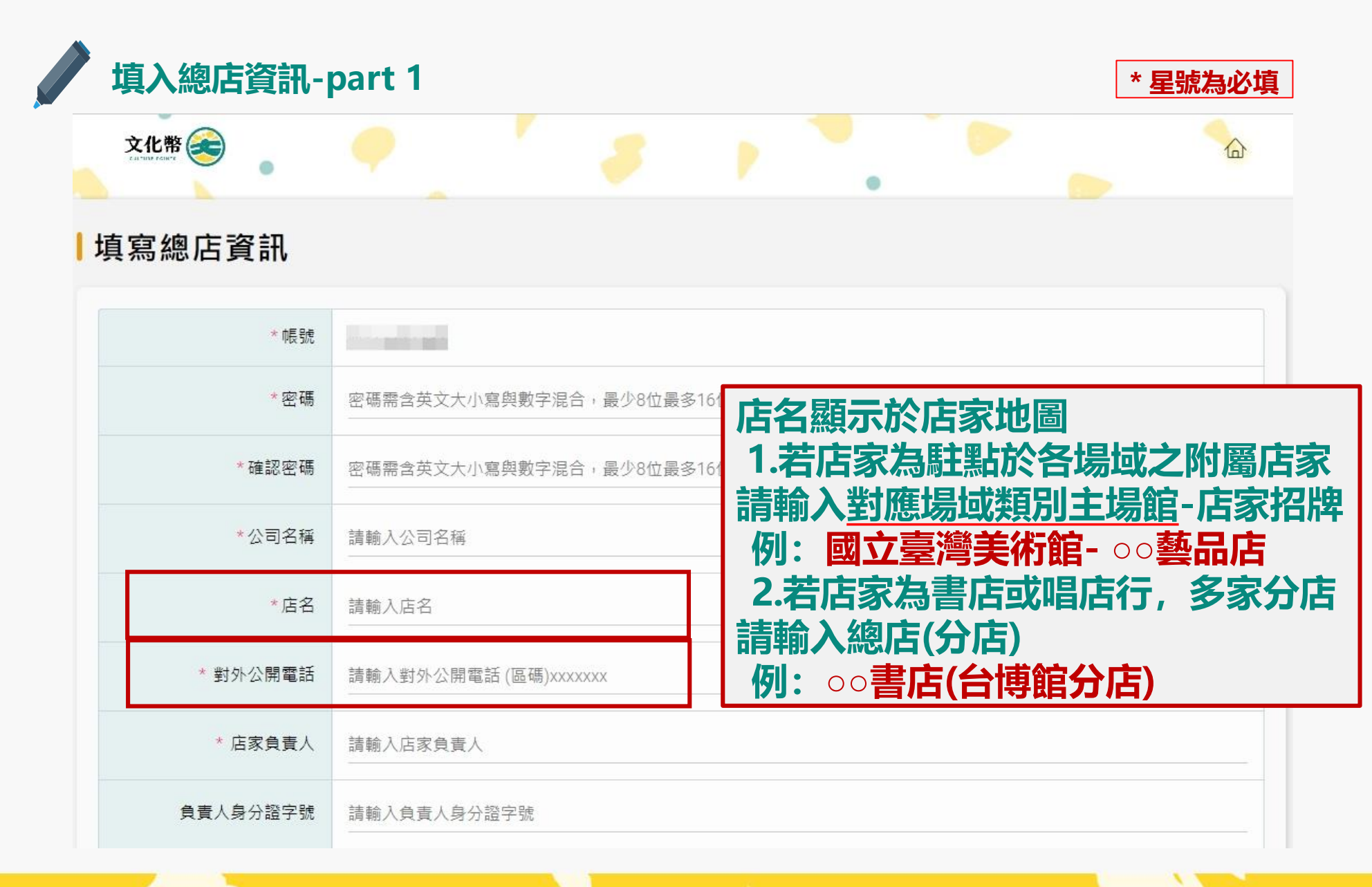

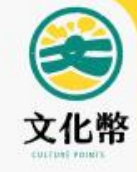

#### 填入總店資訊-part 1 \* 星號為必填 請選擇 請選擇 請輸入店家地址 -為顯示於APP電子地圖上 店家地址 建議填寫正確完整地址 此地址將顯示於店家地圖及列表 \* 郵遞區號 請輸入郵遞區號 建議填入為帳款聯絡人 \* 聯絡人 請輸入聯絡人 建議填入為帳款聯絡人電話與分機 \* 聯絡人電話 請輸入聯絡人電話 \*聯絡人手機 請輸入09開頭號碼 Email包含使用於帳款聯絡、忘記密碼驗證信箱 \*聯絡人Email信箱 請輸入聯絡人電子郵件

#### 24

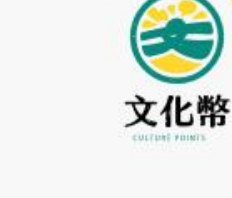

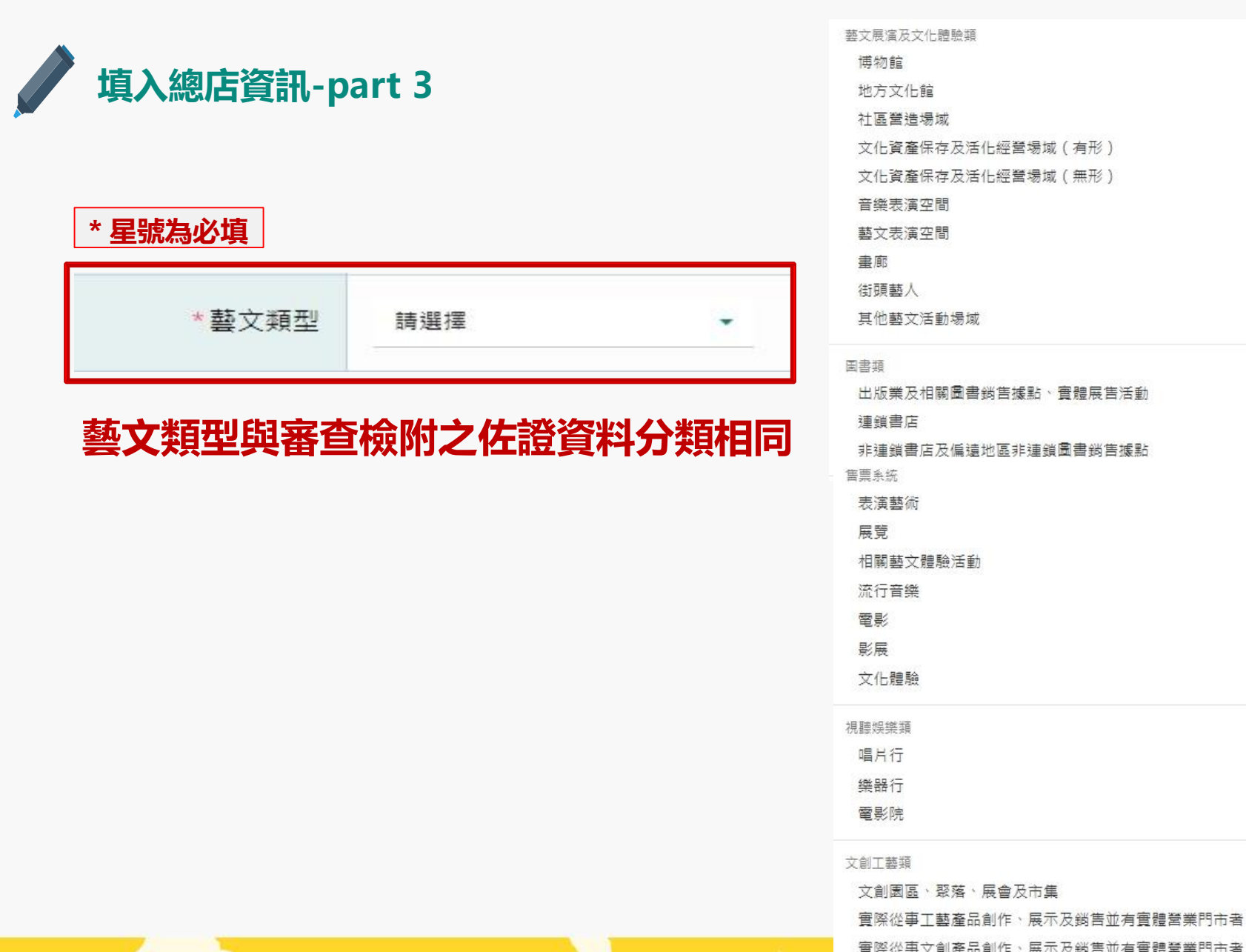

| 藝文展演及文化體驗類                  |  |
|-----------------------------|--|
| 博物館                         |  |
| 地方文化館                       |  |
| 社區營造場域                      |  |
| 文化資產保存及活化經營場域(有形)           |  |
| 文化資產保存及活化經營場域(無形)           |  |
| 音樂表演空間                      |  |
| 藝文表演空間                      |  |
| 畫廊                          |  |
| 街頭藝人                        |  |
| 其他藝文活動場域                    |  |
| 国金橋                         |  |
| ──□☆<br>出版業乃相關圖書幾售據點、審體展售活動 |  |
| 連鎖書店                        |  |
| 非連鎖書店及偏遠地區非連鎖圖書銷售據點         |  |
| 告票系統                        |  |
| 表演藝術                        |  |
| 展覽                          |  |
| 相關藝文體驗活動                    |  |
| 流行音樂                        |  |
| 電影                          |  |
| 影展                          |  |
| 文化體驗                        |  |
| 視聽娛樂類                       |  |
| 唱片行                         |  |
| 樂器行                         |  |
| 電影院                         |  |
| 文創工藝類                       |  |
| 文創園區、聚落、展會及市集               |  |

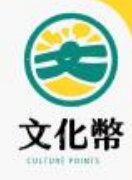

#### 体 填入總店資訊-part 4

## 銀行戶名為消費點名稱或負責人 (請注意:如為負責人,負責人身分證 字號為必填欄位,如果沒有填寫則會銀行認證失敗)

#### \* 星號為必填

| * 消費方式 | □全選 ☑成年禮金 ☑現金 □信用卡 □行動 | 助支付 口電子票證                  |
|--------|------------------------|----------------------------|
| *帳戶類型  | ● 公司戶 ○ 負責人            | 請留意帳戶類型:<br>公司后電力公司問戶帳戶    |
| *收款銀行  | 請選擇    ▼               | 公司戶需為公司用戶帳戶<br>負責人為負責人個人帳戶 |
| *銀行帳號  | 請輸入銀行帳號<br>            |                            |
| *銀行戶名  | 注意:必填與負責人或公司名稱相同       |                            |

#### 選擇消費方式>帳戶類型>選擇收款銀行>輸入銀行帳號>填寫銀行戶名

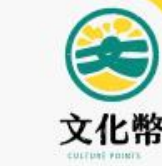

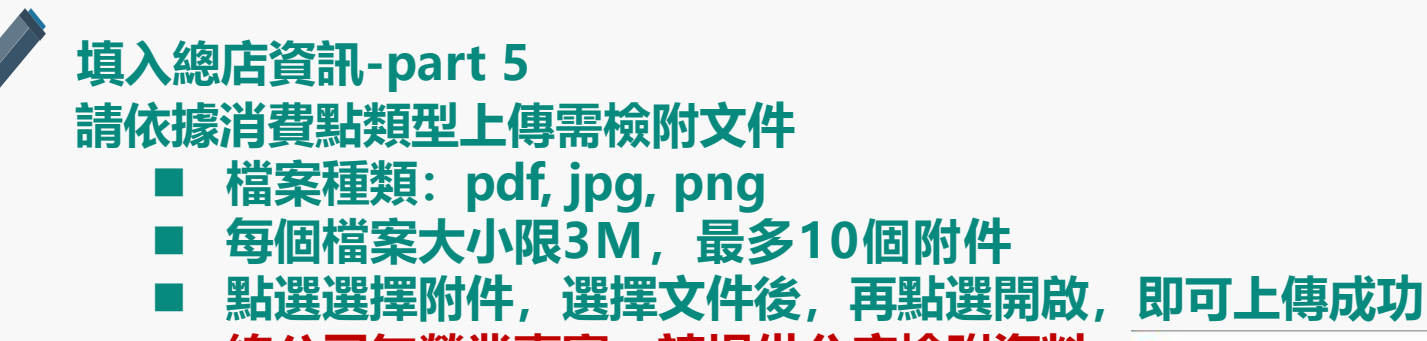

總公司無營業事實,請提供分店檢附資料

| 官網                             | https:// • 請輸入官網網址。注意:只可輸入一個網址                                                                                         |
|--------------------------------|----------------------------------------------------------------------------------------------------|
| FB粉絲頁                          | https:// 請輸入粉絲頁網址。注意:只可輸入一個網址                                                                                          |
| *附件上傳<br>每個附件最大3MB<br>,最多10個附件 | 只可上傳pdf/jpg/png   (各藝文類型檢附文件說明下載)     + 選擇附件      1      Ø   doc20190805112717.pdf     1   Ø     doc20190905112835.pdf |
|                                |                                                                                                    |

| → * ↑       | 本機 > OS (C:) > 公司 > SCAN  | ✓ ♂ 授尋 SCAN    | م ۱           |
|-------------|---------------------------|----------------|---------------|
| 合管理 ▼ 新増]   | 資料夾                       |                | E • 🔳 🦉       |
| la se se se | ▲ 名稱                      | 修改日期           | 類型            |
| ▶ 快速存取      | A doc20190805112717       | 2019/8/5 上午 11 | Adobe Acrobat |
| OneDrive    | 🛃 doc20190827163340       | 2019/8/27下午0   | Adobe Acrobat |
| 大機          | 🔒 doc20190905112835       | 2019/9/5 上午 11 | Adobe Acrobat |
| ● 2D 45//H  | 🔒 doc20190905112909       | 2019/9/5 上午 11 | Adobe Acrobat |
| J 3D 物件     | 🔒 doc20190918143022       | 2019/9/18下午0   | Adobe Acrobat |
| 🕹 下載        | 🔒 doc20191112141602       | 2019/11/12下午   | Adobe Acrobat |
| 🔮 文件        | 🔒 doc20191114143325       | 2019/11/14下午   | Adobe Acrobat |
| ▶ 音樂        | 🔒 doc20191204175148       | 2019/12/4下午0   | Adobe Acrobat |
| 重重          | 剧 doc20200114104921       | 2020/1/14 上午 1 | Adobe Acrobat |
| 副周月         | 🔒 doc20200423155914       | 2020/4/23下午 0  | Adobe Acrobat |
| 影片          | 🔒 doc20200430180051       | 2020/4/30下午0   | Adobe Acrobat |
| OS (C:)     | v «                       |                |               |
| 框           | 案名稱(N): doc20190805112717 | → 所有檔案         | 3 .           |

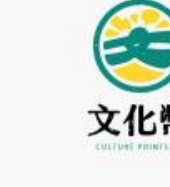

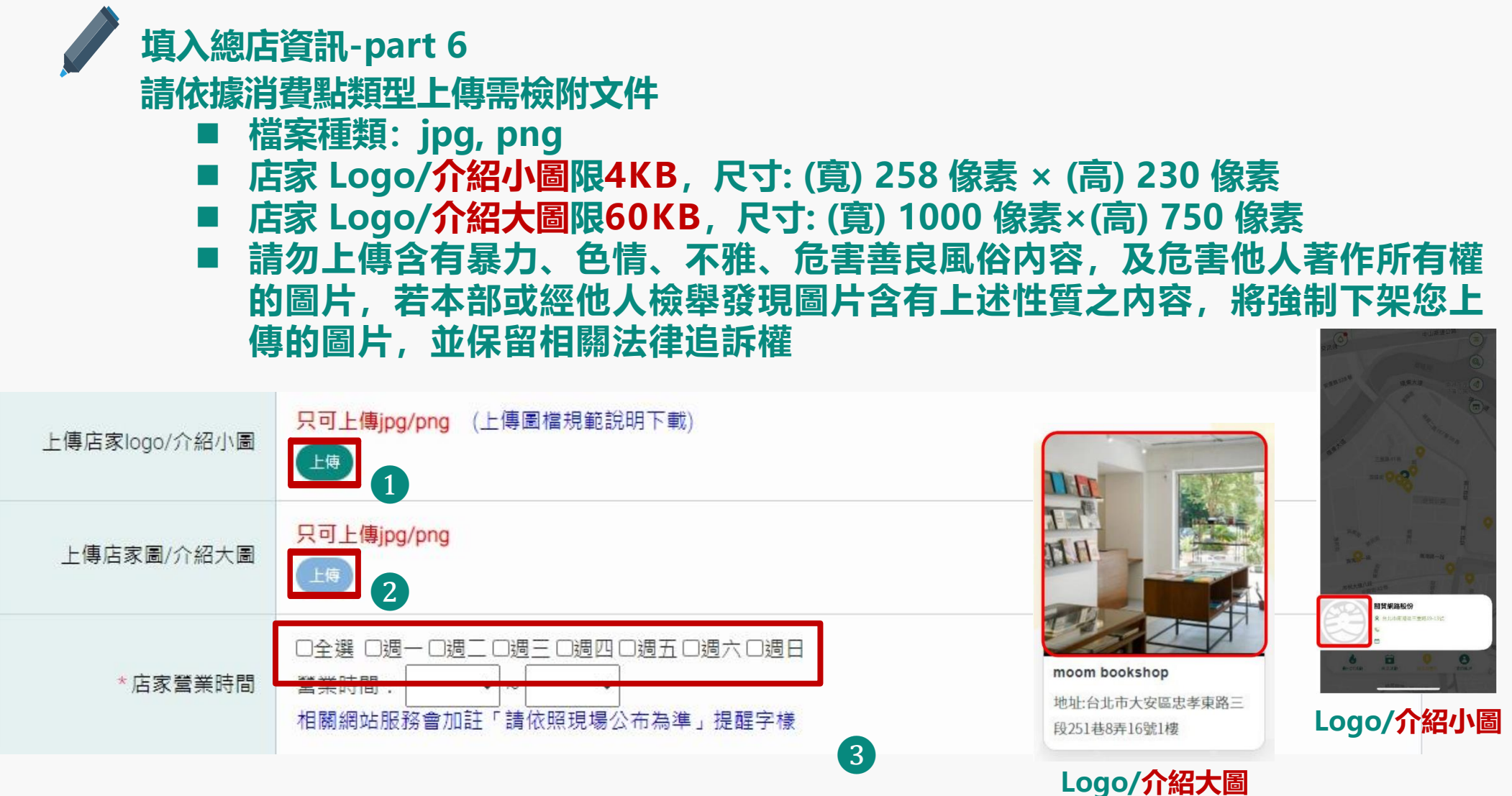

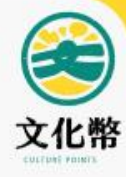

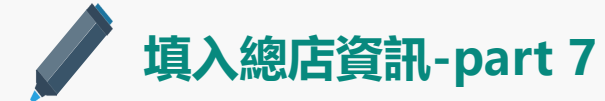

#### 請選擇是否有分店資料

- 沒分店, 表示為單一消費點申請, 可直接送出
- 有分店,若總店及分店為同一統編時,請勾選有分店 並於註冊成功後登入平台至分店模式功能新增分店資料。 若分店與總店統編不同,需另行註冊消費點資料。

| 是否有分店                       | ● 沒分店 ○ 有分店 |  |
|-----------------------------|-------------|--|
| ✓ 司意藝文消費點平台服務服務條款。          |             |  |
| ✓ 同意藝文消費點平台服務隱私權公告。         |             |  |
| 取満 送出<br>*服務條款或隱私權公告為必勾選欄位! |             |  |

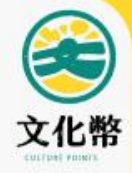

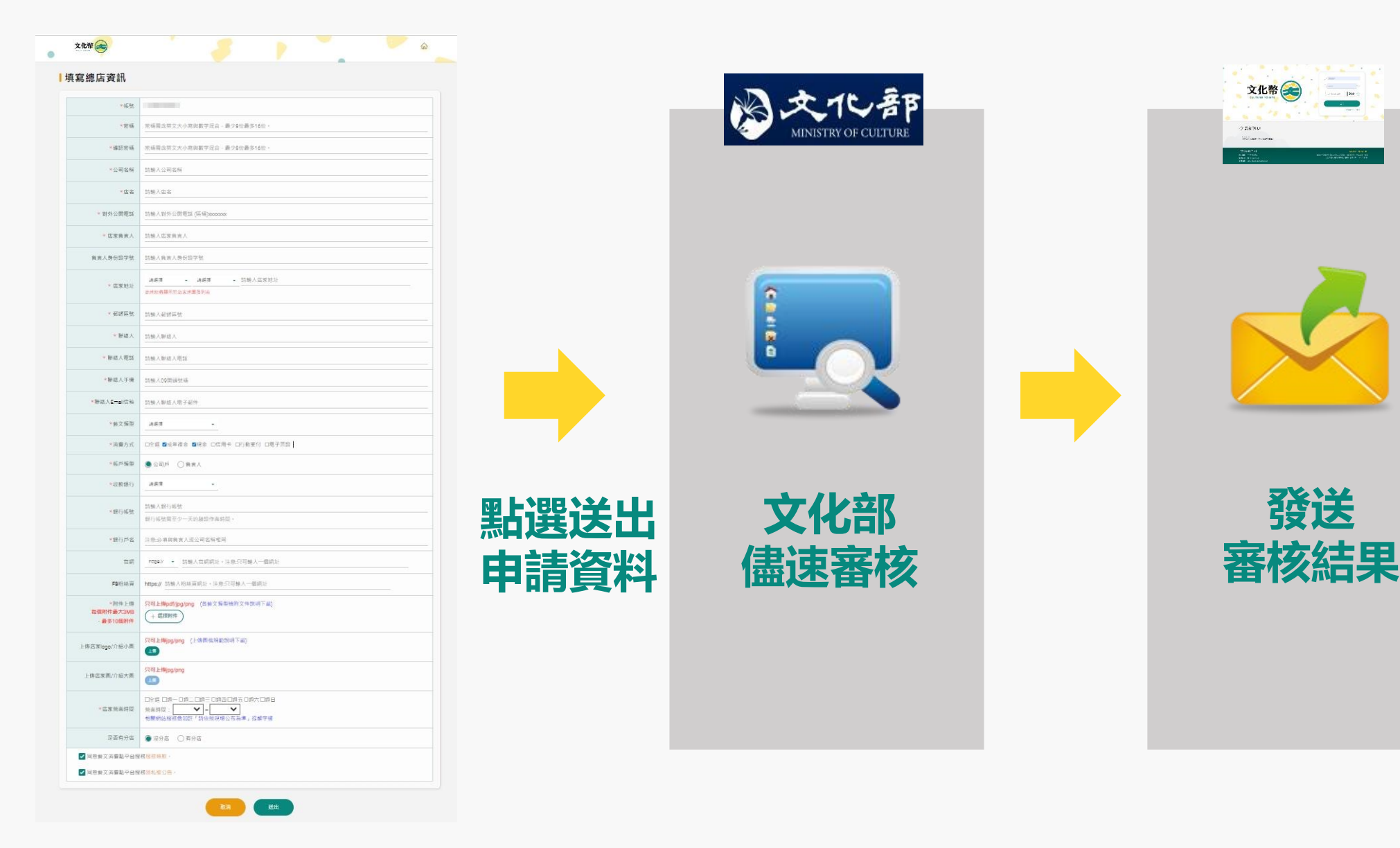

## 消費點註冊流程 消費點資格審核通知(1/3)

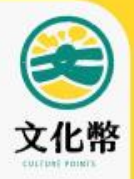

## 審核結果:審核通過審核通過後,將於5/5進行銀行帳戶驗證

#### 店家審核結果通知

藝文消費點審核結果通知-審核通過

#### 歡迎您成為成年禮金的藝文消費點

歡迎成為成年禮金的藝文消費點,成年禮金預計112年上半年開始登記領用,俟銀行 帳戶驗證通過後2天,預計5/5開始批次進行帳戶驗證作業,帳戶驗證結果以Mail通 知,預計收到結果通知2天後,可至藝文消費點後台(官網網址)下載列印 QRCode,供民眾掃描使用。。

提醒您!為利後續撥款作業,系統已自動將您的帳戶送往銀行進行驗證,驗證結果 將另行寄信通知,請您留意。

## 消費點註冊流程 消費點資格審核通知(2/3)

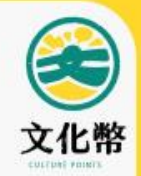

✔ 審核結果: 審核不通過 - 需補件後重審 請重新登入後臺, 補充資料後重新送審!

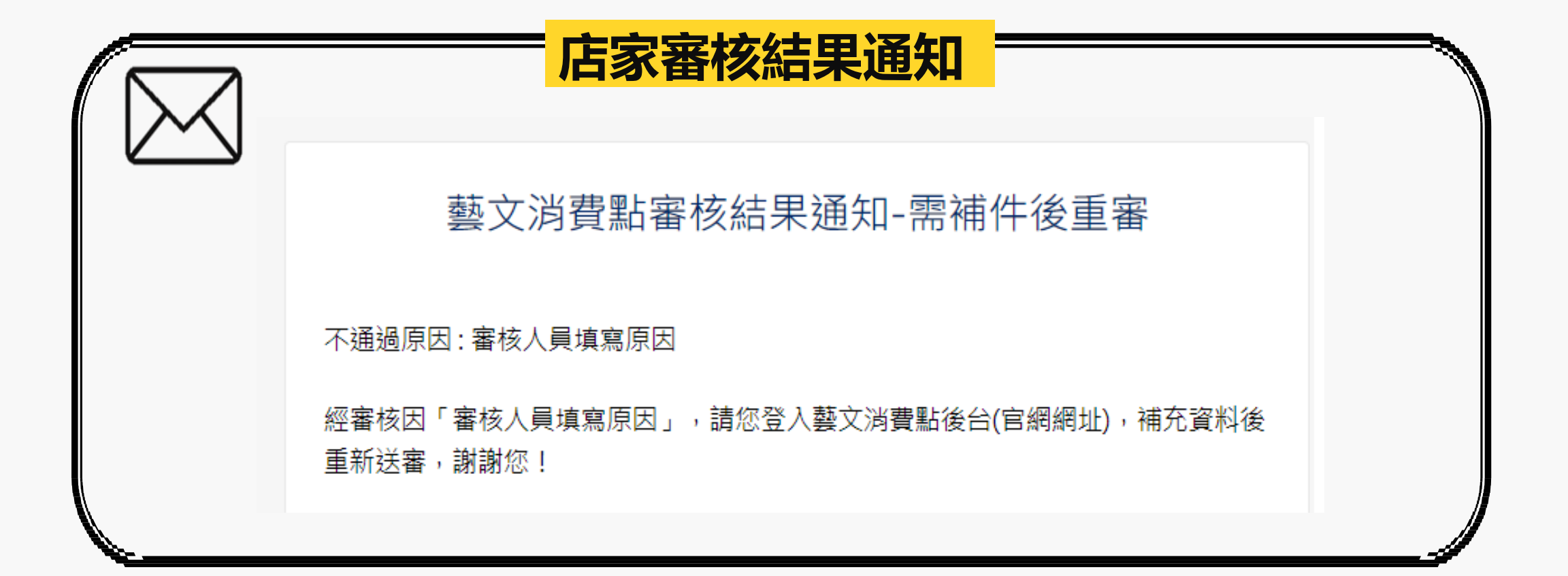

## 消費點註冊流程 消費點資格審核通知(3/3)

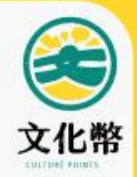

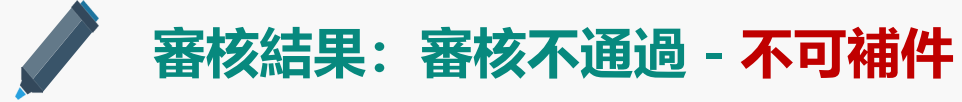

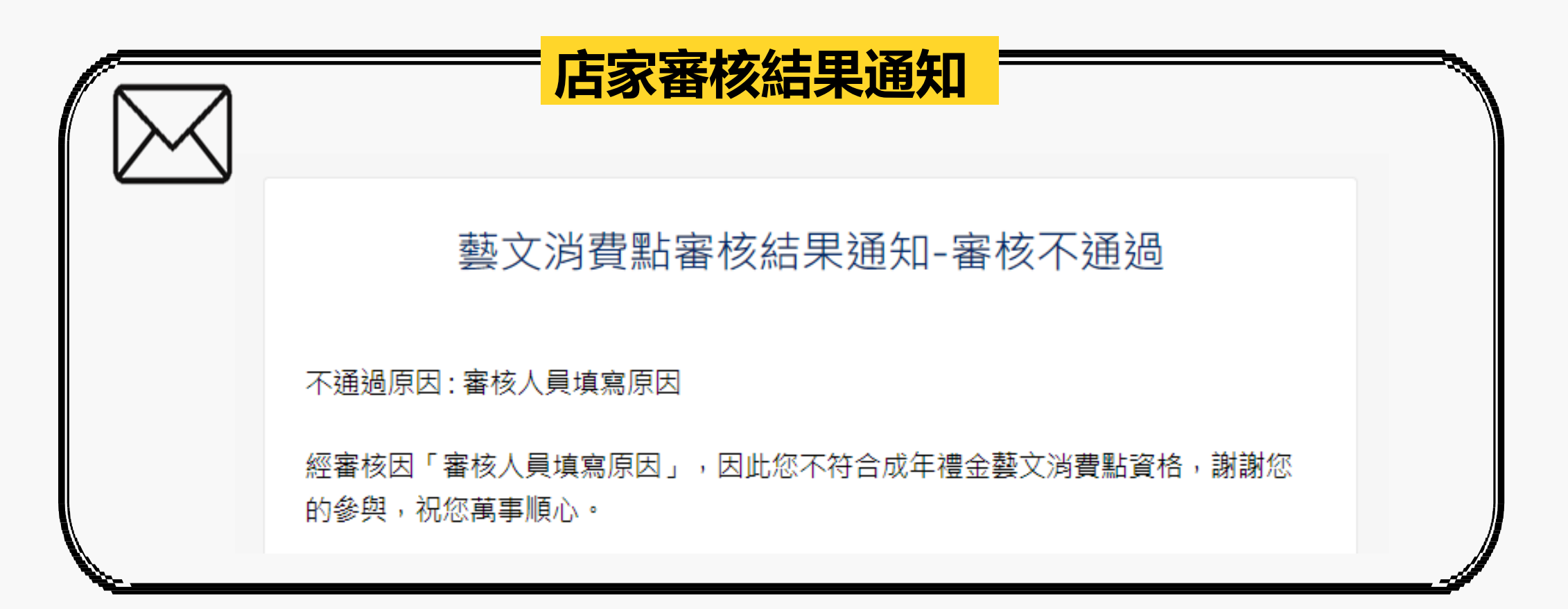

#### 消費點註冊流程 銀行帳戶驗證結果通知

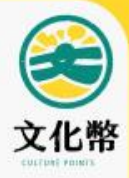

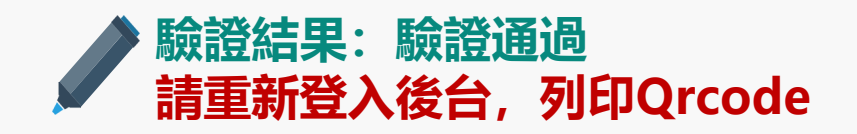

#### 銀行帳戶驗證結果通知-驗證通過

店家驗證通過

您的銀行帳戶已通過驗證,可以收到成年禮金款項,請至藝文消費點後台(官網)查看 確認。

#### > 驗證結果: 驗證不通過 請重新登入後台, 修改帳戶資料後重送驗證

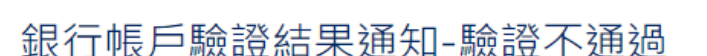

店家驗證不通過

您所提供的銀行帳戶經驗證未通過,原因為「\_收受者統編錯誤\_」。為確保您的權益,請盡速至藝文消費點後台的至基本資料頁面,更新銀行帳戶資料後,以利再次送銀行驗證,謝謝您!

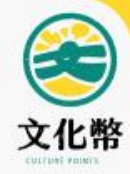

# 平台功能說明

#### 消費店收款 列印消費點專屬QRCode

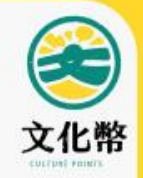

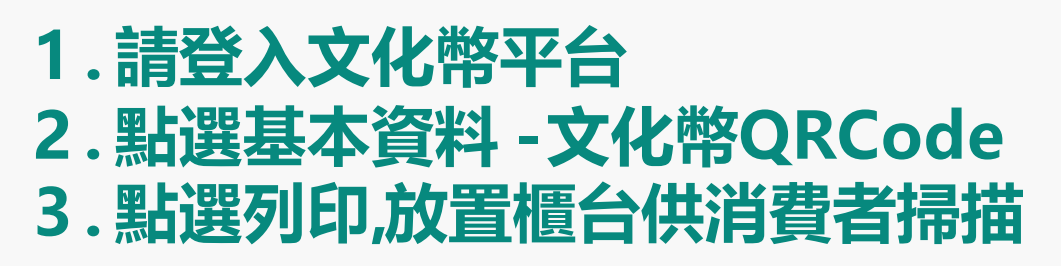

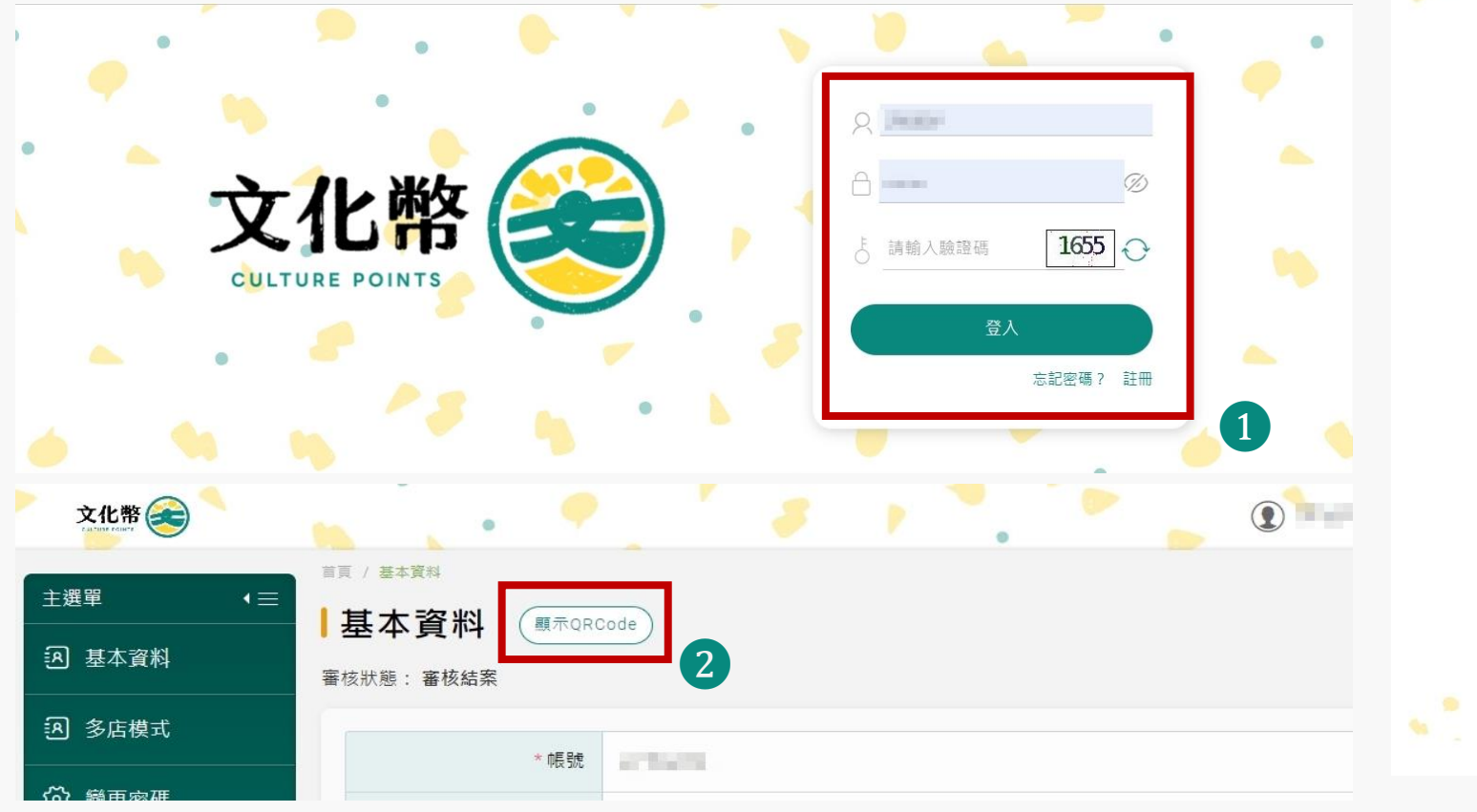

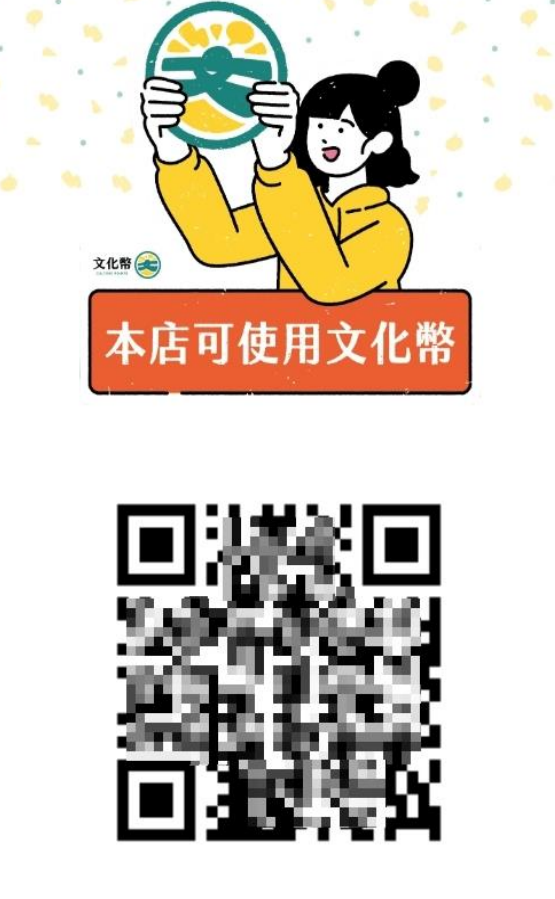

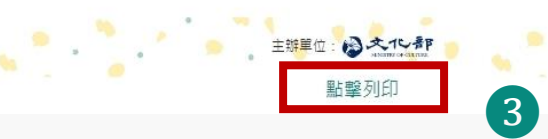
## 消費店收款 基本資料補件

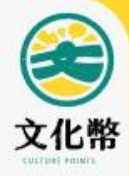

#### 1.請登入成年禮金平台 2.點選基本資料,選擇附件重新上傳 3.點選送出,即可重新送審

|                                       | * 附件上傳<br>每個附件最大3MB<br>,最多10個附件 | <mark>只可上傳pdf/jpg/png</mark> (各藝文類型檢附文件說明下載)<br>+ 選擇附件 |
|---------------------------------------|---------------------------------|--------------------------------------------------------|
|                                       | 上傳店家logo/介紹小圖                   | <mark>只可上傳jpg/png</mark> (上傳圖檔規範說明下戰)<br>上傳            |
| SERAT HA                              | 上傳店家圖/介紹大圖                      | 只可上傳jpg/png<br>上 <sup>修</sup>                          |
| 文化幣 😂                                 | * 店家營業時間                        | □全選 □週一 □週三 □週三 □週四 □週五 □週六 □週日<br>營業時間:               |
|                                       | 是否有分店                           | ● 沒分店 ○ 有分店                                            |
| ■ ■ ■ ■ ■ ■ ■ ■ ■ ■ ■ ■ ■ ■ ■ ■ ■ ■ ■ | 同意藝文消費點平台服                      | 務服務條款。                                                 |
| [8] 基本資料<br>審核狀態: 審核不通過 原因: 撤案說明      | 同意藝文消費點平台服                      | 務隱私權公告。                                                |
| ② 多店模式 *帳號                            |                                 | 取満送出                                                   |

## 消費點型態與註冊方式

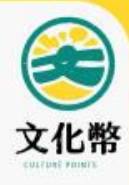

| <b>治</b> 書點情 <del></del>                       | 申請註冊方式        |                |           |  |  |  |  |
|------------------------------------------------|---------------|----------------|-----------|--|--|--|--|
|                                                | 申請名義          | 分店資訊           | 收款帳戶      |  |  |  |  |
| 單一消費點                                          | 公司統編          | 無分店            | 公司名稱或負責人  |  |  |  |  |
| 總公司 <b>無營運事實</b><br>分店可能在實體店或網路販售              | 分公司統編         | 無分店            | 分公司名稱或負責人 |  |  |  |  |
| 總公司 <b>無營運事實</b> 分店有實體店販售<br>款項匯入 <b>總公司帳戶</b> | 總公司統編         | 增加分店           | 總公司帳戶     |  |  |  |  |
| 總公司、多家分店,<br>款項匯入 <b>總公司帳戶</b>                 | 体公司体系         | 增加分店           | 總公司帳戶     |  |  |  |  |
| 總公司、多家分店,<br>款項匯入 <b>各分店帳戶</b>                 | <b>綛公</b> 可統編 | ※分佔到帳<br>※獨立報表 | 各分店帳戶     |  |  |  |  |

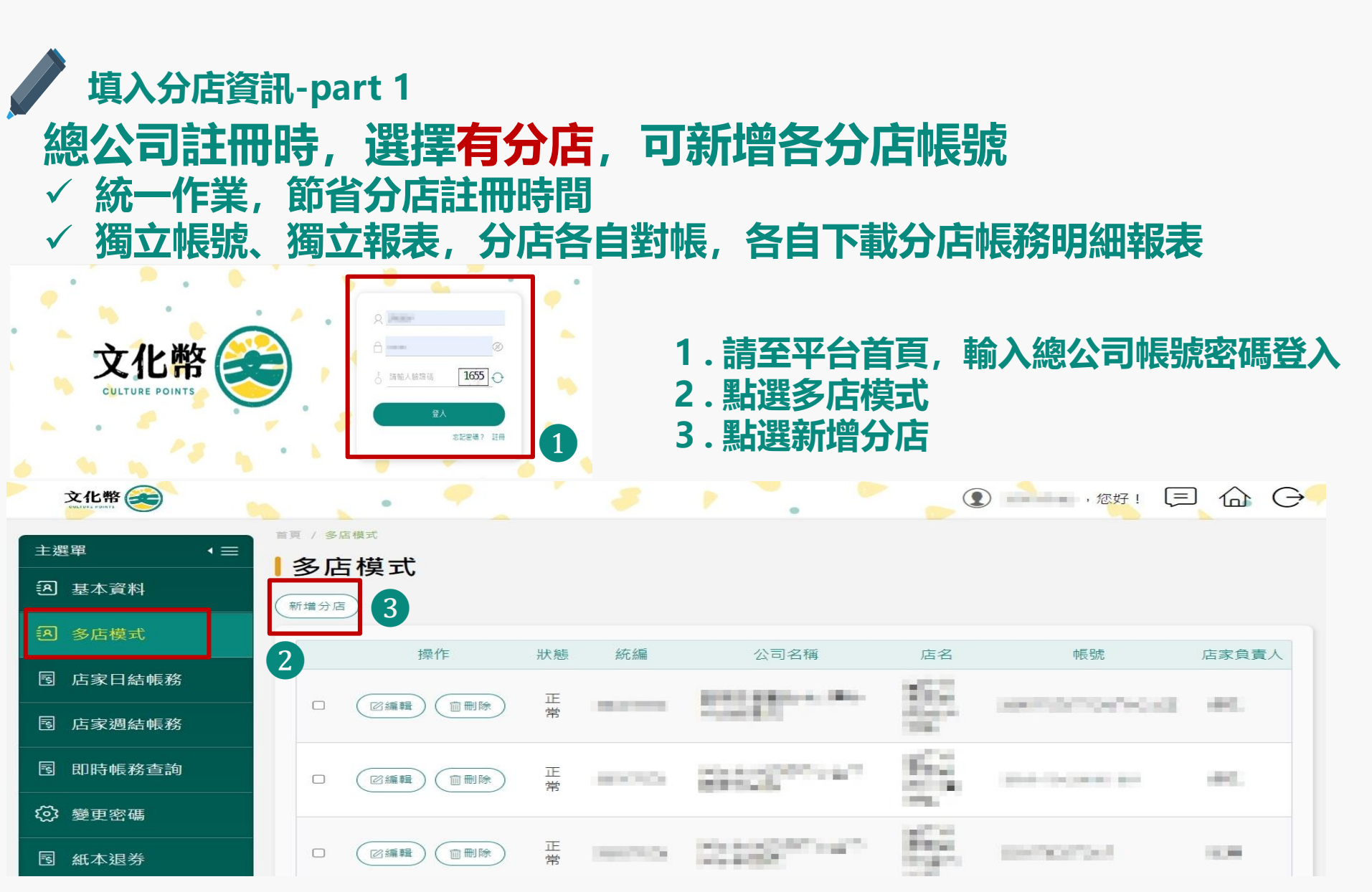

文化幣 SULTENT FILMET

<mark>39</mark>

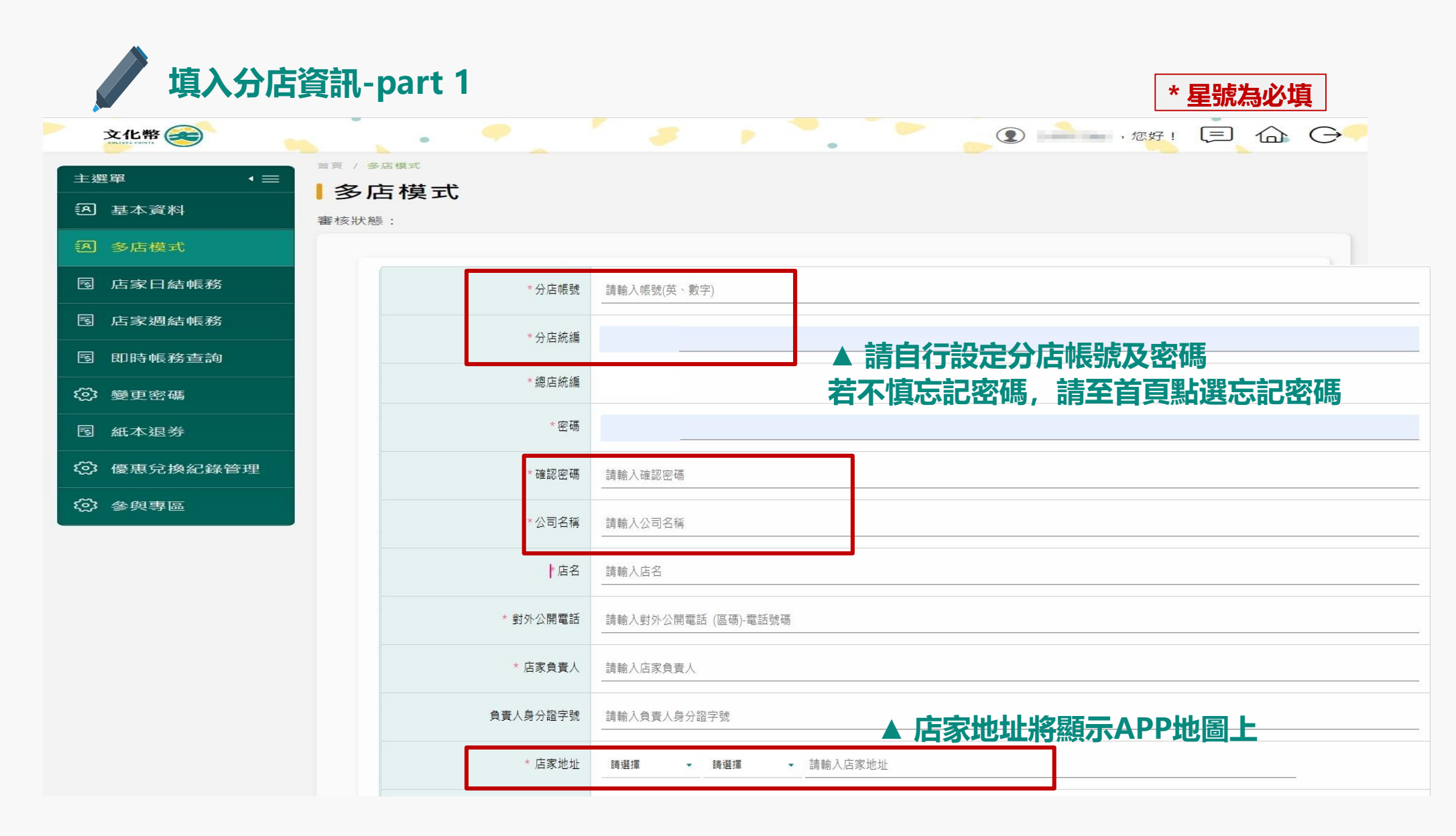

40

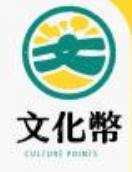

\* 星號為必填

#### 填入分店資訊-part 2

| * 聯絡人       | 請輸入聯絡人                                                                                 |
|-------------|----------------------------------------------------------------------------------------|
| * 聯絡人電話     | 請輸入聯絡人電話                                                                               |
| *聯絡人手機      | 請輸入09開頭號碼                                                                              |
| *聯絡人Email信箱 | 請輸入聯絡人電子郵件                                                                             |
| *藝文類型       |                                                                                        |
| *是否收藝文消費點   |                                                                                        |
| * 消費方式      | □全選 ☑成年禮金 ☑現金 □信用卡 □行動支付 □電子票證                                                         |
| *帳戶類型       | <sup>轉選擇</sup> - 帳戶類型請依據開戶時銀行設定之統編                                                     |
| *收款銀行       | <sub>請選擇</sub> 選擇 <u>總公司帳戶、負責人</u> 或 <u>分公司帳戶、負責人</u>                                  |
| * 銀行中長號     | 請輸入銀行帳號<br>銀行帳號需至少一天的驗證作業時間。                                                           |
| *銀行戶名       | 注意:必填與負責人或公司名稱相同                                                                       |
| *店家營業時間     | □全選 □週一 □週二 □週三 □週四 □週五 □週六 □週日<br>營業時間: 00:00 ~ ~ 00:00 ~<br>相關網站服務會加註「請依照現場公布為準」提醒字樣 |

關閉

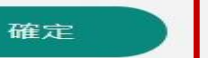

點選確定送出分店資料

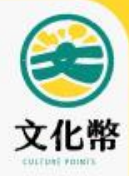

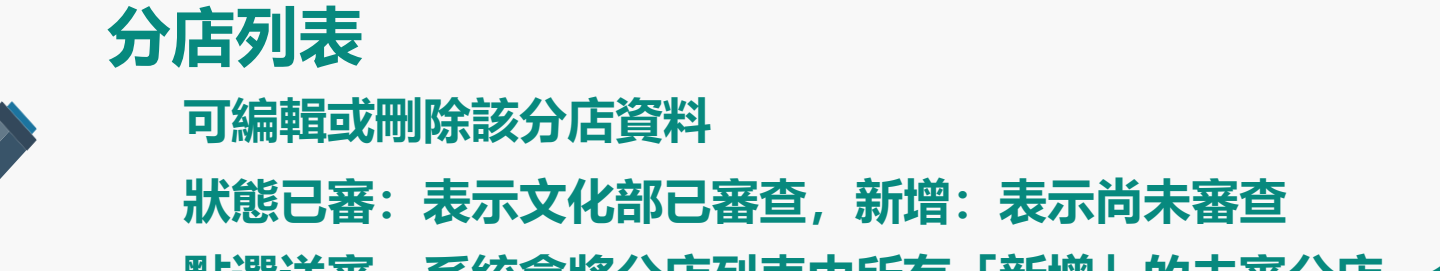

點選送審,系統會將分店列表中所有「新增」的未審分店,全部送交審查

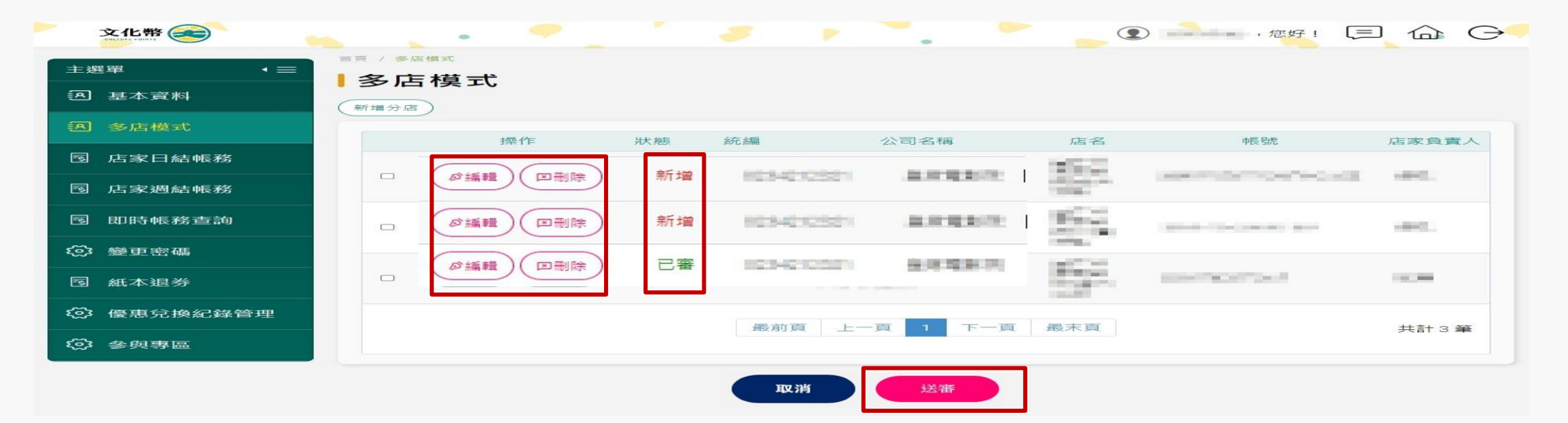

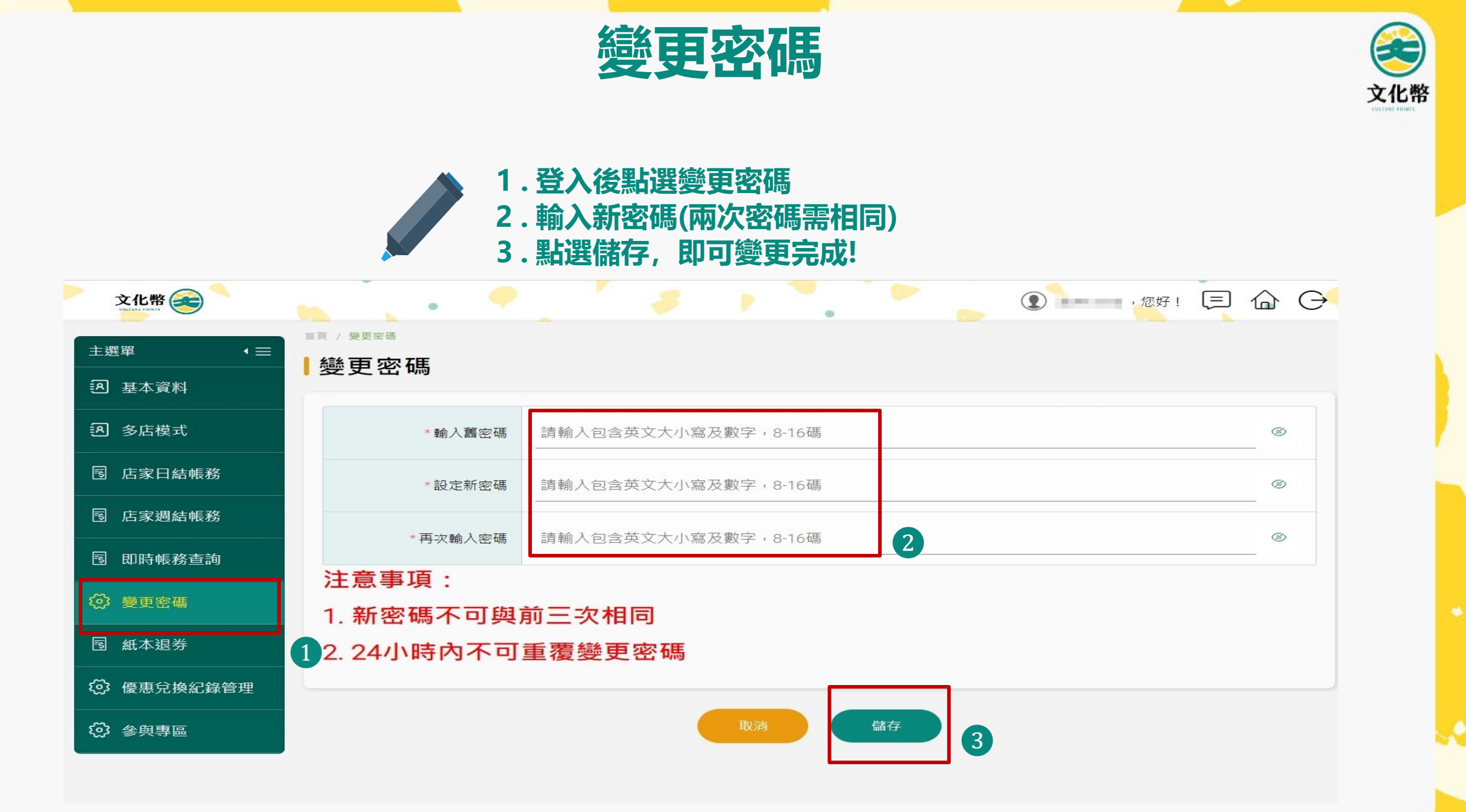

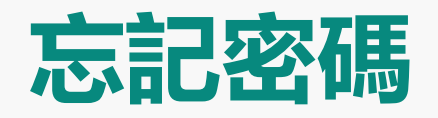

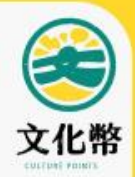

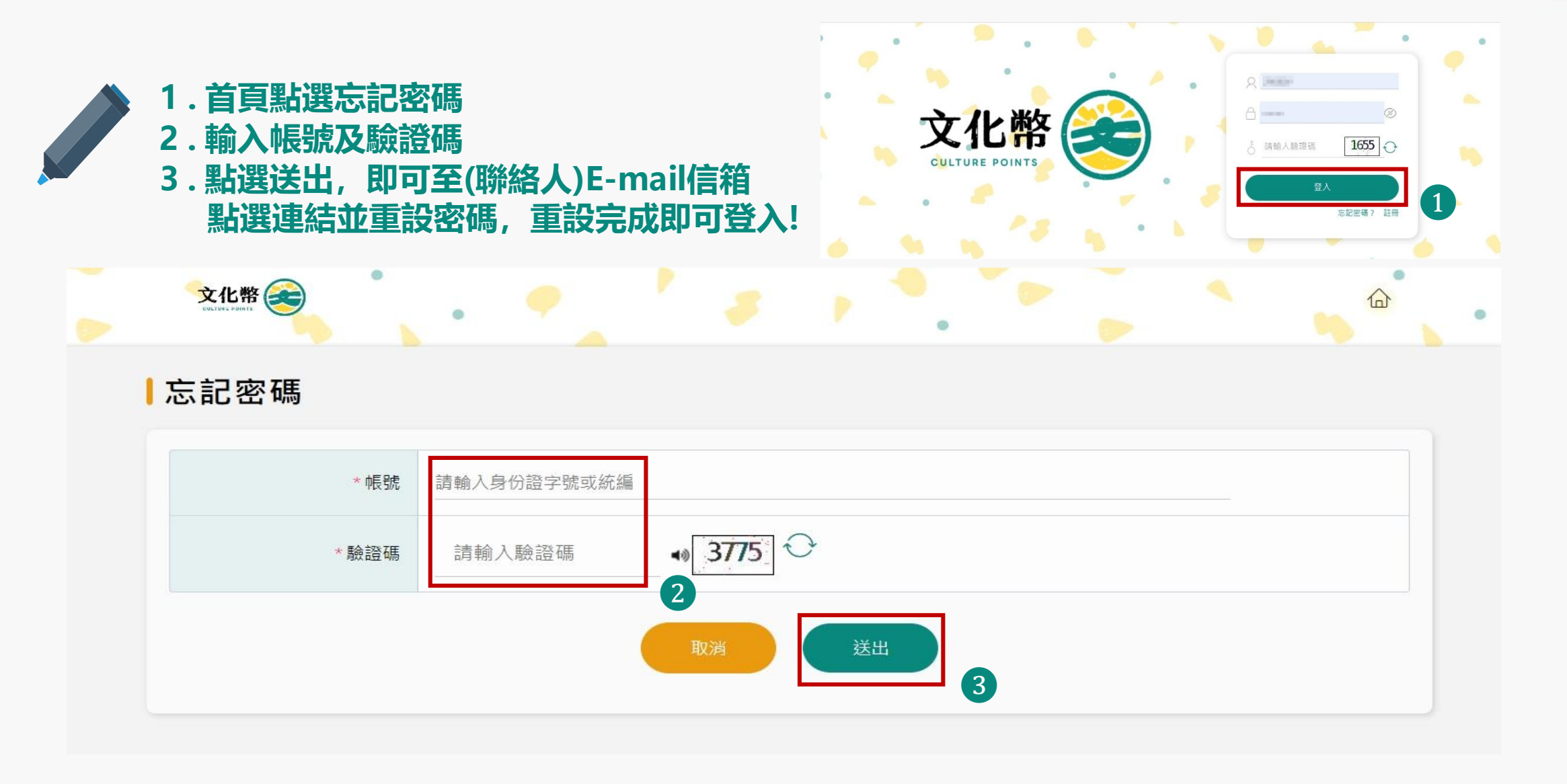

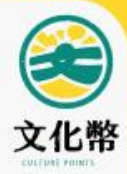

## 合作消費點註冊檢附文件說明

## 合作消費點註冊 檢附文件說明(1/6)

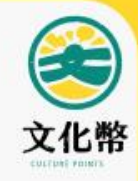

#### 一、共同性應檢附文件

1. 藝文工作者或公司負責人之中華民國國民身分證正、反面影本或其他身

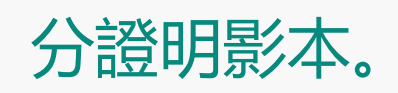

- 2. 以下證明文件之一:
  - 1) 依法辦理設立登記或立案之法人或非法人團體。
  - 2) 依法辦理**商業登記**之獨資、合夥事業。
  - 3) 無第一款、第二款登記而有**稅籍登記**者。

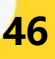

## 合作消費點註冊 檢附文件說明(1/6)

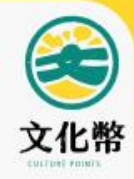

#### 二、各類別應檢附文件

|                                     | 類別                |    | 檢附文件                                                                         |  |  |  |  |
|-------------------------------------|-------------------|----|------------------------------------------------------------------------------|--|--|--|--|
| <b>藝文展演<br/>及<br/>文化體驗類<br/>(一)</b> | 博物館               |    | 委託契約、營運承攬契約或場地租約或營運事實證明                                                      |  |  |  |  |
|                                     | 地方文化創             | 自  | 資料擇一。                                                                        |  |  |  |  |
|                                     | 社區營造場域            |    | 營運事實證明資料(如:獲本部暨所屬機關相關社造<br>補助計畫之證明文件、或以社造方式,推動多元文化<br>及藝術保存、傳承、轉譯、推廣等相關證明文件) |  |  |  |  |
|                                     | 文化資產保存            | 有形 | 委託契約、營運承攬契約、場地租約或營運事實證明                                                      |  |  |  |  |
|                                     | 及<br>活化經營場域<br>無形 |    | 資料擇一。                                                                        |  |  |  |  |

## 合作消費點註冊流程 檢附文件說明(2/6)

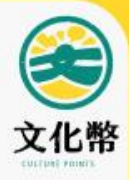

|                    | 類別       | 檢附文件                                                        |
|--------------------|----------|-------------------------------------------------------------|
|                    | 音樂表演空間   | 營運事實證明資料(如:近一年節目表、宣傳資訊<br>或售票訊息等)。                          |
|                    | 藝文表演空間   | 營運事實證明資料 (如:近一年營運實績、表演活<br>動紀錄或藝文表演空間内外照片等)。                |
| 藝文展演<br>及<br>文化體驗類 | 畫廊       | 營運事實證明資料 (如:近一年於畫廊之策展紀錄、<br>畫廊空間内外照片、官方網站或經紀代理藝術家資<br>料等) 。 |
|                    | 其他藝文活動場域 | 委託契約、營運承攬契約、場地租約或營運事實證<br>明資料擇一。                            |
|                    | 街頭藝人     | 各地方政府核發、有效之街頭藝人證明文件                                         |

## 合作消費點註冊流程 檢附文件說明(3/6)

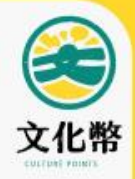

| 類            | 別   | 說明                           |  |  |  |  |  |  |
|--------------|-----|------------------------------|--|--|--|--|--|--|
|              | 電影院 | 近一年依電影法提報電影票房紀錄或電影票房提報之系統ID。 |  |  |  |  |  |  |
| 視聽娛樂類<br>(二) | 唱片行 | 營運事實證明資料(如:近一期進貨紀錄或店内陳列照片等)。 |  |  |  |  |  |  |
|              | 樂器行 | 營運事實證明資料(如:近一期進貨紀錄或店內陳列照片等)。 |  |  |  |  |  |  |

## 合作消費點註冊流程 檢附文件說明(4/6)

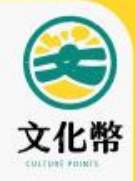

| 類   | 別                               | 說明                                                                                                    |  |  |  |  |  |  |
|-----|---------------------------------|----------------------------------------------------------------------------------------------------|--|--|--|--|--|--|
|     | 出版業及相關<br>圖書銷售據點、<br>實體展售活動     | 營運事實證明資料 (如:營業場所圖書、雜誌或報紙陳列空間實景照<br>片、最近一期圖書/雜誌或報紙進出貨紀錄、參與或辦理書展活動之證明<br>文件等。)                                                                                                    |  |  |  |  |  |  |
| 圖書類 | 連鎖書店                            | 營運事實證明資料 (如:營業場所圖書、雜誌或報紙陳列空間實景照<br>片及實體門市外觀(含招牌)照片、最近一期圖書/雜誌或報紙進出貨紀錄<br>等。)                                                                                                    |  |  |  |  |  |  |
|     | 非連鎖書店及<br>偏遠地區非連<br>鎖圖書銷售據<br>點 | 營運事實證明資料(如:營業場所圖書、雜誌或報紙陳列空間實景照<br>片及實體門市外觀(含招牌)照片、最近一期圖書/雜誌或報紙進出貨紀錄)<br>及財政部稅籍登記資料公式查詢結果。<br>(查 詢 網 址 <u>https://www.etax.nat.gov.tw/etwmain/online-</u><br><u>service/publicity-inquiry/taxation-registration</u> )<br>※偏遠地區認定依文化禮金偏遠地區認定範圍表(如附件)辦理。 |  |  |  |  |  |  |

## 合作消費點註冊流程 檢附文件說明(5/6)

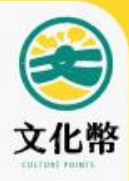

| 類別    |                               | 說明                                                                                     |
|-------|-------------------------------|----------------------------------------------------------------------------------------|
|       | 文創園區及聚落、文創展會及市集               | 委託契約、營運承攬契約、場地租約或營<br>運事實證明資料擇一。<br>※文創展會及市集請由主辦單位造冊並統一向文化部<br>提出申請,經審核過後,即會通知各攤主開通帳號。 |
| 文創工藝類 | 實際從事文創產品創作、展示及銷售<br>並有實體營業門市者 | 營運事實證明資料 (如:至少十組件商品<br>清冊、宣傳資訊等) 。                                                     |
|       | 實際從事工藝產品創作、展示及銷售<br>並有實體營業門市者 | 營運事實證明資料 (如:至少十組件商品<br>清冊、宣傳資訊等)。                                                      |

## 合作消費點註冊流程 檢附文件說明(6/6)

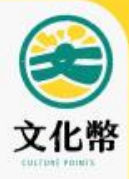

|      | 類別       | 檢附文件                                                    |  |  |  |  |  |  |
|------|----------|---------------------------------------------------------|--|--|--|--|--|--|
|      | 表演藝術     |                                                         |  |  |  |  |  |  |
|      | 展覽       |                                                         |  |  |  |  |  |  |
|      | 文化體驗     | 西关亚今烟北及筋日旦酒洼册 (酒句今筋日夕瑶                                  |  |  |  |  |  |  |
| 售票系統 | 流行音樂     | 影务中日約並及即日 <b>品項</b> 消而(須包召即日石梅<br>販售期間及類別),另表演及展覽須提供受委託 |  |  |  |  |  |  |
|      | 電影       | 販售藝文展演票劵證明資料。                                           |  |  |  |  |  |  |
|      | 影展       |                                                         |  |  |  |  |  |  |
|      | 相關藝文體驗活動 |                                                         |  |  |  |  |  |  |

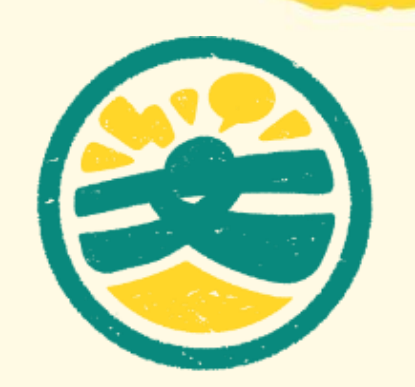

## 【藝文消費點】帳務操作

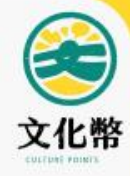

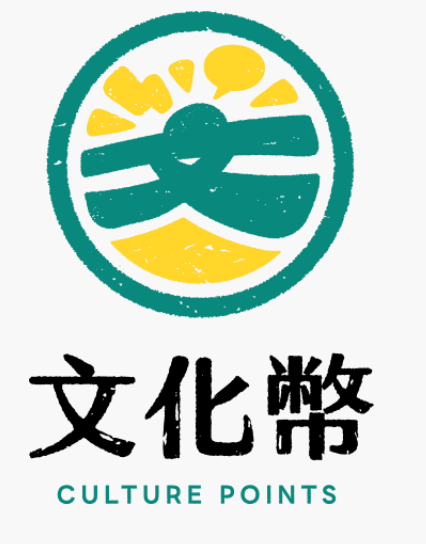

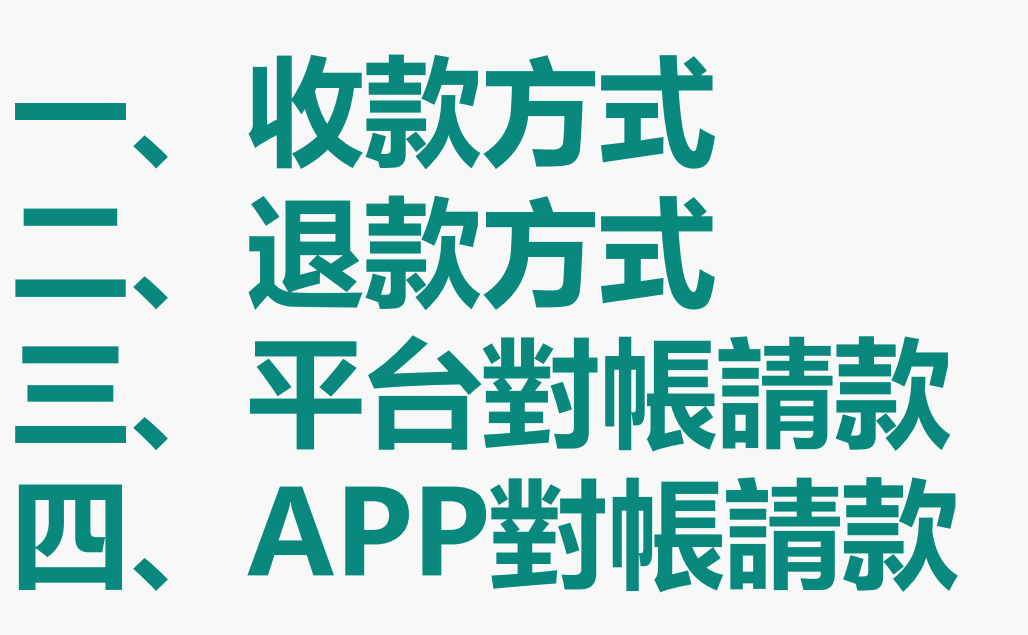

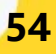

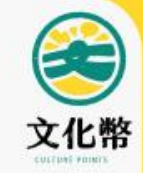

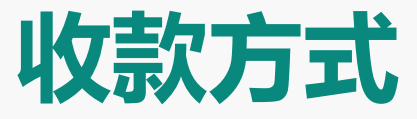

# ・ 數位收款・ 紙本收款

#### 店家備妥手機或平版電腦,下載APP直接使用,無需修改内部系統

55

## 收款方式-數位收款-民眾掃描店家QRCODE

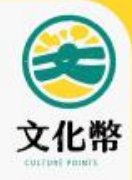

店家欲使用數位收款,請先列印店家QRCode,放置櫃台供民眾掃描

#### 1.請先登入藝文消費點平台 2.點選基本資料 – 點選顯示QRCode 3.點選列印

| 文化幣                  |                                                                                                    |
|----------------------|----------------------------------------------------------------------------------------------------|
| 主選單                  | RCOde                                                                                                    |
| 图 基本資料<br>審核狀態: 審核結案 |                                                                                                    |
| 2) 多店模式<br>"偏敬"      | -                                                                                                    |
| 围 店家日結帳務             | generated                                                                                                    |
| 图 店家週結帳務<br>*店名      | 3:12:46                                                                                                    |
| 國 即時帳務查詢 * 對外公開電調    | i marata                                                                                                    |
| 愛更密碼     「店家負責/      | 141                                                                                                    |
| 图 紙本退券<br>負責人身份證字號   | and the second second s |
| ② 後忠兄族記録官理           | 141                                                                                                    |
| · 店家地址               |                                                                                                    |
| * 鞭炮 /               | 241                                                                                                    |
| * 聯絡人電話              | 10000                                                                                                    |
| "聊絡人手機               | 1949/15                                                                                                    |
| * 製造人Email信新         | NUM PARAMETER                                                                                                    |
| * 藝文瑛西               | 現立書店                                                                                                    |
| * 消费方式               | ; 口全選 QI成年禮金 QI現金 口信用卡 口行動支付 口電子票證                                                                                                    |
| * 帳戶類型               | 總公司成戶                                                                                                    |
| *收款銀行                | 4.42                                                                                                    |
| *銀行感動                | 145482-5                                                                                                    |

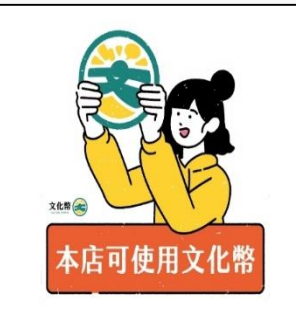

適用獨立書店點數放大專案

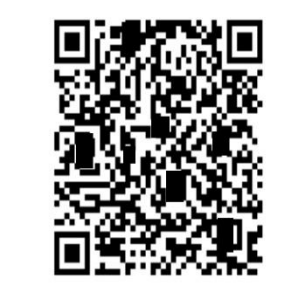

<u>主期単位</u>: **● へい存** 貼撃列印

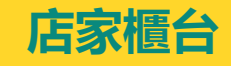

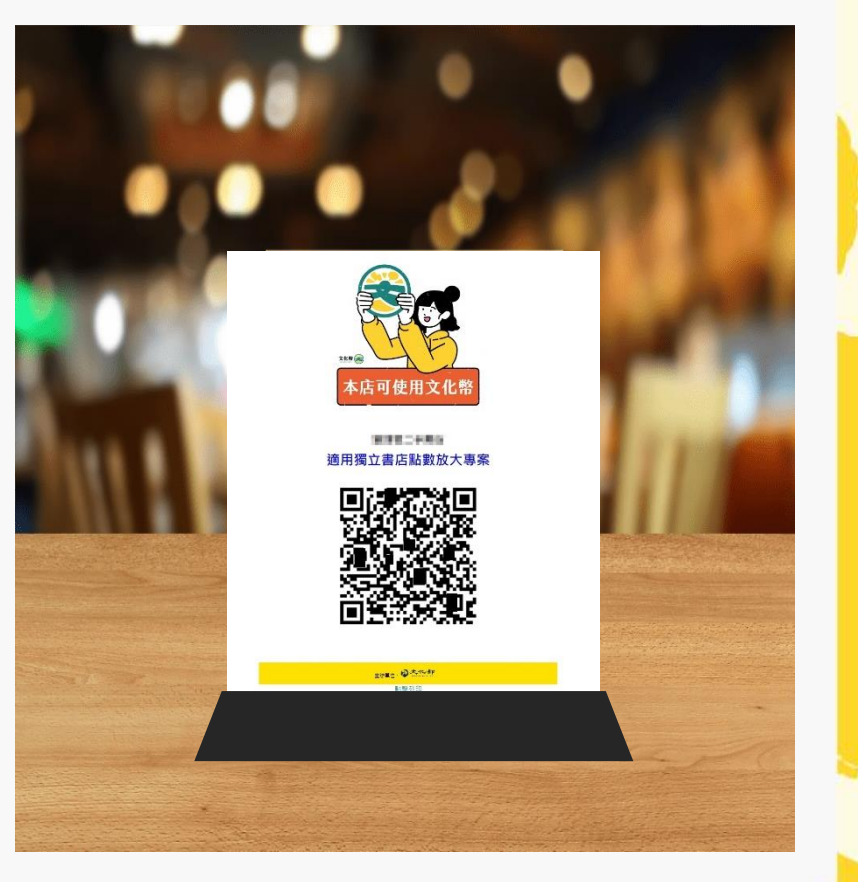

## 收款方式-數位收款-民眾掃描店家QRCODE

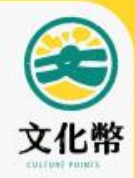

#### 請民眾開啟APP, 掃描店家放置櫃台QRCODE

#### 1.民眾掃瞄店家QRCode(手機或紙本)

- 2.選擇抵用點數
- 3.完成折抵

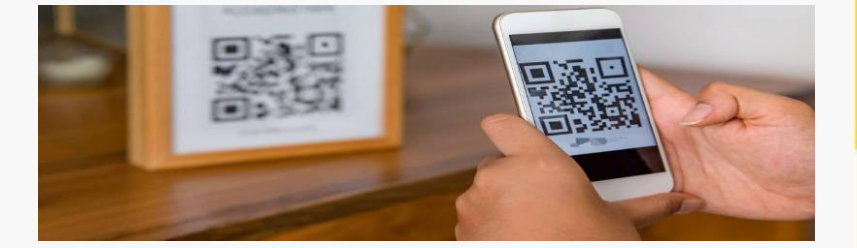

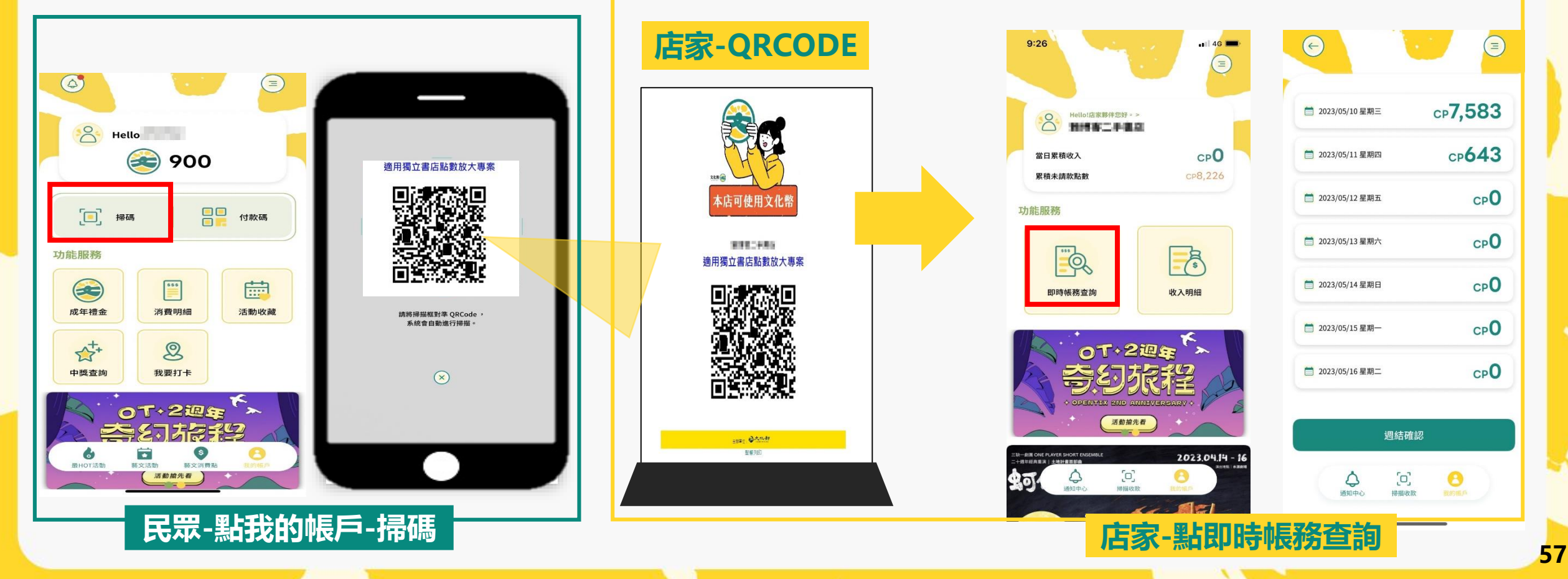

### 收款方式-數位收款-店家掃描民眾QRCODE

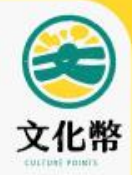

請民眾出示APP付款碼, 店家開啟APP掃描民眾QRCODE 民眾-點付款碼 民眾-輸入折抵點數 民眾-QRCODE 店家-收款畫面 店家-APP畫面 (4) < 掃描收款 80 Hello Hello! 900 ( )× 200 × [\_] 掃碼 付款碼 900 ( 掃描條碼 功能服務 輸入此次折抵點數 成年禮金 消費明細 活動收藏 請將掃描框對準 ORCode , 🙈 成年禮金 100 系統會自動進行掃描。 A++ Q **a** 100 折抵總數 中獎查詢 我要打卡 87a9f60d-9d31-4617-acb4-5:00 C 收款 出示付款碼 01+2週年 請注意按鈕為收款 才可收券成功 \$  $\diamond$ 0 献文汪樹 藝文消費品 ·西知由心 FERDINE ES **最HOT**活動 活動搶先看 產生付款碼 民眾點選付款碼, 輸入折抵點數, 產生QRCODE 店家開啟掃描條碼,掃描民眾手機QRcode

### 收款方式-紙本收款-店家掃描民眾QRCODE

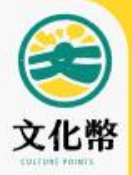

#### 若民眾因故無法使用APP,經文化部核准使用紙本 民眾將持紙本QRCODE消費,店家可掃描民眾 出示之紙本QRCODE收款

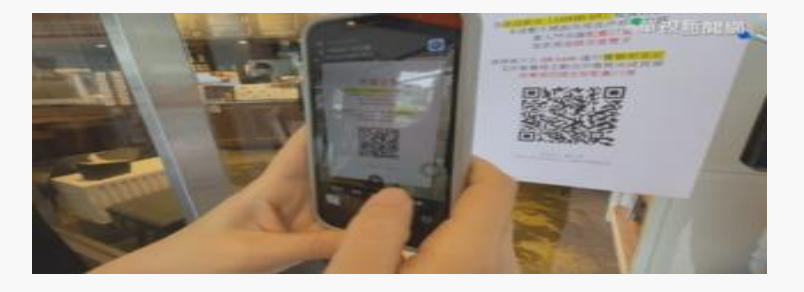

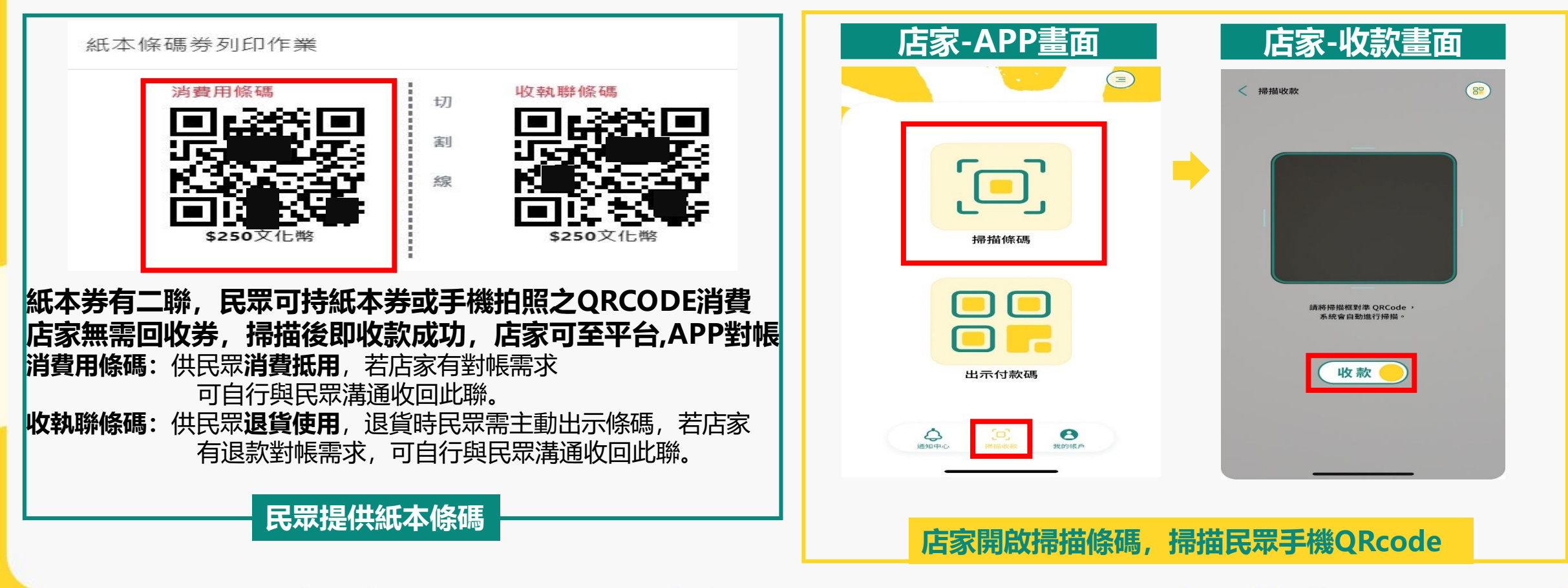

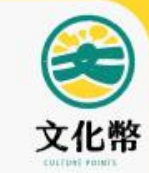

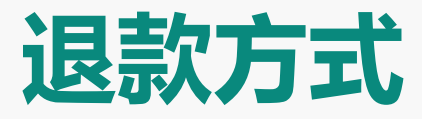

# 數位退款 紙本退款

#### 退款方式-數位退款-店家掃描民眾QRCODE

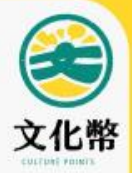

#### 民眾開啟退貨QRCODE

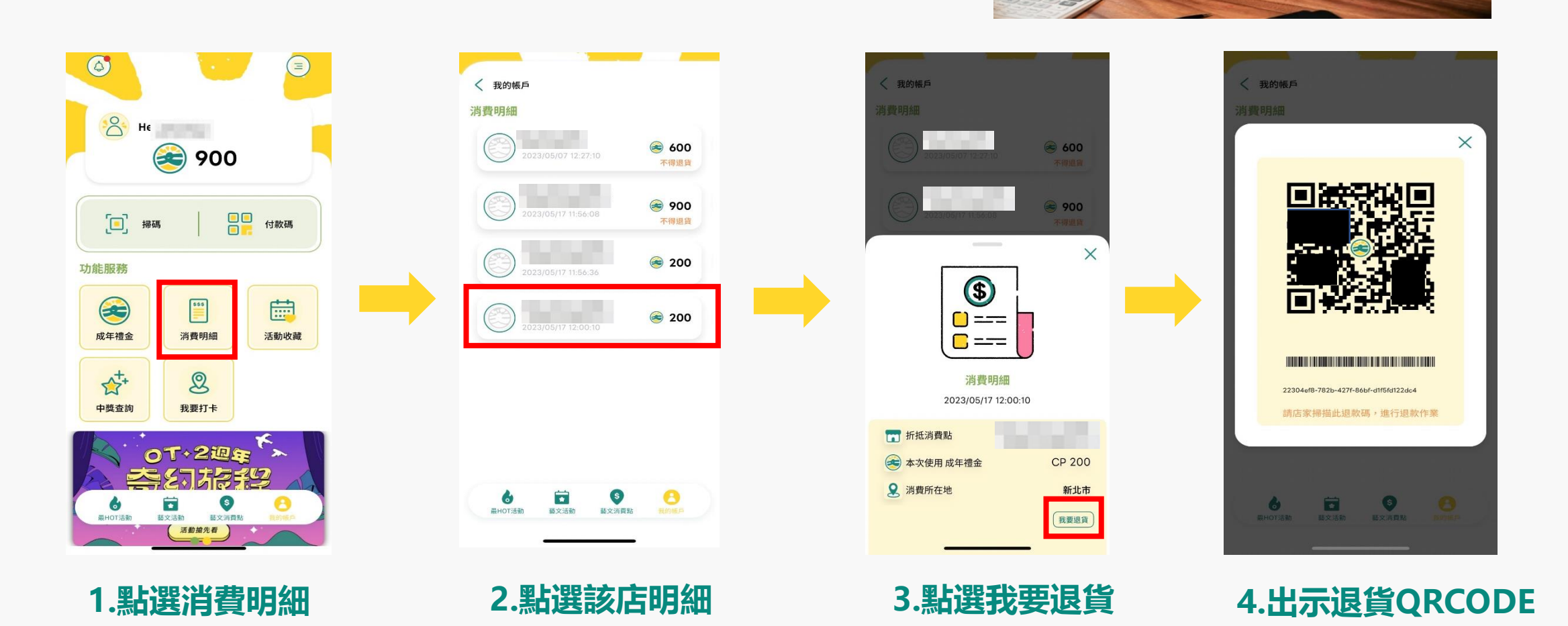

## 退款方式-數位退款-店家掃描民眾QRCODE

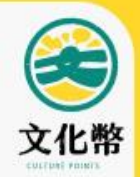

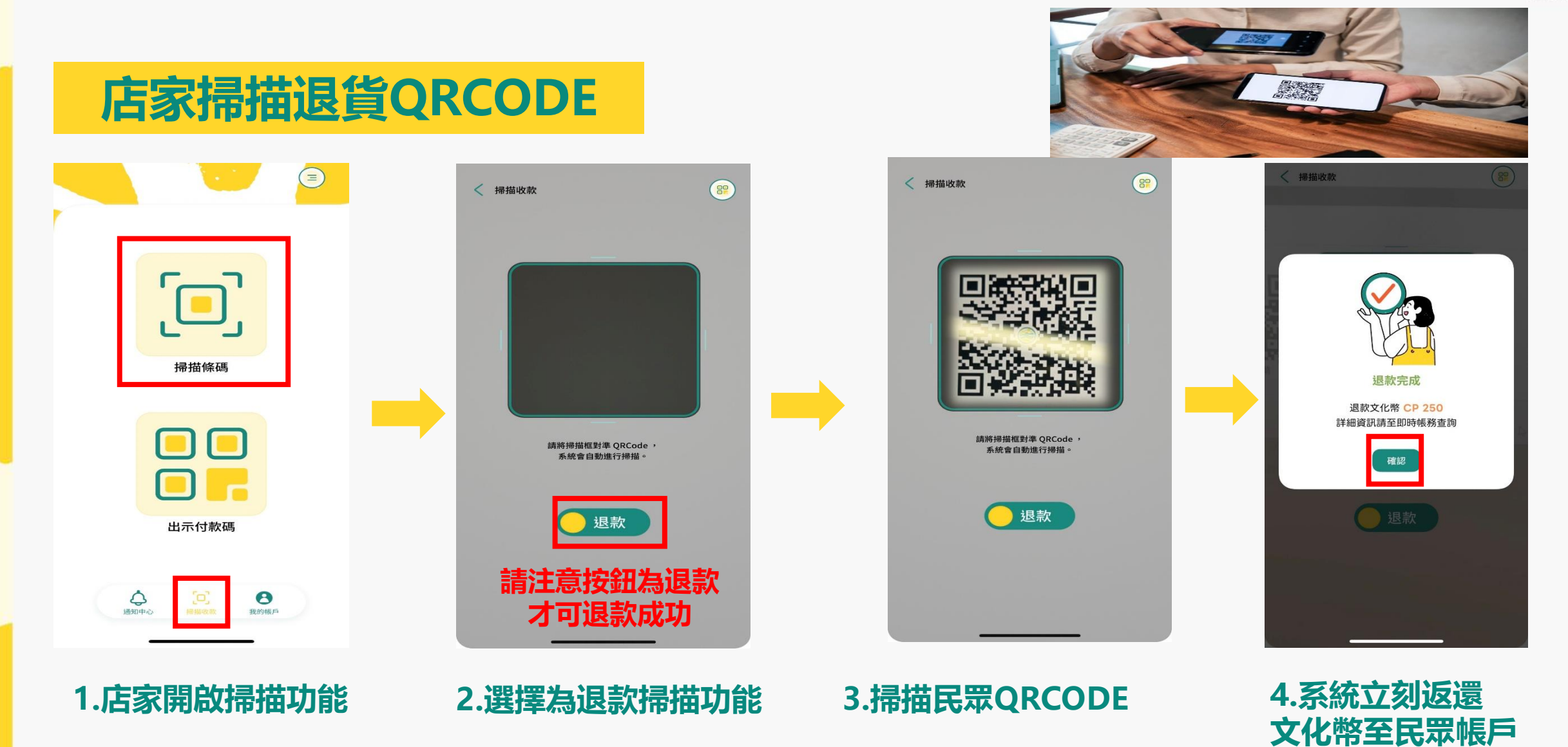

## 退款方式-紙本退款-店家掃描民眾QRCODE

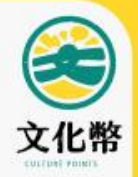

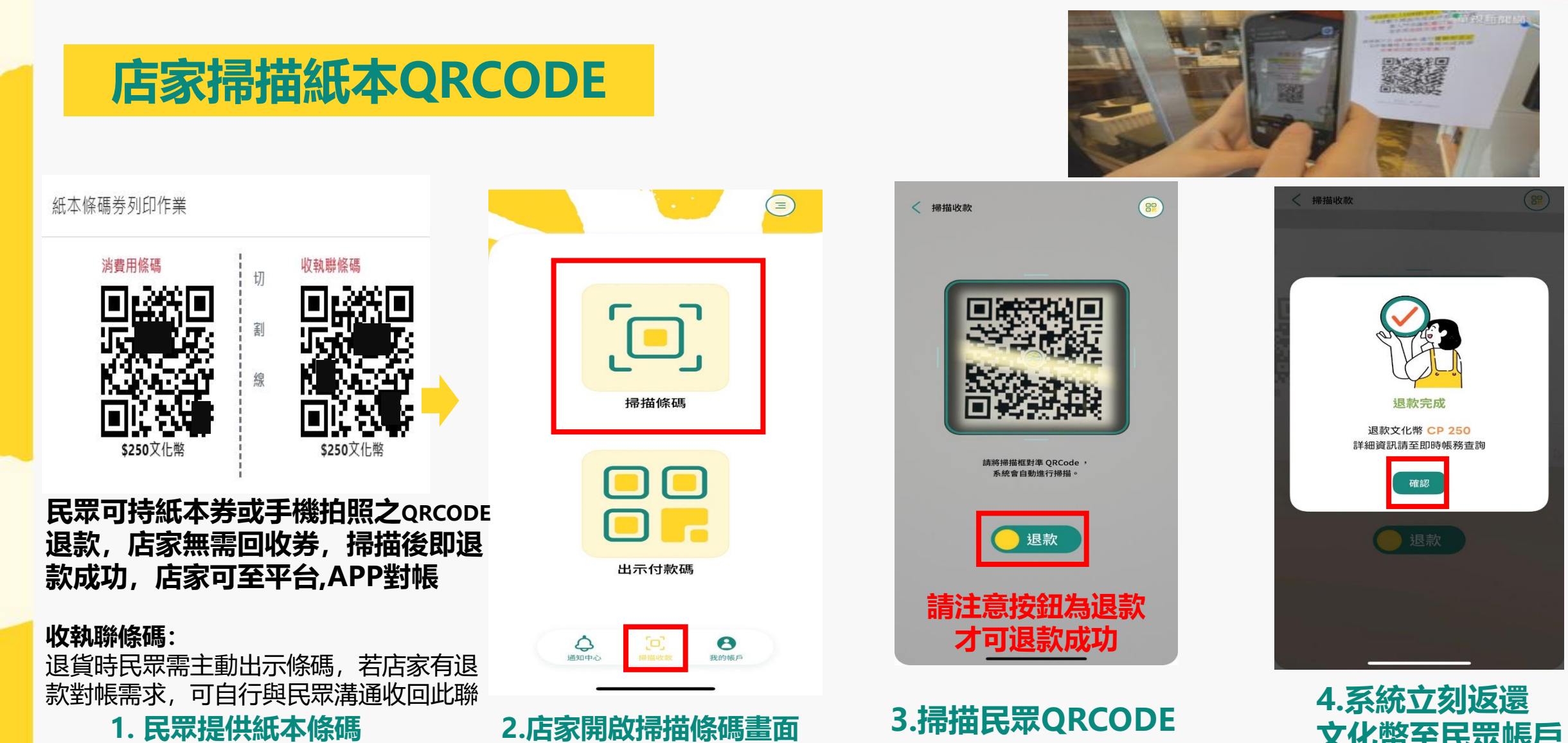

文化幣至民眾帳戶

#### 對帳與請款流程

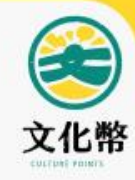

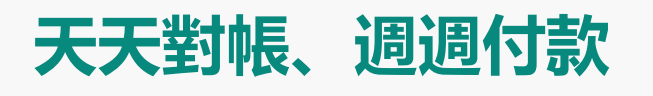

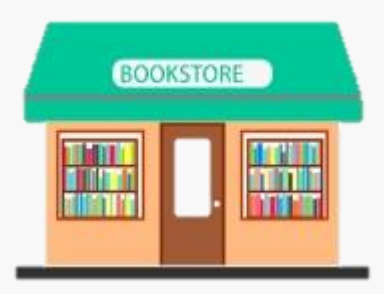

#### 店家對帳可使用APP及平台

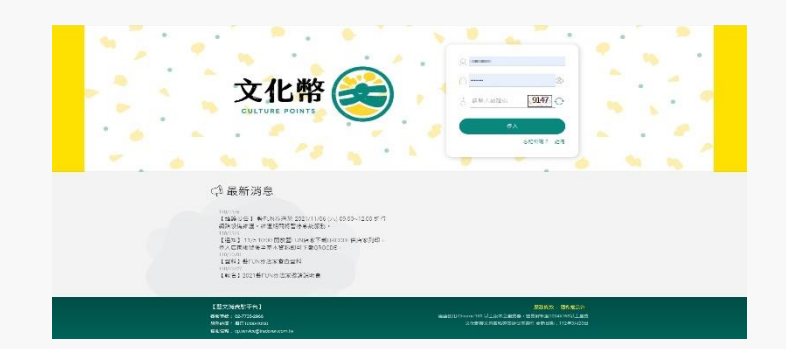

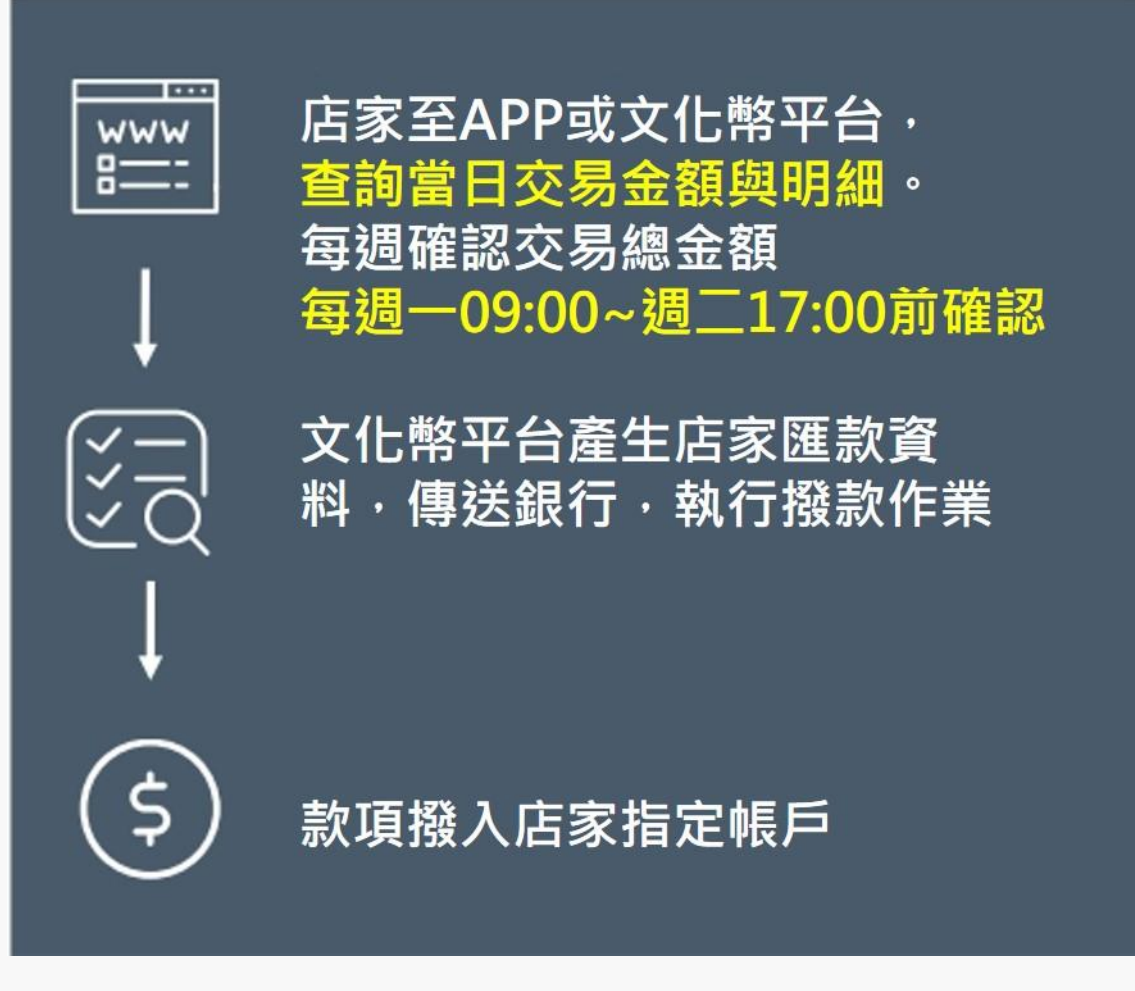

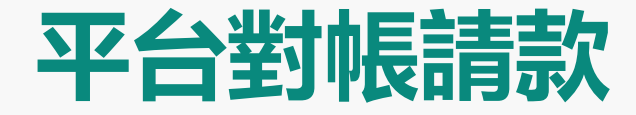

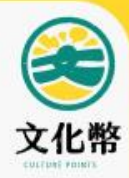

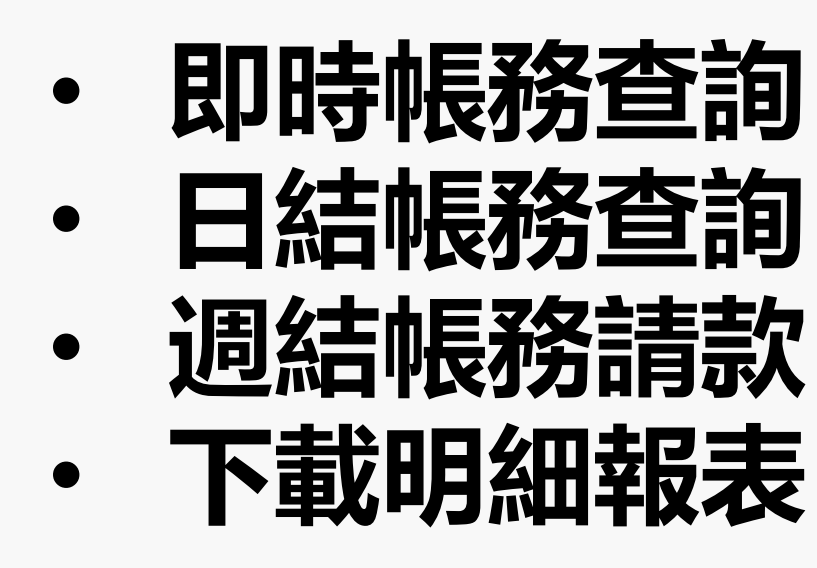

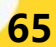

#### 請款作業-請款/撥款時程

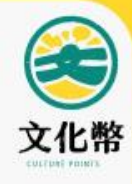

1.請款確認: 請於每週一09:00~週二17:00結帳前完成帳款確認 銀行帳戶驗證成功者可當週入帳

2.撥款入帳: 當週已確認之款項,將於當週五16:00後撥款至指定銀行帳戶

3.取消確認: 當週已確認款項,欲取消確認,需於當週週二17:00前取消 取消完成當週將不撥款。

#### 藝文消費點平台

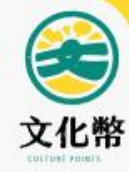

#### 請輸入審核通過之帳號/密碼登入平台 https://stcp.moc.gov.tw

客服信箱: cp.service@tradevan.com.tw

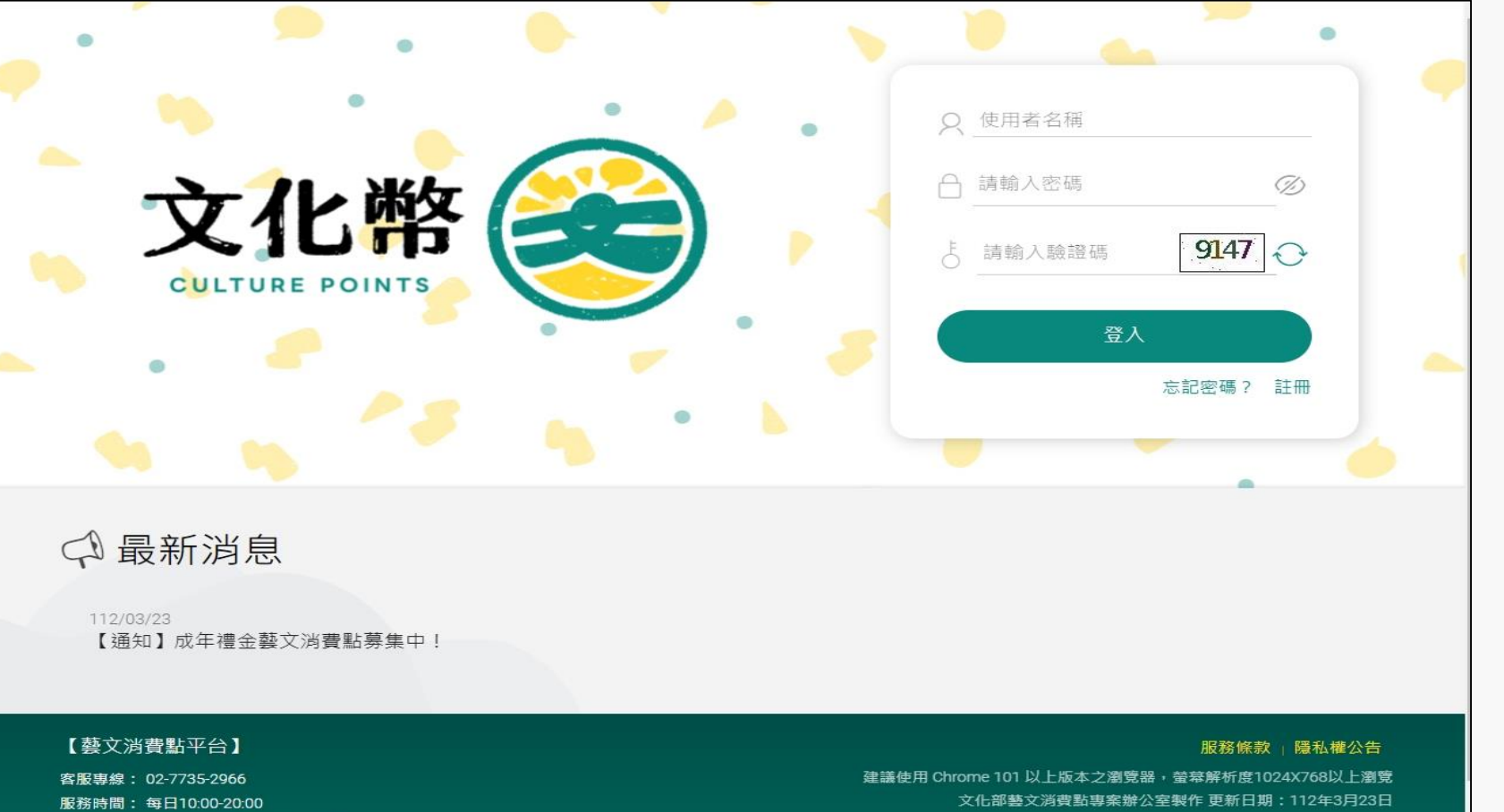

#### 平台對帳請款-即時帳務查詢

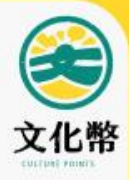

#### 提供查詢當日即時消費明細

1.點選店家即時帳務>2.輸入帳務日期>3.點選查詢>4.點選明細>5.查看消費紀錄

| 文化幣                                                                                                    |                                 |                  | •                            |             |              |            | _         |     |      |              | • 您好! 📮 | 6 G     |
|----------------------------------------------------------------------------------------------------|---------------------------------|------------------|------------------------------|-------------|--------------|------------|-----------|-----|------|--------------|---------|---------|
| 主選單・三                                                                                                    | <sup>■頁/即時帳務查詢</sup><br>┃即時帳務查詢 | 旬                |                              |             |              |            |           |     |      |              |         |         |
|                                                                                                    | 查詢條件                            |                  |                              |             |              |            |           |     |      |              |         |         |
| <ul> <li>• 多店模式</li> <li>• · · · · · · · · · · · · · · · · · · ·</li></ul>                                                                                                    |                                 |                  | 帳務日期(起)                      | <br>        |              |            |           |     |      |              |         |         |
| <br>國 店家週結帳務                                                                                                    |                                 | C                | 帳務日期(迄)<br><sup>産</sup> 詞 清除 |             | ₽ 23 ♥ 59 ♥  |            |           |     |      |              |         |         |
| 國 即時帳務查詢                                                                                                    |                                 | 帳務               | 狀態:帳戶驗證成                     | 功,提醒您,請記得每週 | 至【店家週結帳務】點選待 | 確認,文化部即可於嘗 | 週撥款給與責公司。 |     |      |              |         |         |
| ◆     ◆     ◆     ◆     ◆     ◆     ◆     ◆     ◆     ◆     ◆     ◆     ◆     ◆     ◆     ◆     ◆     ◆     ◆     ◆     ◆     ◆     ◆     ◆     ◆     ◆     ◆     ◆     ◆     ◆     ◆     ◆     ◆     ◆     ◆     ◆     ◆     ◆     ◆     ◆     ◆     ◆     ◆     ◆     ◆     ◆     ◆     ◆     ◆     ◆     ◆     ◆     ◆     ◆     ◆     ◆     ◆     ◆     ◆     ◆     ◆     ◆     ◆     ◆     ◆     ◆     ◆     ◆     ◆     ◆     ◆     ◆     ◆     ◆     ◆     ◆     ◆     ◆     ◆     ◆     ◆     ◆     ◆     ◆     ◆     ◆     ◆     ◆     ◆     ◆     ◆     ◆     ◆     ◆     ◆     ◆     ◆     ◆     ◆     ◆     ◆     ◆     ◆     ◆     ◆     ◆     ◆     ◆     ◆     ◆     ◆     ◆     ◆     ◆     ◆     ◆     ◆     ◆     ◆     ◆     ◆     ◆     ◆     ◆     ◆     ◆     ◆     ◆     ◆     ◆     ◆     ◆     ◆     ◆     ◆     ◆     ◆     ◆     ◆     ◆     ◆     ◆     ◆     ◆     ◆     ◆     ◆     ◆     ◆     ◆     ◆     ◆     ◆     ◆     ◆     ◆     ◆     ◆     ◆     ◆     ◆     ◆     ◆     ◆     ◆     ◆     ◆     ◆     ◆     ◆     ◆     ◆     ◆     ◆     ◆     ◆     ◆     ◆     ◆     ◆     ◆     ◆     ◆     ◆     ◆     ◆     ◆     ◆     ◆     ◆     ◆     ◆     ◆     ◆     ◆     ◆     ◆     ◆     ◆     ◆     ◆     ◆     ◆     ◆     ◆     ◆     ◆     ◆     ◆     ◆     ◆     ◆     ◆     ◆     ◆     ◆     ◆     ◆     ◆     ◆     ◆     ◆     ◆     ◆     ◆     ◆     ◆     ◆     ◆     ◆     ◆     ◆     ◆     ◆     ◆     ◆     ◆     ◆     ◆     ◆     ◆     ◆     ◆     ◆     ◆     ◆     ◆     ◆     ◆     ◆     ◆     ◆     ◆     ◆     ◆     ◆     ◆     ◆     ◆     ◆     ◆     ◆     ◆     ◆     ◆     ◆     ◆     ◆     ◆     ◆     ◆     ◆     ◆     ◆     ◆     ◆     ◆     ◆     ◆     ◆     ◆     ◆     ◆     ◆     ◆     ◆     ◆     ◆     ◆     ◆     ◆     ◆     ◆     ◆     ◆     ◆     ◆     ◆     ◆     ◆     ◆     ◆     ◆     ◆     ◆     ◆     ◆     ◆     ◆     ◆     ◆     ◆     ◆     ◆     ◆     ◆     ◆     ◆     ◆     ◆     ◆     ◆     ◆     ◆     ◆     ◆     ◆     ◆     ◆     ◆     ◆     ◆     ◆     ◆     ◆     ◆     ◆     ◆     ◆     ◆ | 小客十                             |                  |                              |             |              |            |           |     |      |              |         |         |
| 国 紙本退券                                                                                                    |                                 | 消費筆數 8           | 8                            |             |              | 消費金額       | 2,830     |     |      |              |         |         |
| 優惠兌換紀錄管理                                                                                                    |                                 | 退費筆數 2           | 2                            |             |              | 退費金額       | -200      |     |      | 收款金額         | 2,630   |         |
| (☆) 參與專區                                                                                                    |                                 |                  |                              |             |              |            |           |     |      |              |         | ELL XLS |
|                                                                                                    | 序號                              | 消費時間             |                              |             | 消費方式         | 12         | と客員       | 小吉十 |      | 黑占要文类页另归     | 訂單編號    |         |
|                                                                                                    | 1                               | 2023-05-17 16:43 | :16                          |             | 消費           |            | 240       |     | 240  | 電子           |         |         |
|                                                                                                    | 2                               | 2023-05-17 16:41 | :59                          |             | 沟資           |            | 240       |     | 240  | 電子           |         |         |
|                                                                                                    | 3                               | 2023-05-17 13:40 | .38                          |             | に変           |            | 800       |     | 250  | 電子           |         |         |
|                                                                                                    | 5                               | 2023-05-17 13:40 | .21                          |             | 浪費           |            | -100      |     | -100 | 紙本           |         |         |
|                                                                                                    | 6                               | 2023-05-17 13:31 | :21                          |             | 起費           |            | -100      |     | -100 | 紙本           |         |         |
|                                                                                                    | 7                               | 2023-05-17 12:00 | :10                          |             | 消費           |            | 100       |     | 100  | 電子           |         |         |
|                                                                                                    | 8                               | 2023-05-17 12:00 | :10                          |             | 消費           |            | 100       |     | 100  | 電子           |         |         |
|                                                                                                    | 9                               | 2023-05-17 11:56 | :36                          |             | 消費           |            | 200       |     | 200  | 電子           |         |         |
|                                                                                                    | 10                              | 2023-05-17 11:56 | :08                          |             | 消費           |            | 900       |     | 900  | 電子           |         |         |
|                                                                                                    |                                 |                  |                              |             | 最前頁          | 上一页        | 下一頁       | 最末頁 | 點數類別 | 【】<br>引可判斷收蒙 | 次為電子/紙本 | 10 筆    |

#### 平台對帳請款-日結帳務查詢

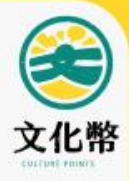

#### 提供日結帳務查詢單日收款總金額(查詢前一日以前之紀錄) 1.點選店家日結帳務>2.輸入帳務日期>3.點選查詢>4.點選明細>5.查看消費紀錄

| 文化幣             |                   |                     | • 💎                 |                |       |            |       |      |       | • 您好!        | 🗐 🏠 🕞      |
|-----------------|-------------------|---------------------|---------------------|----------------|-------|------------|-------|------|-------|--------------|------------|
| 主選單 → 三         |                   | 冬                   |                     |                |       |            |       |      |       |              |            |
| 图 基本資料          |                   | מ                   |                     |                |       |            |       |      |       |              |            |
| 图 多店模式          | 甲請案件宣詞            |                     | 消费點帳號               |                |       |            |       |      |       |              |            |
| 国 店家日結帳務        |                   |                     | 請輸入分公司帳             | 號              |       | <u>~</u>   |       |      |       |              |            |
| 國 店家週結帳務        |                   | ( <u>च</u>          | 總公司統編<br>战負責人身份證字號) |                | 1     |            |       |      |       |              |            |
| <b>國</b> 即時帳務查詢 |                   |                     | 18:32 日 743         | _ <sup>£</sup> | 1     |            |       |      |       |              |            |
| <и?             |                   | 1                   |                     |                |       |            |       |      |       |              |            |
| <b>国</b> 紙本退券   | 9 <del>7</del> 85 | 計能口間                | 日結貨號                | 《法母影框號         | 消毒動文種 | 施 款 円 相    | 收款全額  | 混動全類 | 諸教全類  | 调结道融         | 「戦温表」「戦明湖」 |
| 優惠兌換紀錄管理        | 待確認               | 2023-05-11 16:26:14 | 202305000253        |                | MANUM | 2023-05-04 | 295   | 0    | 295   | 202300000115 | (明細)       |
| (ジ) 參與專區        | 待確認               | 2023-05-11 16:28:26 | 202305000262        |                |       | 2023-05-07 | 900   | 0    | 900   | 202300000115 | 明細         |
|                 | 待確認               | 2023-05-15 16:06:58 | 202305000347        |                |       | 2023-05-05 | 1,910 | -300 | 1,610 | 202300000115 | 明細         |
|                 | 待確認               | 2023-05-15 16:48:30 | 202305000386        |                | 100   | 2023-05-10 | 7,583 | 0    | 7,583 | 202300000157 | 明細         |
|                 | 待確認               | 2023-05-15 16:48:45 | 202305000402        |                |       | 2023-05-11 | 643   | 0    | 643   | 202300000157 | 明細         |
|                 |                   |                     |                     |                | 上一頁   | 1 下一頁      |       |      |       |              | 共計 5 筆     |

#### 平台對帳請款-週結帳務請款

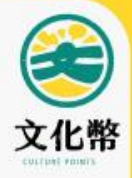

#### 確認當週請款金額

1.點選店家週結帳務>2.輸入查詢條件>3.點選查詢>4.點選待確認>5.確認結帳

| <b>文化幣</b> 🛞 |        |                     |              |                                       | 1                      |             |       |      | <b>①</b> 2,您 | ष्रः 📮 🏠 🔶      |
|--------------|--------|---------------------|--------------|---------------------------------------|------------------------|-------------|-------|------|--------------|-----------------|
| 主選單・三        |        |                     |              |                                       |                        |             |       |      |              |                 |
| 图 基本資料       |        |                     |              |                                       |                        |             |       |      |              |                 |
| 图 多店模式       | 中商条件量制 | 消费點帳號               |              |                                       |                        | 1           |       |      |              |                 |
| 國 店家日結帳務     |        | 總公司統編               | 請輸入分公司帳號     |                                       |                        | 20          |       |      |              |                 |
| 國 店家週結帳務     |        | 或負責人身份證字號)<br>帳務日期  |              |                                       |                        | -1          |       |      |              |                 |
| 图 即時帳務查詢     |        | 音詞 清除               | <sup>+</sup> | y                                     |                        |             |       |      |              |                 |
| 發更密碼         |        | <b>帳務狀態:帳戶驗</b> 證   |              | 【店家週結帳務】點選待確調                         | 2. 文化部即可於當週撥款給與貴       | <b>皆公司。</b> |       |      |              |                 |
| 园 紙本退券       |        |                     |              | 帳款日期固                                 | 定顯示每调—                 | ,統整上调一      | ·至调日七 | 天資料  |              |                 |
| 優惠兌換紀錄管理     |        |                     |              | 例:帳款日                                 | 期5/15,為5/              | /8-5/14之帳   | 務資料   |      |              | 下載總表下載明細        |
|              | 狀態     | 狀態日期                | 週結編號         | 消費點帳號                                 | 消費點名稱                  | 帳款日期        | 收款金額  | 退款金額 | 請款金額         |                 |
|              | 取消確認   | 2023-05-16 09:41:26 | 202300000115 | 1000                                  |                        | 2023-05-15  | 3,105 | -300 | 2,805        | 明細              |
|              | 待確認    | 2023-05-15 17:12:02 | 202300000157 |                                       | 1000                   | 2023-05-15  | 8,226 | 0    | 8,226        | 明細              |
|              | ■ 已確認之 | 之帳務,該筆帳務將           | 状態為「取消       | 確認」                                   | 上一頁 1 下一頁              |             |       |      | 可杳看堂         | 含调 <b>收款</b> 2篇 |
|              | ■ 已取消研 | <b>霍認後,狀態則恢</b> 後   | 复為「待確認       | inistry of Culture, R.O.C. All Rights | Reserved. 中華民國文化部 版權所有 |             |       |      |              |                 |

## 平台對帳請款-下載明細報表

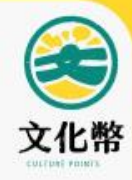

| 抈      | 提供下載                | 明細報             | <b>裱,與</b>   | 内部系      | 統核對   | 或匯入        | 内部系                      | 系統處理       | 里      |              |         |
|--------|---------------------|-----------------|--------------|----------|-------|------------|--------------------------|------------|--------|--------------|---------|
| 白      | 週結清單,               | 點選「             | 下載明細」        | , 產生當    | 當週每日明 | <b>月細檔</b> |                          |            |        |              |         |
| 古      | 日結清單。               | 點選「             | 下載明細         | ,產生當     | 日每筆演  | 費記錄        |                          |            |        |              |         |
|        |                     |                 |              |          |       |            |                          |            |        | [            | 下載總表    |
| 狀態     | 狀                   | 態日期             | 週結編號         | 消費點      | 与帳號   | 消費點名稱      | 帳款日]                     | 明 收款:      | 金額 退款金 | 額 請款金額       |         |
| 取消確認   | 2023-05-16 09:41:   | 26              | 202300000115 |          |       |            | 2023-05-1 <mark>5</mark> | 3,105      | -300   | 2,805        | 明細      |
| 待確認    | 2023-05-15 17:12:   | 02              | 202300000157 |          |       |            | 2023-05-15               | 8,226      | 0      | 8,226        | 明細      |
|        |                     |                 |              |          |       |            |                          |            |        |              |         |
|        |                     |                 |              |          |       |            |                          |            |        | [            | TRAR TO |
| 新藝     | 狀態日期                | 8               | ia sa te     | 6費點想號    | 消費點名稱 | 哺散日期       | 收款金額                     | 组织金额       | 請款金額   | 總結補助         |         |
| 確認 202 | 3-05-11 16:26:14    | 202305000       | 253          |          |       | 2023-05-04 | 295                      | 0          | 295    | 202300000115 | (明細)    |
| ŧ      |                     |                 |              |          |       |            |                          |            |        |              |         |
|        |                     |                 |              |          |       |            |                          |            |        |              |         |
| 狀態     | 狀態                  | 順日期             | 週結編號         | 消費點帳號    | 消費    | 書點名稱       |                          | 帳款日期       | 收款金額   | 退款金額         | 請款金額    |
| 已確認    | 2023-05-            | 16 09:41:26 202 | 2300000115   | 28929922 | 雅博署   | 客二手書店      |                          | 2023-05-15 | 3,105  | i -30(       | )       |
| 待確認    | 2023-05-            | 15 17:12:02 202 | 2300000157   | 28929922 | 雅博智   | 8二手書店      |                          | 2023-05-15 | 8,226  | i (          | )       |
| 細      |                     |                 |              |          |       |            |                          |            |        |              |         |
| 狀態     | 狀態日期                | 週結編號            | 日結編號         | 消費點帳號    |       | 消費點名稱      |                          | 帳款日期       | 收款金額 退 | 款金額 請款金額     | 點數類別    |
| 已確認    | 2023-05-16 09:41:26 | 202300000115    | 202305000253 | 28929922 |       | 雅博客二手書店    |                          | 2023-05-04 | 295    | 0 29         | 5 電子    |
| 已確認    | 2023-05-16 09:41:26 | 202300000115    | 202305000347 | 28929922 |       | 雅博客二手書店    |                          | 2023-05-05 | 1,910  | -300 1,61    | 0 電子    |

雅博客二手書店

雅博客二手書店

雅博客二手書店

2023-05-16 09:41:26

2023-05-15 17:12:02

2023-05-15 17:12:02

202300000115

202300000157

202300000157

202305000262

202305000386

202305000402

28929922

28929922

28929922

已確認

待確認

待確認

71

電子

電子

電子

900

643

7,583

900

643

7,583

2023-05-07

2023-05-10

2023-05-11

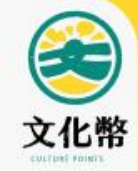

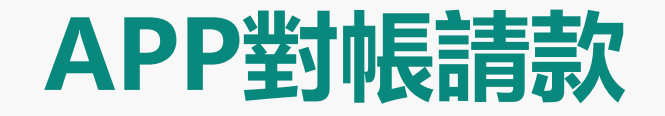

## ・即時帳務查詢・週結帳務請款
# APP對帳請款-即時帳務查詢

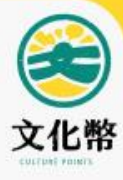

# 店家可登入APP,即時查詢當日消費明細

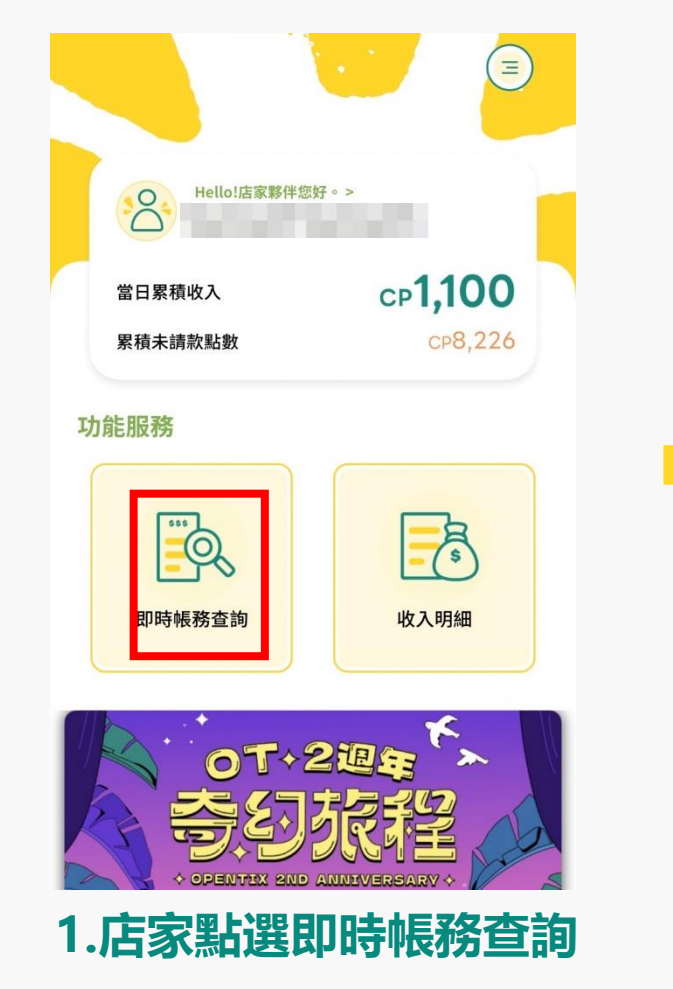

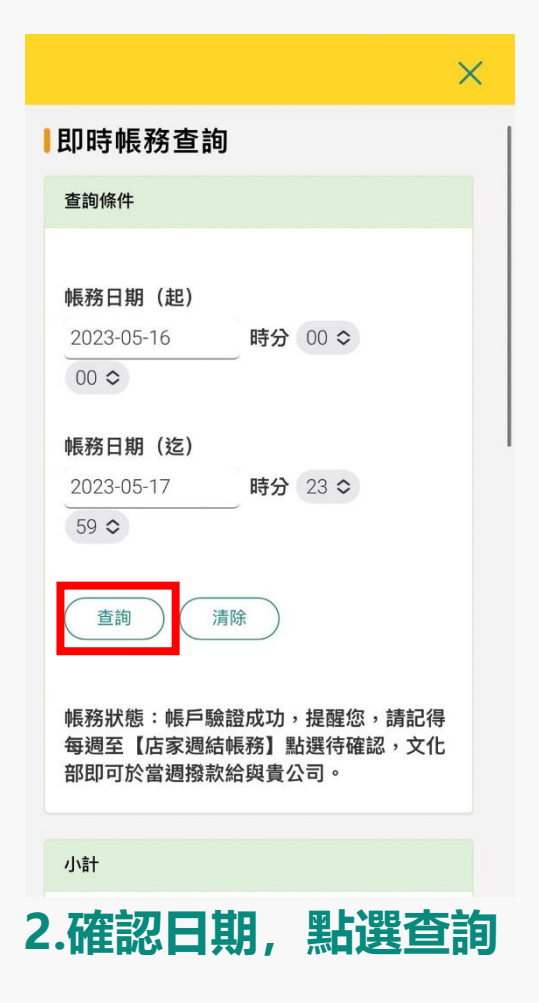

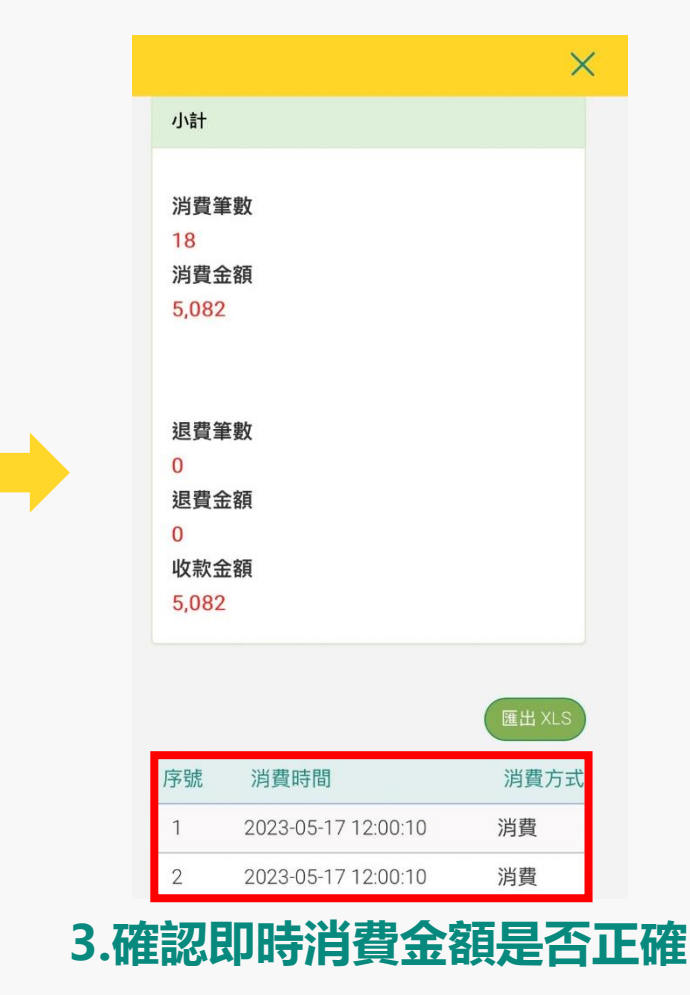

1

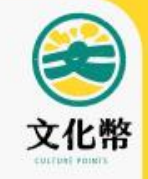

# APP對帳請款-週結帳務請款

### 店家可登入APP, 確認當週請款金額

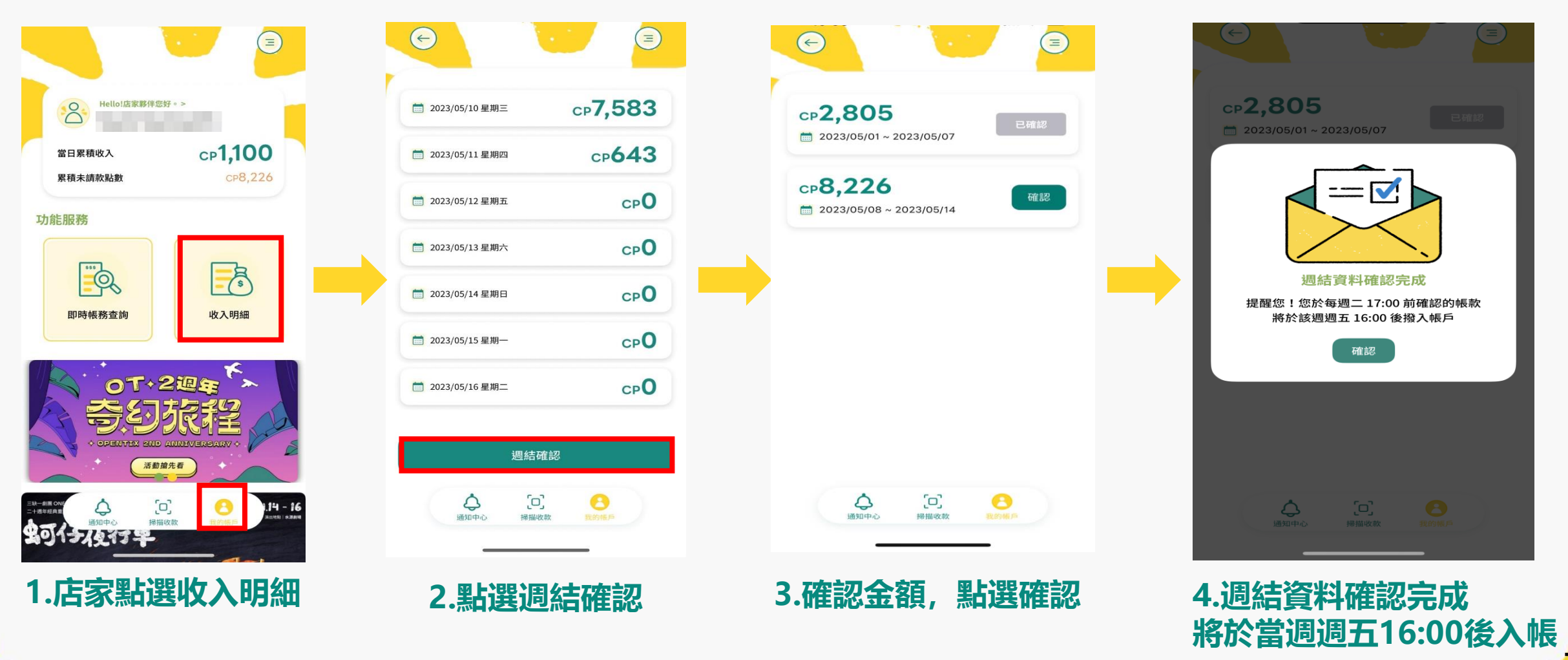

74

# 常見問題及宣導

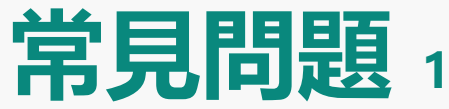

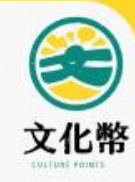

# **(8A)** 消費者要領花蓮振興文化幣,我要怎麼掃他的會員條碼?

# **STEP 1**

### •店家登入文化幣APP, 使用「收款」掃描功能, 掃描民眾會員條碼

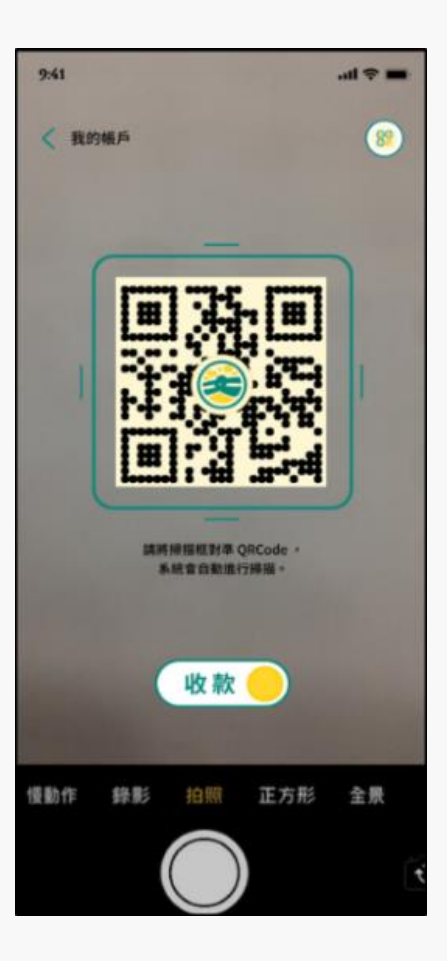

# STEP 2

### ·請民眾於「花蓮振興文化幣領取清冊」中, 以手寫正楷簽名,並留下有效連絡電話、 領取日期時間紀錄。

#### 花蓮振興文化幣領取清冊

消費點名稱:

| 編號 | 姓名 | 電話 | 領取日期/時間 | 備註 |
|----|----|----|---------|----|
| 1  |    |    |         |    |
| 2  |    |    |         |    |
| 3  |    |    |         |    |
| 4  |    |    |         |    |
| 5  |    |    |         |    |

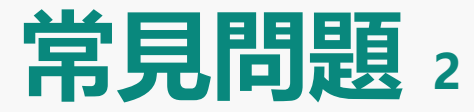

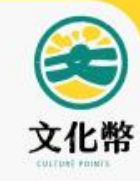

#### 

# 以青年的藝文體驗為主

- 表演場館、博物館、複合式書店、
   文創園區等場域,皆不能消費餐飲、
   一般事務性文具、3C、禮品、生活
   雜貨、耳機、喇叭
- 文化體驗課程不得單獨購買香水、
   手工皂、蠟燭、花藝品等
- 不包含網路交易、線上課程

| 文化幣使用要活                                                                                                    | 意!                                                                                                    |
|----------------------------------------------------------------------------------------------------|----------------------------------------------------------------------------------------------------|
| ●專屬16-22歲青年文化成年禮金●每人120                                                                                                    | 0點文化幣                                                                                                    |
| <ul> <li>【複合式書店、文創園區及聚落</li> <li>◎ 僅限購書、展演或體驗、講座、文創工藝品、<br/>書籍雜誌、CD等使用,</li> <li>※ 不含如餐飲、拍立得、農產品、<br/>一般事務性文具、3C、禮品、生活雜貨。</li> </ul> |                                                                                                    |
| <ul> <li>● 手作體驗</li> <li>● 僅限體驗課程使用,</li> <li>● 不得單獨購買香水、手工皂、蠟燭、花藝品。</li> </ul>                                                      | <ul> <li>- 近東法</li> <li>- 東書</li> <li>- 東道道</li> <li>- 東道道</li> <li>- 東道道</li> <li>- 東道道</li> <li>- 東京川</li> </ul> |
| <ul> <li>【表演場館、博物館、文資及社造場域</li> <li>◎ 僅限票券、體驗課程、文創商品使用,</li> <li>※ 不含餐飲。</li> </ul>                                                  | · 股上股份<br>· 股上股份<br>· 股份<br>· 市政<br>· 市政                                                                           |
| <ul> <li>【電影院</li> <li>◎ 僅限電影套票搭售之爆米花、飲料使用,</li> <li>※ 不得單獨購買爆米花、飲料。</li> </ul>                                                      | <ul> <li>・ 目相況</li> <li>・ 手行離時</li> <li>・ 目ve house</li> <li>・ 能生相話人<br/>深明音</li> <li>・ 現片行</li> </ul>             |
| 周史化打                                                                                                    | • 108877                                                                                                    |

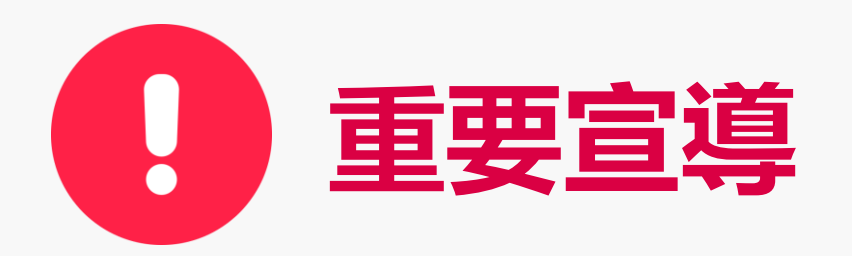

◆文化成年禮金/花蓮振興文 化幣以實體場域消費為原則, 並需符合規定之消費類別及範 圍。

◆文化成年禮金/花蓮振興文 化幣使用不得找零、轉售(含 有價讓售、無償轉讓)、收購 等,亦不得另再兌換成等值現 金。

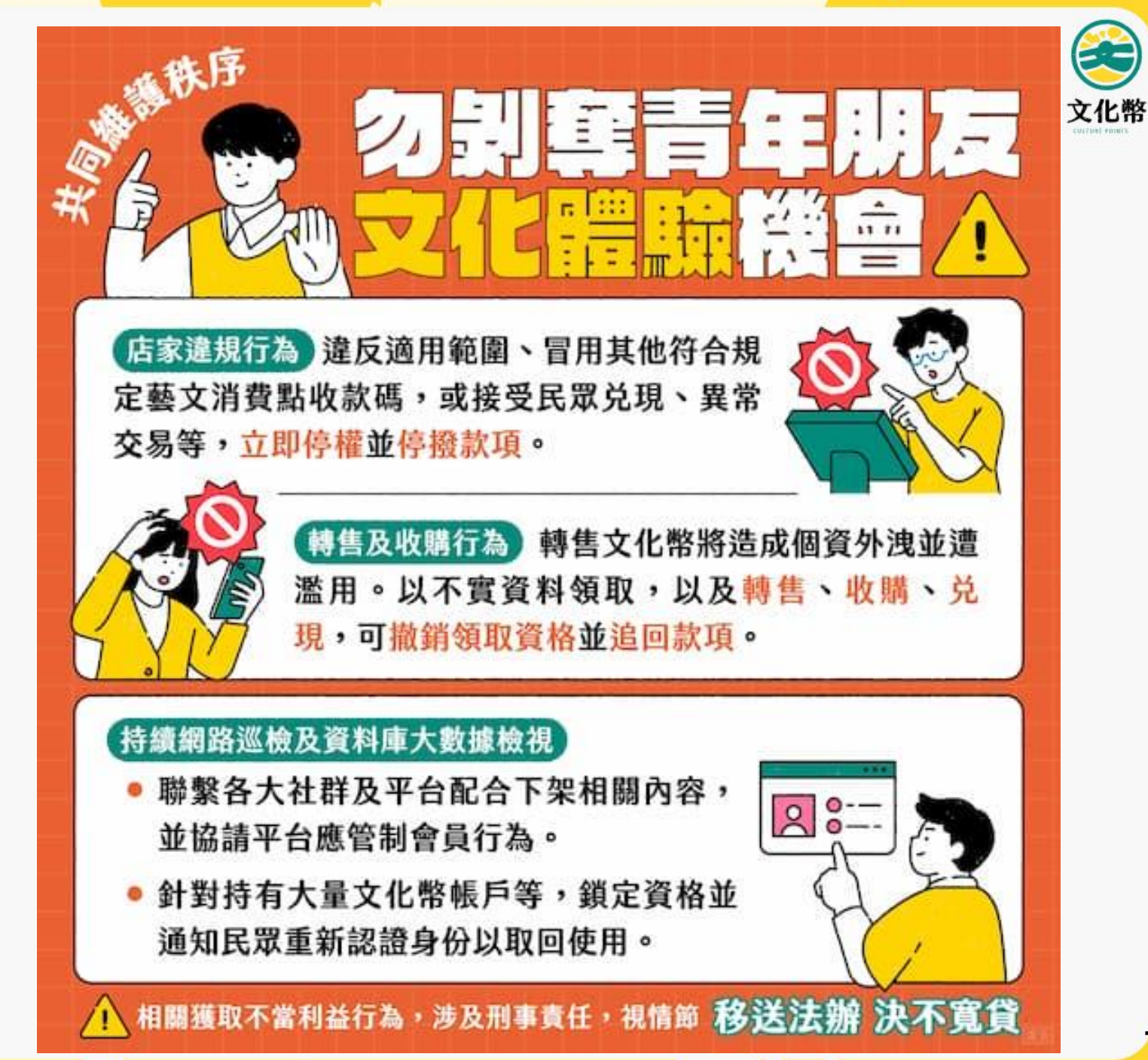

78

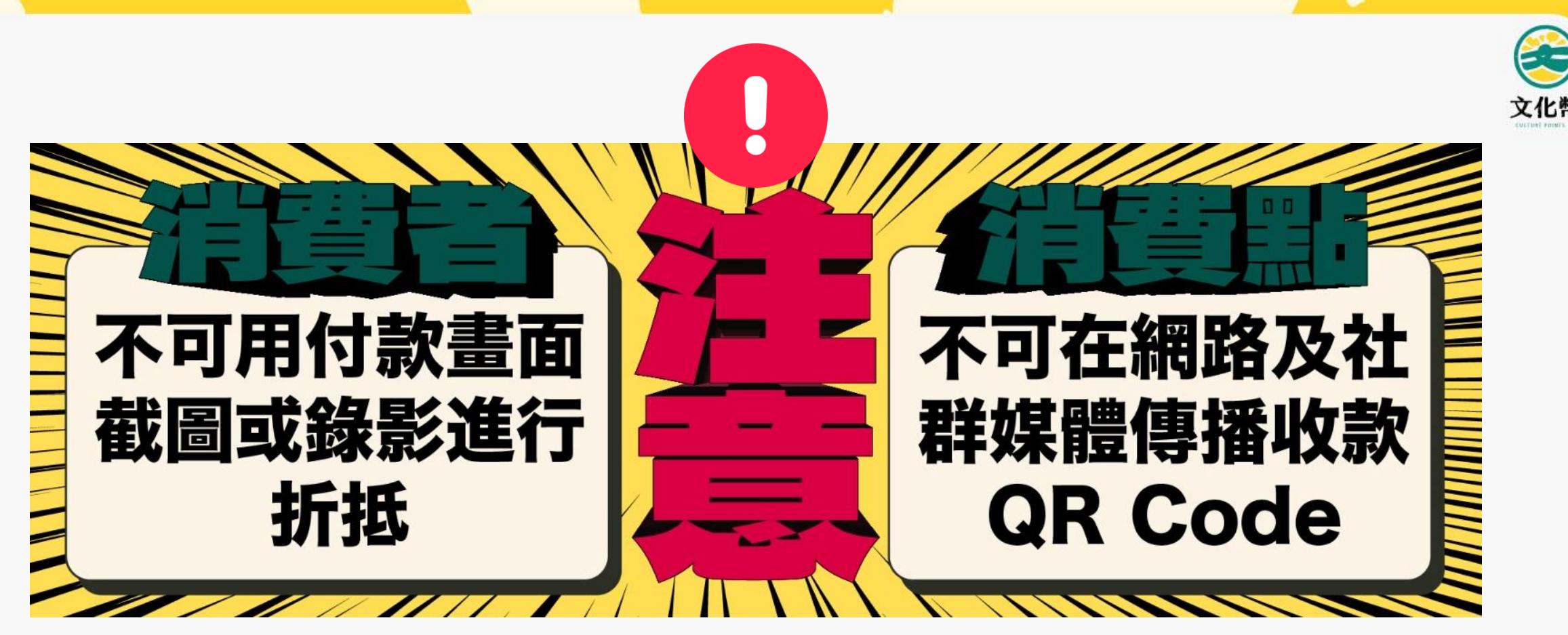

1.消費者不得以付款QRCODE的截圖或錄影畫面使用文化幣/花蓮振興文 化幣,消費點請留意APP畫面的有效時間倒數動態顯示。

2.店家收款QR Code僅能陳列於實體店面,現場掃描使用,<mark>請勿透過網路 或社群軟體等管道提供給消費者</mark>。若經文化部查有違規行為,得取消資格 並追回全部或一部分的款項。

# 112年度成年禮金使用6/30到期!!

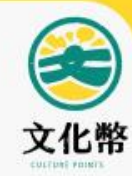

# 有效日期至113年6月30日止,自113年7月1日起失效 失效之成年禮金,將無法使用折抵

# 請各消費點協助加強 向消費者宣傳可盡速 領取使用

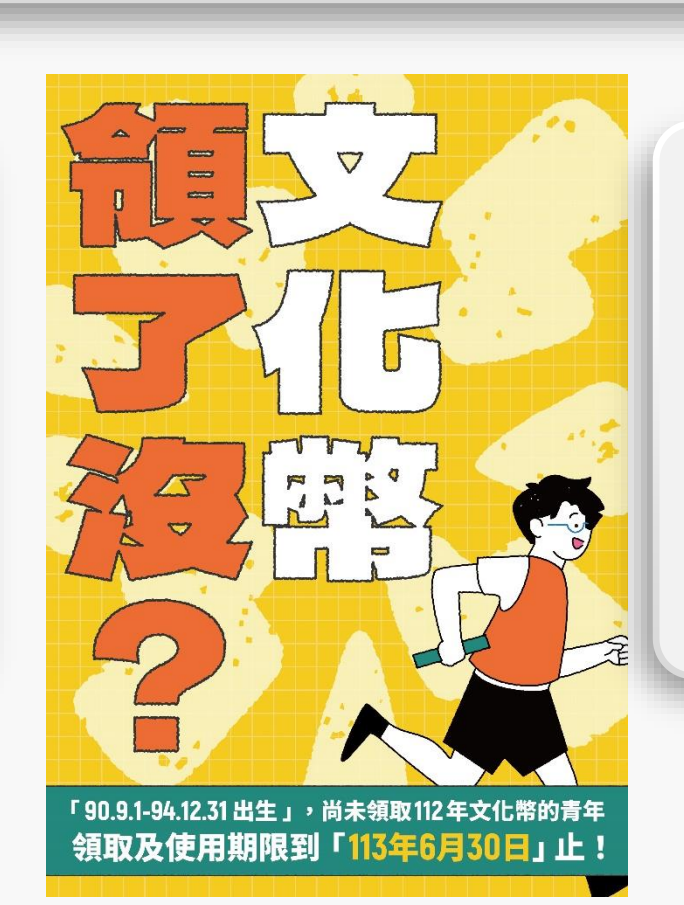

自113年7月1日起, 不接受含有全部及部 分使用112年度成年 禮金之交易退貨

全部使用113年成年禮金之交易 不受影響,仍可接受退貨作業

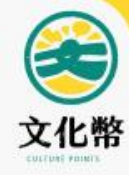

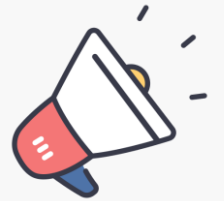

# 有關文化幣消費點常見問題,可參閱文化幣官網相關內容

### 文化幣 官網 https://twcp.moc.gov.tw/prec-u/

# 常見問題>合作消費點

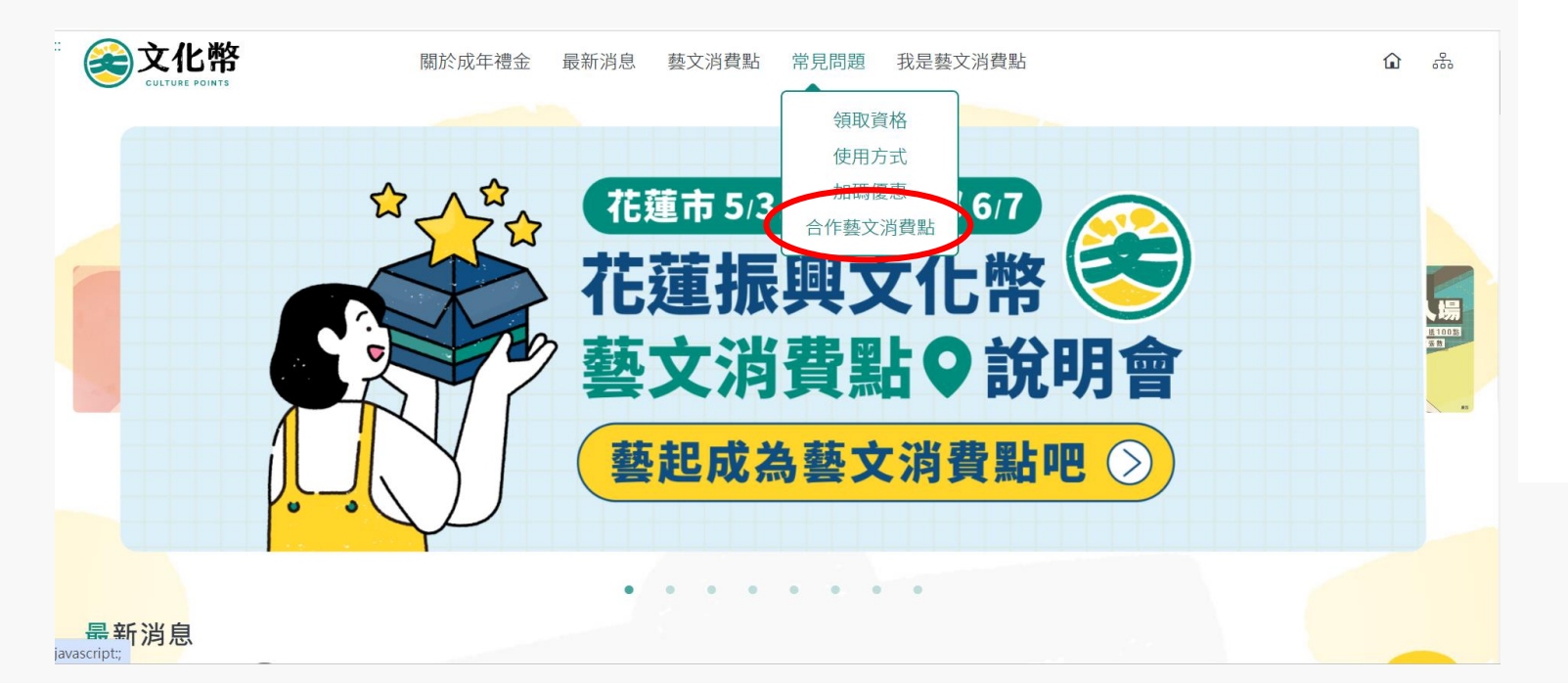

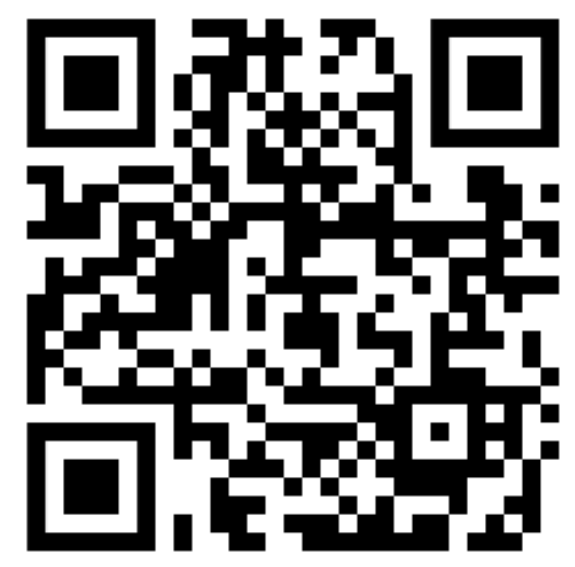

掃我進網頁

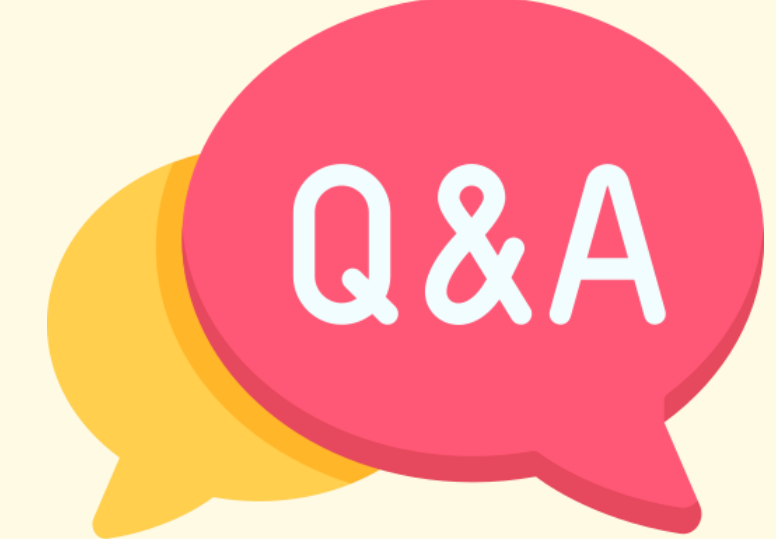

# 現場諮詢

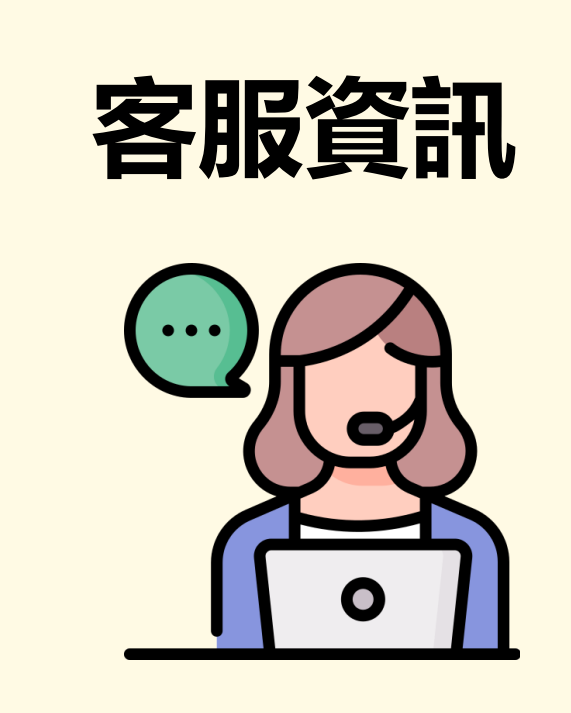

- ・服務時間:毎日10:00-20:00
- 服務管道:

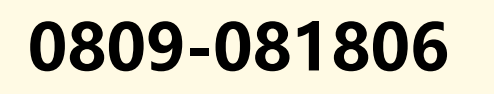

cp.service@tradevan.com.tw

• 文字客服:店家登入後,即可看到文字客服功能

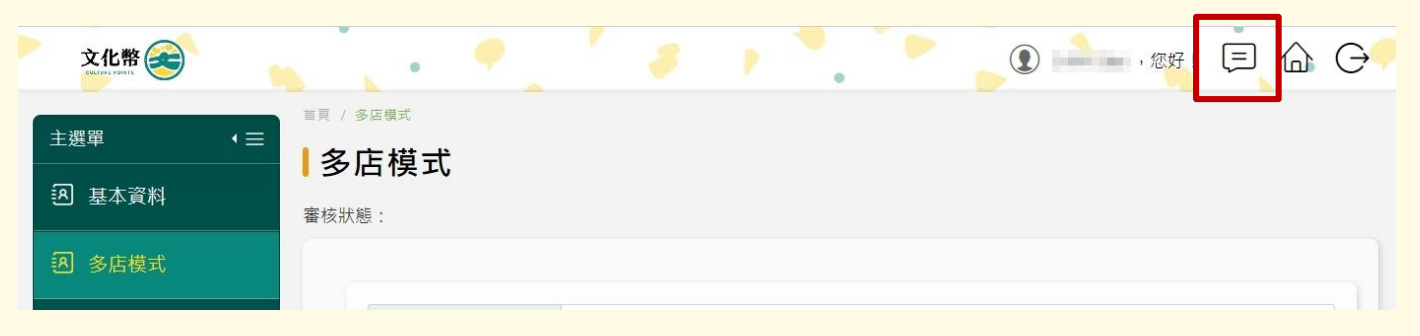

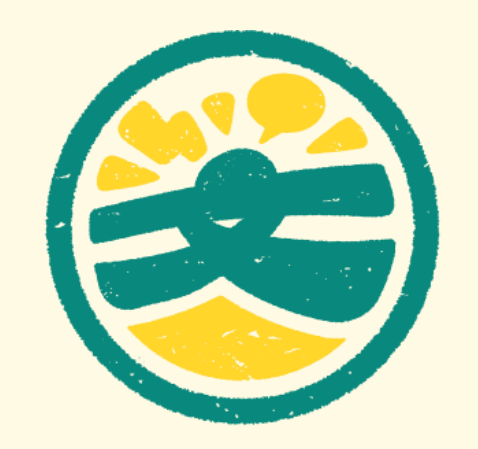

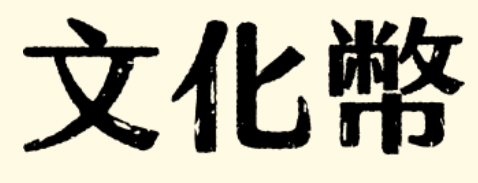

CULTURE POINTS

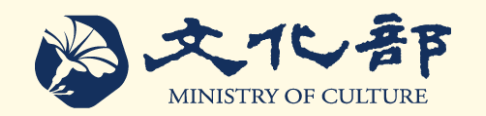